## Honeywell

# **Performance Series**

### **IP** Cameras

| H4W2PER3V | H4W2PER2V | HBW2PER1V | HBW2PER2V | HEW2PER3V |
|-----------|-----------|-----------|-----------|-----------|
| HEW2PER2V | H4W4PER3V | H4W4PER2V | HBW4PER1V | HBW4PER2V |
| HEW4PER3V | HEW4PER2V | H2W4PER3V | H4W8PER2V | HBW8PER2V |
| HEW8PER2V | H4W8PER1V | HBW8PER1V | HEW8PER1V |           |

ユーザーガイド

#### 推奨事項

Honeywell ビデオの Web サイトで、本最新版やその他の Performance シリーズ IP カメラの文書を入手してください。場 所:<u>https://www.security.honeywell.com/All-Categories/video-</u> <u>systems/performance-series-ip-cameras</u>にアクセスしてご使用 のカメラを検索し、最新ドキュメントを表示/ダウンロードしてく ださい。

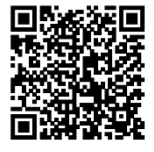

オープンで統合的なソリューションの詳細については、Honeywell オープン・テクノロジー・アライアンス (http://www.security.honeywell.com/hota/)をご覧ください。

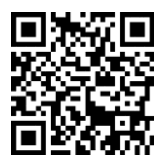

改訂

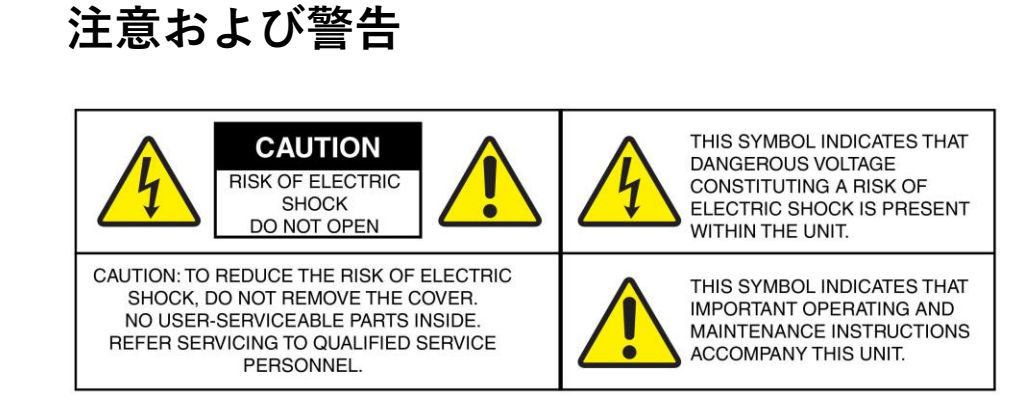

- 警告 すべての現地法規を遵守し、保証を維持するために、設置および修理は資格のある 経験豊富な技術者のみによって実施してください。
- 警告 けがや重大な損傷を防ぐために、次の注意事項に従ってください。
  必ず付属の電源コードを使用してください。
  付属品以外のものを使用すると火災の原因となることがあります。
  付属の電源コードを他の機器に使用しないでください。
  - 注意 不可視 LED 照射(850 nm)光線を見ないでください

### 規格との適合

### FCC 遵守声明

使用者のための情報:本装置は、FCC 規格 Part 15 に基づくクラス B デジタルデバイスに準拠 していることが試験で確認されています。これらの規格は、住宅地での有害な電波干渉を防止す るためのものです。本装置は無線周波エネルギーを発生および使用し、場合によっては放射する 可能性があり、取扱説明書に従って設置、使用しない場合は無線通信に干渉する可能性がありま す。ただし、設置状況によっては干渉が全く起きないという保証はありません。

本装置によりラジオやテレビの受信障害が発生した場合(本装置の電源オン/オフで判断できま す)、干渉防止のため、以下の対策を試してください。

- 受信アンテナの向きや設置場所を変更する。
- 本装置と受信機の間の距離を離す。

- 受信機が接続している回路とは別の回路のコンセントに本装置を接続する。
- 取扱店またはテレビやラジオの技術者に問い合わせる。

**注記** 法規制遵守の責任者が明示的に承認していない変更や改造を加えた 場合は、本装置を使用する権利を剥奪されることがあります。

### 遵守声明 (カナダ)

このクラス B デジタルデバイスはカナダの ICES-003 に準拠しています。

Cet appareil numérique de la Classe B est conforme à la norme NMB-003 du Canada.

### メーカーの適合宣言

このガイドで提供される装置は、次の欧州連合理事会指令の条項を満たしています。

- 2014/30/EU (EMC)
- 2001/95/EC (安全性)
- 2011/65/EU (RoHS 適合性)

### 廃電気・電子機器指令(WEEE)

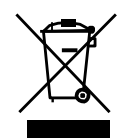

本製品の正しい処分(個別の回収システムを適用している EU と他のヨーロッパ 諸国にも該当)。 この製品は、耐用年数終了後に、該当する地域の法律、規制、手順に従って処分 する必要があります。

### 規則(EC) No 1907/2006

REACH 規則第 33 条に基づき、以下に記載されている物質が対象アーティクルのしきい値レベルである重量比 0.1%を超えてこれらの製品に含有する可能性がある場合は通知する必要があります。

| 製品        | 部品名                                                                                                    | 化学物質名 | CAS 番号    |
|-----------|----------------------------------------------------------------------------------------------------|-------|-----------|
| HBW8PER1V | クリスタル(X1)、TVS チューブ(TVS1、TVS2、<br>D14)、固定フォーカス レンズ(M12/M16 など)、<br>FFC、ケーブル、IPC ケーブル                         | 鉛     | 7439-92-1 |
| HBW4PER1V | クリスタル(X1、X2)、整流ダイオード(D13)、<br>TVS チューブ(D9)、固定フォーカス レンズ<br>(M12/M16 など)、FFC、ケーブル、IPC ケーブル                    | 鉛     | 7439-92-1 |
| HEW8PER2V | クリスタル(X1)、TVS チューブ(TVS1、TVS2、<br>D14)、整流ダイオード(D1、D2)、ケーブル、IPC<br>ケーブル                                       | 鉛     | 7439-92-1 |
| HEW4PER2V | クリスタル(X2)、ダイオード アセンブリ(D1、<br>D2、D6)、TVS チューブ(D9)、整流ダイオード<br>(D1、D2)、ケーブル、IPC ケーブル                           | 鉛     | 7439-92-1 |
| HEW2PER2V | 整流ダイオード(D1、D2)、クリスタル(X1)、<br>TVS チューブ(TVS1、TVS2、D7)、ケーブル、IPC<br>ケーブル                                        | 鉛     | 7439-92-1 |
| HEW8PER1V | クリスタル(X1)、TVS チューブ(TVS1、TVS2、<br>D14)、固定フォーカス レンズ(M12/M16 など)、<br>内部ワイヤ ハーネス、IPC ケーブル                       | 鉛     | 7439-92-1 |
| HEW4PER3V | クリスタル(X1、X2)、TVS チューブ(D9)、固定<br>フォーカス レンズ(M12/M16 など)、ケーブル、<br>IPC ケーブル                                     | 鉛     | 7439-92-1 |
| HEW2PER3V | クリスタル(X1、X2)、TVS チューブ(TVS1、<br>TVS2、D7)、固定フォーカス レンズ(M12/M16 な<br>ど)、内部ワイヤ ハーネス、IPC ケーブル                     | 鉛     | 7439-92-1 |
| H2W4PER3V | FFC、IPC ケーブル、クリスタル(X2、X3)、整流器<br>ダイオード(D44)、ダイオード アセンブリ(D1、<br>D2)、TVS チューブ(D9)、固定フォーカス レンズ<br>(M12/M16 など) | 鉛     | 7439-92-1 |
| HBW8PER2V | ダイオード アセンブリ(D90)、整流ダイオード<br>(D82)、クリスタル(X1)、TVS チューブ<br>(TVS1、TVS2、D14)、内部ワイヤ ハーネス、ケー<br>ブル、FFC、IPC ケーブル    | 鉛     | 7439-92-1 |

| H4W8PER1V | クリスタル(X1)、TVS チューブ(TVS1、TVS2、<br>D21、D14)、固定フォーカス レンズ(M12/M16 な<br>ど)、ケーブル、IPC ケーブル      | 鉛 | 7439-92-1 |
|-----------|------------------------------------------------------------------------------------------|---|-----------|
| HBW4PER2V | 整流ダイオード(D24)、クリスタル(X2)、ダイオ<br>ード アセンブリ(D1、D2、D6)、TVS チューブ<br>(D9)、FFC ケーブル、IPC ケーブル      | 鉛 | 7439-92-1 |
| HBW2PER2V | 整流ダイオード(D24)、クリスタル(X1)、TVS チ<br>ューブ(TVS1、TVS2、D7)、FFC、IPC ケーブル、<br>ケーブル                  | 鉛 | 7439-92-1 |
| H4W4PER3V | クリスタル(X2、X3)、整流ダイオード(D17)、<br>TVS チューブ(D9)、固定フォーカス レンズ<br>(M12/M16 など)、FFC、ケーブル、IPC ケーブル | 鉛 | 7439-92-1 |
| H4W2PER3V | クリスタル(X1、X2)、TVS チューブ(TVS1、<br>TVS2、D7)、固定フォーカス レンズ(M12/M16 な<br>ど)、ケーブル、IPC ケーブル        | 鉛 | 7439-92-1 |
| HBW2PER1V | クリスタル(X1、X2)、TVS チューブ(TVS1、<br>TVS2、D7)、固定フォーカス レンズ(M12/M16 な<br>ど)、内部ワイヤ ハーネス、IPC ケーブル  | 鉛 | 7439-92-1 |
| H4W8PER2V | クリスタル(X1)、TVS チューブ(TVS1、TVS2、<br>D21、D14)、IPC ケーブル                                       | 鉛 | 7439-92-1 |
| H4W4PER2V | クリスタル(X2)、整流ダイオード(D5)、TVS チ<br>ューブ(D9)、FFC、IPC ケーブル                                      | 鉛 | 7439-92-1 |
| H4W2PER2V | <br>クリスタル(X1)、整流ダイオード(D12)、TVS チ<br>ューブ(TVS1、TVS2、D7)、IPC ケーブル                           | 鉛 | 7439-92-1 |

### 一般データ保護規則

この製品には個人データが保存されている場合があります。

個人データは、欧州の一般データ保護規則(2016/679)によって保護されているため、個人デ ータの所有者は、この規則により一定の権利を取得しています。

これらの所有者(「データ主体」)の権利、およびこのデータの使用および配布に関して従う必要がある制限事項について十分に理解しておくことを強くお勧めします。

詳細については、EUのGDPRウェブサイト(<u>https://ec.europa.eu/commission/priorities/justice-and-fundamental-rights/data-protection/2018-reform-eu-data-protection-rules\_en</u>)を参照してください。

### 安全の手引き

ユニットを設置または操作する前に、すべての指示を読んで従ってください。設置後は、後で参 照できるように、安全および操作説明書を保管してください。

- 1. ご注意ください 本機および取扱説明書に記載されている警告にすべて従ってください。
- 2. 設置
  - 製造元の指示に従って取り付けてください。
  - すべての現地法規を遵守して保証を維持するために、設置および修理は資格のある経験豊富な技術者のみによって実施してください。
  - 製品を壁または天井に取り付ける場合は、製造元の指示に従い、製造元が承認または推奨 する取り付けキットを使用する必要があります。
- 3. **電源** 本製品は、マーキングラベルに記載されている種類の電源からのみ操作してください。 お客様の施設に供給されている電力の種類が不明な場合は、製品販売店または地元の電力会 社にお問い合わせください。
- 4. **取り付けシステム** 製造元が推奨する取り付けシステムを使用するか、製品とともに購入した取り付けシステムのみを使用してください。
- 5. **付属品/アクセサリー** 製品の製造元が推奨しない付属品/アクセサリーを使用しないでくだ さい。火災、感電、人身傷害の危険があります。
- 6. 清掃 液体洗剤やスプレー洗剤は使用しないでください。清掃には湿った布を使用してくだ さい。
- 7. **修理** 本機をお客様自身で修理しようとしないでください。修理の際は必ず資格のある保守 担当者に依頼してください。
- 8. 交換部品 交換部品が必要な場合は、修理技術者が、製造元が指定した交換部品、または元の部品と同じ特性を持っている交換部品を使用していることを確認してください。許可されていない部品で代用すると、火災、感電、その他の危険をもたらす可能性があります。元の製造元以外で製造された交換部品またはアクセサリーを使用すると、保証が無効になることがあります。

### 保証とサービス

製品保証に記載されている条件に従って、保証期間中、Honeywell は、単独裁量により、送料前 払いで返品された不良品を無料で修理または交換します。

Honeywell 製品に問題がある場合は、カスタマーサービスまでご連絡(1.800.323.4576)いただ き、サポートを依頼するか、**返品保証(RMA)**番号をリクエストしてください。

テクニカル サービス担当者にご連絡の際は、問題の内容に加えて、モデル番号、シリアル番号 を必ずご確認ください。

すべての返品、交換、または返金については事前の承認が必要です。明確に識別された返品保証 (RMA)番号を添付することなく Honeywell に製品を発送すると、拒否される場合があります。

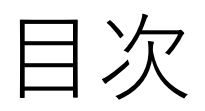

| 1 | はじめに                             |    |
|---|----------------------------------|----|
|   | 概要                               | 1  |
|   | 主な機能                             | 1  |
| 2 | カメラへのアクセス                        |    |
|   | Unified Tool のインストール             |    |
|   | ネットワーク上でのカメラ検出                   | 5  |
|   | カメラへの新しい IP アドレスの割り当て            |    |
|   | カメラのファームウェアのアップグレード              | 7  |
|   | Web ブラウザからカメラにアクセスする             |    |
| 3 | ログインとライブビデオの表示                   |    |
|   | Web クライアントからのカメラへのログイン           |    |
|   | 作業を開始する前に                        | 9  |
|   | カメラへのログイン                        | 9  |
|   | ブラウザプラグインのインストール                 | 10 |
|   | ライブ ビュー インターフェースの使用              |    |
|   | 動画エンコーダ設定                        | 12 |
|   | システムメニュー                         | 13 |
|   | ライブ ビュー コントロール                   | 13 |
|   | ライブ ビュー ウィンドウの構成                 | 14 |
| 4 | 動画の再生                            |    |
|   | はじめに                             |    |
|   | 再生インターフェースの概要                    | 17 |
|   | 録画した動画の再生                        |    |
|   | 再生コントロール                         | 17 |
|   | カレンダーからの録画ファイルの再生                |    |
|   | 録画タイプによるファイルの検索                  | 19 |
|   | タイムラインの構成                        | 20 |
|   | Playback Assistant [再生アシスタント]の使用 |    |
|   | ズームインとズームアウト                     | 20 |
|   | スナップショットの撮り方                     | 20 |
|   |                                  |    |

|   | スナップショットの表示                             |    |
|---|-----------------------------------------|----|
| 5 | カメラ設定の構成                                |    |
|   | カメラ条件の構成                                |    |
|   | 条件                                      | 22 |
|   | Profile Management [プロファイル管理]           | 26 |
|   | ズームとフォーカス                               | 28 |
|   | 動画設定の構成                                 |    |
|   | 動画ストリーム                                 | 29 |
|   | Snapshot [スナップショット]                     |    |
|   | Video Overlay [動画重ね表示]                  |    |
|   | ROI                                     | 32 |
|   | Path [パス]                               | 33 |
|   | Configuring Audio Settings [オーディオ設定の構成] |    |
| 6 | ネットワーク設定の構成                             |    |
|   | TCP/IP 設定の構成                            | 35 |
|   | ポート設定の構成                                | 37 |
|   | PPPoE 設定の構成                             |    |
|   | SMTP(E メール)設定の構成                        |    |
|   | UPnP 設定の構成                              | 40 |
|   | SNMP 設定の構成                              | 41 |
|   | Bonjour 設定の構成                           | 43 |
|   | マルチキャスト設定の構成                            | 43 |
|   | IEEE802.1X 設定の構成                        | 44 |
|   | ファイアウォール設定の構成                           | 45 |
|   | QoS 設定の構成                               | 47 |
|   | 証明書設定の構成                                | 48 |
| 7 | 映像解析設定の構成                               |    |
|   | ビデオ検出設定の構成                              |    |
|   | モーション検出設定の構成                            | 51 |
|   | ビデオタンパリング設定の構成                          | 55 |
|   | シーン変更設定の構成                              | 56 |
|   | オーディオ検出設定の構成                            |    |
|   | Smart Plan [スマートプラン]の構成                 |    |
|   | IVS の構成                                 |    |
|   | 顔                                       |    |

ix

|    | 異常設定の構成                 |    |
|----|-------------------------|----|
|    | SD カードイベント設定の構成         | 64 |
|    | ネットワークイベント設定の構成         | 66 |
|    | 不正アクセスイベント設定の構成         | 66 |
|    | 電圧検出設定の構成               | 67 |
| 8  | ストレージ設定の構成              |    |
|    | スケジュール設定の構成             |    |
|    | 録画スケジュールの設定             | 69 |
|    | スナップショットの構成             | 69 |
|    | 休日の設定                   | 70 |
|    | 保存先設定の構成                |    |
|    | Path [パス]               | 70 |
|    | Local [ローカル]            | 71 |
|    | SFTP                    | 71 |
|    | NAS                     | 72 |
|    | 録画コントロールの構成             |    |
| 9  | システム設定の構成               | 74 |
|    | 一般システム設定                | 74 |
|    | Account Setup [アカウント設定] | 76 |
|    | 出荷時設定の復元                | 80 |
|    | インポート/エクスポート            | 81 |
|    | 自動メンテナンス                | 81 |
|    | アップグレード                 | 82 |
| 10 | システム情報の表示               |    |
|    | Version [バージョン]         | 83 |
|    | Log [ログ]                | 83 |
|    | Online User [オンラインユーザー] | 84 |
| 11 | アラーム設定の構成               |    |
| 12 | トラブルシューティング             |    |
| 13 | 付録                      |    |
|    | 記号の一覧                   |    |
| 14 | 仕様                      |    |
|    | H4W2PER2V ミニ ドーム カメラ    | 92 |
|    | H4W2PER3V ミニ ドーム カメラ    | 93 |
|    | HBW2PER1V ブレット カメラ      | 94 |
|    |                         |    |

| HBW2PER2V ブレット カメラ     | 95 |
|------------------------|----|
| HEW2PER2V アイボール カメラ    |    |
| HEW2PER3V 固定アイボール カメラ  |    |
| H2W4PER3V マイクロ ドーム カメラ |    |
| H4W4PER2V ミニ ドーム カメラ   |    |
| H4W4PER3V ミニ ドーム カメラ   |    |
| HBW4PER1V ブレット カメラ     |    |
| HBW4PER2V ブレット カメラ     |    |
| HEW4PER2V ボール カメラ      |    |
| HEW4PER3V ボール カメラ      |    |
| H4W8PER1V ミニ ドーム カメラ   |    |
| H4W8PER2V ミニ ドーム カメラ   |    |
| HBW8PER1V ブレット カメラ     |    |
| HBW8PER2V ブレット カメラ     |    |
| HEW8PER1V ボール カメラ      |    |
| HEW8PER2V ボール カメラ      |    |

义

| 図 2-1Unified Tool のインストール           | 3  |
|-------------------------------------|----|
| 図 2-2 インストールフォルダの選択                 | 4  |
| 図 2-3 インストールの確認                     | 4  |
| 図 2-4 スプラッシュ画面                      | 5  |
| 図 2-5 ネットワークのスキャン                   | 6  |
| 図 2-6 デバイスリスト                       | 6  |
| 図 2-7IP 割り当て                        | 7  |
| 図 2-8 ファームウェアのアップグレード               | 8  |
| 図 2-9 ファームウェアのアップグレード 2             | 8  |
| 図 3-1 ログインインターフェース                  | 10 |
| 図 3-2 セキュリティ証明書の問題                  | 11 |
| 図 3-3 プラグインのファイルダウンロードセキュリティ警告メッセージ | 11 |
| 図 3-4 ライブ ビュー インターフェース              | 12 |
| 図 3-5 動画エンコーダ設定                     | 12 |
| 図 3-6 システムメニュー                      | 13 |
| 図 3-7 ライブ ビュー ウィンドウ コントロール          | 13 |
| 図 3-8 ライブ ビュー ウィンドウ構成ツールバー          | 14 |
| 図 4-1 再生インターフェース                    | 17 |
| 図 4-2 再生コントロール                      | 17 |
| 図 4-3 再生カレンダー                       | 18 |
| 図 4-4 録画タイムライン                      | 19 |
| 図 4-5 再生ファイルの詳細                     | 19 |
| 図 4-6Playback [再生]での録画タイプフィルタ       | 20 |
| 図 4-7 再生タイムライン構成                    | 20 |
| 図 4-8 クリップ機能のコントロール                 | 21 |
| 図 5-1 カメラの条件                        | 22 |
| 図 5-2 プロファイル管理                      | 27 |
| 図 5-3 スケジュール                        | 27 |
| 図 5-4 ズームとフォーカス                     | 28 |
| 図 5-5 動画ストリーム                       | 29 |
| 図 5-6 スナップショット                      | 31 |
| 図 5-7 動画オーバーレイ                      | 32 |
| 図 5-8 ストレージパス                       | 33 |
| 図 5-9 オーディオ                         | 34 |
| ⊠ 6-1TCP/IP                         | 35 |
| 図 6-2 ポート                           | 37 |
| 図 6-3 ONVIF                         | 38 |

| 図 6-4 RTSP                  | 38 |
|-----------------------------|----|
| 図 6-5 PPPoE                 | 39 |
| 図 6-6 SMTP                  | 39 |
| 図 6-7 UPnP                  | 41 |
| 図 6-8 SNMP                  | 42 |
| 図 6-9 Bonjour               | 43 |
| 図 6-10 マルチキャスト              | 44 |
| 図 6-11 802.1X               | 45 |
| 図 6-12 ファイアウォール             | 46 |
| 図 6-13 IP/MAC の追加           | 46 |
| 図 6-14 QoS                  | 48 |
| 図 6-15 証明書                  | 48 |
| 図 6-16 証明書リクエスト             | 50 |
| 図 7-1 モーション検出               | 52 |
| 図 7-2 アラーム時間の設定             | 53 |
| 図 7-3 モーション検出エリアの設定         | 54 |
| 図 7-4 ビデオ タンパリング            | 55 |
| 図 7-5 シーン変更                 | 56 |
| 図 7-6 オーディオ検出               | 58 |
| 図 7-7 スマートプラン               | 59 |
| 図 7-8IVS の構成                | 60 |
| 図 7-9 顔検出                   | 62 |
| 図 7-10SD カードなしの警告           | 64 |
| 図 7-11SD カードエラー警告構成インターフェース | 64 |
| 図 7-12 容量警告                 | 65 |
| 図 7-13 ネットワークイベント           | 66 |
| 図 7-14 不正アクセス構成             | 67 |
| 図 7-15 電圧検出                 | 68 |
| 図 8-1 録画スケジュール              | 69 |
| 図 8-2 休日スケジュール              | 70 |
| 図 8-3 パス                    | 70 |
| 図 8-4 ローカルストレージ             | 71 |
| 図 8-5 SFTP                  | 72 |
| ⊠ 8-6 NAS                   | 72 |
| 図 8-7 録画コントロール              | 73 |
| 図 9-1 一般システム構成              | 74 |
| 図 9-2 日時の設定                 | 75 |
| 図 9-3 ユーザー名                 | 76 |
| 図 9-4 ユーザーの追加               | 77 |
| 図 9-5 ユーザーの変更               | 77 |
| 図 9-6 グループ名の設定              | 78 |
| 図 9-7 グループ追加インターフェース        | 78 |
| 図 9-8 グループの修正               | 79 |

| 図 9-9 ONVIF ユーザー       |  |
|------------------------|--|
| 図 9-10 ユーザーの追加         |  |
| 図 9-11 ユーザーの変更         |  |
| 図 9-12 デフォルト           |  |
| 図 9-13 構成のインポート/エクスポート |  |
| 図 9-14 自動メンテナンス        |  |
| 図 9-15 アップグレード         |  |
| 図 10-1 バージョン           |  |
| 図 10-2 ログ              |  |
| 図 10-3 オンラインユーザー       |  |
| 図 11-1 アラーム構成          |  |
|                        |  |

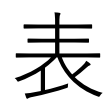

| 表 3-1 動画エンコーダ設定            | 12 |
|----------------------------|----|
| 表 3-2 ライブ ビュー ウィンドウ コントロール | 13 |
| 表 3-3 ライブ ビュー ウィンドウ構成ツール   | 15 |
| 表 4-1 再生コントロール             | 17 |
| 表 5-1 ズームとフォーカス            | 28 |
| 表 5-2 スナップショット構成           | 31 |
| 表 5-3 動画オーバーレイ設定           | 32 |
| 表 6-1TCP/IP 構成             | 36 |
| 表 6-2 ポート構成                | 37 |
| 表 6-3SMTP(E メール)構成         | 40 |
| 表 6-4SNMP 構成               | 42 |
| 表 6-5 マルチキャスト構成            | 44 |
| 表 6-6 802.1X 構成            | 45 |
| 表 6-7 IP/MAC 構成の追加         | 47 |
| 表 6-8 QoS 構成               | 48 |
| 表 7-1 モーション検出の構成           | 52 |
| 表 7-2 タンパリング構成             | 55 |
| 表 7-3 シーン変更の構成             | 57 |
| 表 7-4 シーン変更の構成             | 58 |
| 表 7-5 シーン変更の構成             | 61 |
| 表 7-6 顔検出構成                | 63 |
| 表 7-7SD カード構成              | 65 |
| 表 7-8 ネットワーク構成             | 66 |
| 表 7-9 不正アクセス構成             | 67 |
| 表 7-10 電圧検出構成              | 68 |
| 表 8-1 パス構成                 | 71 |
| 表 8-2 SFTP 構成              | 72 |
| 表 8-3 NAS 構成               | 73 |
| 表 8-4 録画コントロール構成           | 73 |
| 表 9-1 一般システム構成             | 74 |
| 表 9-2 日時の設定                | 75 |
| 表 9-3 構成のインポート/エクスポート      | 81 |
| 表 10-1 ログ インターフェース構成       | 84 |
| 表 11-1 アラーム構成              | 86 |
| 表 12-1 トラブルシューティング         | 88 |
|                            |    |

| 表 14-1 H4W2PER2V の仕様  |  |
|-----------------------|--|
| 表 14-2 H4W2PER3V の仕様  |  |
| 表 14-3 HBW2PER1V の仕様  |  |
| 表 14-4 HBW2PER2V の仕様  |  |
| 表 14-5 HEW2PER2V の仕様  |  |
| 表 14-6 HEW2PER3V の仕様  |  |
| 表 14-7 H2W4PER3V の仕様  |  |
| 表 14-8 H4W4PER2V の仕様  |  |
| 表 14-9 H4W4PER3V の仕様  |  |
| 表 14-10 HBW4PER1V の仕様 |  |
| 表 14-11 HBW4PER2V の仕様 |  |
| 表 14-12 HEW4PER2V の仕様 |  |
| 表 14-13 HEW4PER3V の仕様 |  |
| 表 14-14 H4W8PER1V の仕様 |  |
| 表 14-15 H4W8PER2V の仕様 |  |
| 表 14-16 HBW8PER1V の仕様 |  |
| 表 14-17 HBW8PER2V の仕様 |  |
| 表 14-18 HEW8PER1V の仕様 |  |
| 表 14-19 HEW8PER2V の仕様 |  |

## この文書について

この文書では、Performance シリーズ IP カメラのアクセス、設定、および操作方法について説明します。この文書は、システム設置担当者、管理者、および操作者を対象としています。

### コンテンツの概要

この文書には、以下の章と付録が含まれています。

- *第1章、はじめに*では、Performance シリーズ IP カメラの主な機能の概要を示します。
- 第2章、カメラへのアクセスでは、Web ブラウザからリモートでカメラにアクセスするためのUnified Toolのインストール方法について説明します。カメラのファームウェアをアップデートする方法についても説明します。
- 第3章、ログインとライブビデオの表示では、カメラにログインしてライブ動画を表示する 方法について説明します。
- 第4章、動画の再生では、記録されたビデオとスナップショットの検索方法、およびそれらのエクスポート方法について説明します(注記:この機能は、モデルHBW2PER1Vではサポートされていません)。
- *第5章、カメラ設定の構成*では、カメラの構成について説明しています。
- *第6章、ネットワーク設定の構成*では、ネットワーク構成について説明しています。
- *第 7 章、映像解析設定の構成*では、ビデオ分析の構成について説明します。
- *第8章、ストレージ設定の構成*では、ストレージ構成について説明します。
- *第9章、システム設定の構成*では、一般的なシステム構成について説明します。
- 第10章、システム情報の表示では、バージョン、ログ、オンライン ユーザー情報などのシ ステム情報について説明します。
- 第11章、アラーム設定の構成ではアラーム入力、モーション検出、およびネットワーク障害イベントの通知を設定する方法について説明します。
- *第12章、トラブルシューティング*では共通の問題と解決策を一覧で示します。
- *第 13 章、付録*では、Honeywell Embedded NVR と Performance シリーズ IP カメラを統合 する場合の最大フレーム レートおよび解像度を示し、記号の説明を一覧で示します。
- *第 14 章、仕様*では、Performance シリーズ IP カメラの仕様を一覧で示します。

## 1はじめに

この章は以下の項で構成されています。

- 概要、1ページ
- 主な機能、1ページ

### 概要

Honeywell の Performance シリーズ IP カメラは、動画データの収集と伝送を組み合わせたネットワークビデオ技術を従来のカメラと統合しています。柔軟性に優れたこれらの高機能カメラは、 屋内および屋外のさまざまな監視用途に適しています。

Honeywell 4/8/16 チャネル Performance シリーズ 埋め込み型 NVR とのプラグアンドプレイ互 換性を持つこのカメラは、最大 30 フレーム/秒で2メガピクセル、4メガピクセルまたは8メガ ピクセルの解像度を提供し、最高の動画品質を保証しながら動画圧縮技術を使用して帯域幅とス トレージを節約します。すべてのカメラは、インテリジェントな IR 機能を備えた True デイ/ナ イトで、薄暗い照明や夜間での環境下において最大 200 ft (60 m)の視認可能性を提供します。 また、すべてのカメラは最大 120 dB の WDR 機能をサポートしています。

各カメラには設定可能なモーション検出とカメラ改ざん検出機能があり、最大4つのユーザー定 義プライバシー保護領域をサポートしています。すべてのカメラは12VDC アダプタに加えて PoE(パワー・オーバー・イーサネット)をサポートしているため、個別の電源および配線が不 要です。一部のモデルは、ネットワークサービス中断時に microSDHC カードへのビデオ録画 (最大128GB)もサポートします。

Performance シリーズ IP カメラは、無料の HonView Touch モバイルアプリを使用して、Apple と Android の両方のスマートフォンとタブレットからいつでも、どこからでも監視できます。

### 主な機能

Performance シリーズ IP カメラの主な機能は次のとおりです(\* - この機能は特定のモデルでの みサポートされています)。

#### カメラ本体

• デイ/ナイトモード自動切り替え

- 電子シャッターやゲインなどの録画パラメータの設定
- Motion Detection [モーション検出]
- カメラ不正干渉検出
- シーン変更検出
- \*音声検出
- \*顔検出
- ワイドダイナミックレンジ
- 逆光補正
- 改ざんを防ぐための動画透かし追加機能
- IR ナイトビジョン

#### ストレージ

- 中央サーバーバックアップ(アラームまたはスケジュール設定で構成)
- インターネット経由での録画、クライアント PC へのファイル保存
- ネットワークストレージ (FTP)

#### ネットワークモニタリング

- ネットワークへの1チャネルビデオデータ伝送
- 端末とデコーディング
- 200~250 ミリ秒未満のレイテンシ時間(ネットワーク帯域幅のサポートが必要)
- 最大 20 接続
- 以下のネットワークプロトコルとの互換性:HTTP; HTTPs; TCP; ARP; RTSP; RTP; RTCP; UDP; SMTP; DHCP; DNS; PPPoE; IPv4/v6; QoS; UPnP; NTP; Bonjour; IEEE 802.1x; Multicast; ICMP; IGMP; TLS

#### ネットワーク管理

- イーサネットによるカメラの設定と管理
- インターネットまたはクライアント PC によるデバイス管理

#### ユーザー管理

- 各ユーザーが特定のグループに所属
- グループごとに異なるユーザー権限
- グループ権限を超えないユーザー権限

### システム管理

- ログ機能
- システムリソース情報とリアルタイムステータス表示の実行

## 2カメラへのアクセス

#### この章は以下の項で構成されています。

- Unified Tool のインストール、3ページ
- ネットワーク上でのカメラ検出、5ページ
- カメラへの新しい IP アドレスの割り当て、6ページ
- カメラのファームウェアのアップグレード、10ページ
- Web ブラウザからカメラにアクセスする、8ページ

### Unified Tool のインストール

Unified Tool のインストールパッケージを取得するには:

- https://mywebtech.honeywell.com にアクセスしてログインし、Download Center [ダ ウンロード センター] → Video [ビデオ]→IP Cameras [IP カメラ] → Camera Discovery Tools & Utilities [カメラ検出ツールとユーティリティ] → Honeywell Unified Tool の順に 移動します。Unified Tool のインストールパッケージをコンピュータにダウンロードして解 凍します。
- CD から Unified Tool のインストールパッケージをカメラのパッケージとともにコンピュー タにコピーします。

Unified Tool をインストールするには:

1. インストールパッケージのインストールプログラム をダブルクリックします。

#### 図 2-1Unified Tool のインストール

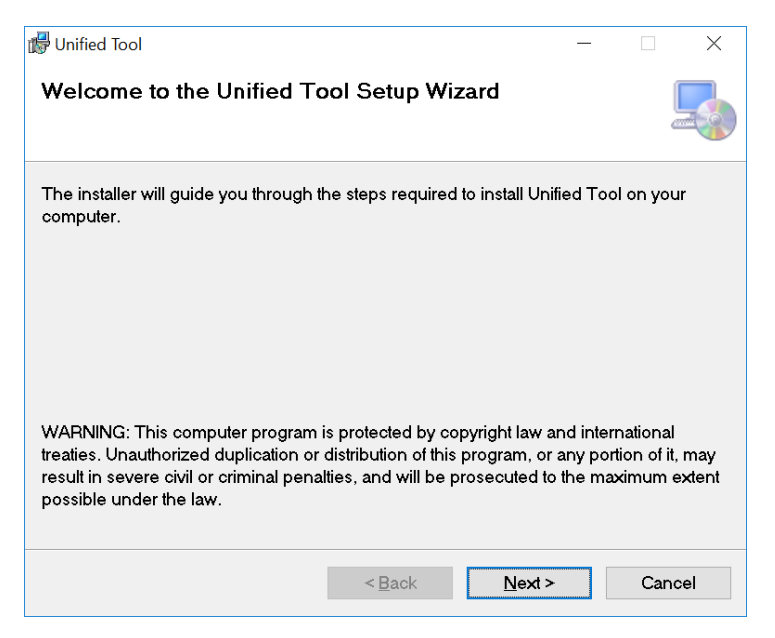

2. Next [次へ]をクリックします。次の図が表示されます。

図 2-2 インストールフォルダの選択

| 🕼 Unified Tool                                          |                         |                  | _           |           | × |
|---------------------------------------------------------|-------------------------|------------------|-------------|-----------|---|
| Select Installation Folder                              |                         |                  |             |           |   |
| The installer will install Unified Tool t               | o the following fold    | er.              |             |           |   |
| To install in this folder, click "Next". T<br>"Browse". | To install to a differe | ent folder, ente | r it belo   | w or clic | ж |
| <b>Eolder:</b><br>C:\Program Files (x86)\Honeywel       | ll\Unified Tool\        |                  | B <u>r</u>  | owse      |   |
|                                                         |                         |                  | <u>D</u> is | k Cost    |   |
| Install Unified Tool for yourself, or f                 | or anyone who uses      | this computer    | :           |           |   |
| • Everyone                                              |                         |                  |             |           |   |
| ⊖ Just <u>m</u> e                                       |                         |                  |             |           |   |
|                                                         | < <u>B</u> ack          | <u>N</u> ext >   |             | Cance     | ) |

3. 画面の指示に従って設定を行い、Next [次へ]をクリックします。次の図が表示されます:

図 2-3 インストールの確認

| 👘 Unified Tool                            |                   |                |      | $\times$ |
|-------------------------------------------|-------------------|----------------|------|----------|
| Confirm Installation                      |                   |                |      |          |
| The installer is ready to install Unified | l Tool on your co | omputer.       |      |          |
| Click "Next" to start the installation.   |                   |                |      |          |
|                                           |                   |                |      |          |
|                                           |                   |                |      |          |
|                                           |                   |                |      |          |
|                                           |                   |                |      |          |
|                                           |                   |                |      |          |
|                                           |                   |                |      |          |
|                                           | 1 De ala          | Nuclas         | 0    |          |
|                                           | < <u>B</u> ack    | <u>N</u> ext > | Cano | el       |

4. Next [次へ]をクリックします。インストールが完了したら、Close [閉じる]をクリックしま す。Unified Tool のショートカットがデスクトップ上に表示されます。

### ネットワーク上でのカメラ検出

デスクトップででをダブルクリックすると、次の図が表示されます。

### 図 2-4 スプラッシュ画面

| VIDEO UNIFIE                                                                                                    |                                                                                           |
|----------------------------------------------------------------------------------------------------|-------------------------------------------------------------------------------------------|
| V1.01.20200                                                                                                    | 0114                                                                                      |
| Language                                                                                                    |                                                                                           |
| English                                                                                                    |                                                                                           |
|                                                                                                    |                                                                                           |
|                                                                                                    |                                                                                           |
| (i) Cyber Security Remi                                                                                                    | nder                                                                                      |
| At Honeywell, we take cyber secu<br>investigate any reported vulneral<br>video products and provide early<br>customers on the latest updates                               | urity seriously. We<br>bility in Honeywell<br>notification to our<br>and issues affecting |
| We highly recommend that our of<br>Honeywell web site and mywebt<br>https://mywebtech.honeywell.o<br>prior to any installation and ens<br>and use the latest firmware avai | customers check the<br>ech :<br>om/Home<br>ure they download<br>lable.                    |
| We also recommend that post in<br>regularly check these sites for a<br>and that these should be installe<br>possible to help mitigate any po                               | nstallation, customers<br>ny firmware updates<br>ed as soon as<br>tential security risk.  |
| Don't show this splash scr                                                                                                    | een on startup                                                                            |
|                                                                                                    |                                                                                           |

- 1. Language [言語]ドロップダウンリストから言語を選択します。現在、サポートされているのは英語のみです。
- 2. Don't show the splash window on startup [起動時にスプラッシュウィンドウを表示しない] をオンにすると、次回このページをスキップできます。スプラッシュウィンドウを再確認す る場合は、 *図 2-6* に示すように をクリックし、Show the splash page on startup [起動 時にスプラッシュページを表示する]のチェックボックスをオンにします。
- 3. CONTINUE [続行]をクリックします。ネットワーク内のデバイスが自動的にスキャンされます。
- 図 2-5 ネットワークのスキャン

| $\equiv$ | Honeywell   Unified |              | ††† ❷   - ¤ × |
|----------|---------------------|--------------|---------------|
| ¢        |                     |              |               |
| 53       |                     |              |               |
| 28       |                     |              |               |
|          |                     |              |               |
|          |                     |              |               |
|          |                     |              |               |
|          |                     | Scanning the |               |
|          |                     |              |               |
|          |                     |              |               |
|          |                     |              |               |
|          |                     |              |               |
|          |                     |              |               |
| (i)      |                     |              |               |

スキャン後、同じサブネットと異なるサブネットでスキャンされたすべてのデバイスがデバイス リストに表示されます。

図 2-6 デバイスリスト

| Ξ  | Honeywell Unified | Tool        |                    |                   | 192.168.199.88 ∨ | †† <b>0</b>   - □ × |
|----|-------------------|-------------|--------------------|-------------------|------------------|---------------------|
| ¢  | Basic Setup       | Basic Setup |                    | Q O & Arbertosta  |                  |                     |
| 5  | Video Analytics   |             |                    |                   |                  |                     |
| 16 | Muletenance       | Search for  | O selected 2 total |                   |                  |                     |
| 65 | Maintenance       |             |                    |                   |                  |                     |
|    |                   |             | Ø HBW8PER2V        | 00-40-84-21-03-02 |                  | 8 & 0               |
|    |                   |             |                    |                   |                  |                     |
|    |                   |             |                    |                   |                  |                     |
|    |                   |             |                    |                   |                  |                     |
|    |                   |             |                    |                   |                  |                     |
|    |                   |             |                    |                   |                  |                     |
|    |                   |             |                    |                   |                  |                     |
|    |                   |             |                    |                   |                  |                     |
|    |                   |             |                    |                   |                  |                     |
|    |                   |             |                    |                   |                  |                     |
|    |                   |             |                    |                   |                  |                     |
|    |                   |             |                    |                   |                  |                     |
|    |                   |             |                    |                   |                  |                     |
|    |                   |             |                    |                   |                  |                     |
|    |                   |             |                    |                   |                  |                     |
|    |                   |             |                    |                   |                  |                     |
|    |                   |             |                    |                   |                  |                     |
|    |                   |             |                    |                   |                  |                     |
|    |                   |             |                    |                   |                  |                     |
|    |                   |             |                    |                   |                  |                     |
|    |                   |             |                    |                   |                  |                     |
|    |                   |             |                    |                   |                  |                     |
|    |                   |             |                    |                   |                  |                     |
|    |                   |             |                    |                   |                  |                     |
|    |                   |             |                    |                   |                  |                     |
| -  |                   |             |                    |                   |                  |                     |
| 0  | lasks information |             |                    |                   |                  |                     |

### カメラへの新しい IP アドレスの割り当て

カメラの現在の IP アドレスが、デバイスリストの IP ADDRESS [IP アドレス]列に表示されます。 新しい静的 IP アドレスをカメラに割り当てることができます。 *図 2-6*に示すようにターゲットデバイスを選択し、<sup>IP Assignment</sup>をクリックします。次の図が表示されます。

### 図 2-7IP 割り当て

| O DHCP 💿 Manual |                      |
|-----------------|----------------------|
| tart IP address | Prefer DNS server    |
| 192.168.199.244 | 192.168.199.100      |
| nd IP address   | Alternate DNS server |
| 192.168.199.244 | 0.0.0.0              |
| ubnet           |                      |
| 255.255.255.0   |                      |
| ateway          |                      |
| 192.168.199.100 |                      |

#### IP アドレス設定を構成する

- IP アドレス、サブネットマスク、およびデフォルトゲートウェイ設定を自動的に取得するには、DHCP のチェックボックスをオンにします。
- IP アドレス、サブネットマスク、およびデフォルトゲートウェイ設定を手動で構成するには、
  Manual [手動]のチェックボックスをオンにして設定を入力します。開始 IP アドレスを入力 すると、選択したデバイスの数に応じて終了 IP アドレスが自動的に計算されます。
- すべての設定が完了したら、APPLY [適用]をクリックします。

### DNS サーバーアドレスを構成する

- DNS サーバーアドレスを自動的に取得するには、Obtain automatically [自動的に取得]の チェックボックスをオンにします。
- DNS サーバーアドレスを手動で入力するには、Manual assignment [手動割り当て]のチェ ックボックスをオンにして、設定を入力します。
- すべての設定が完了したら、APPLY [適用]をクリックします。

### カメラのファームウェアのアップグレード

カメラを使用する前に、最新のファームウェアがインストールされていることを確認してくださ い。1つまたは複数のカメラを同時にアップグレードできます。

図 2-6 に示すように、左側のペインから Maintenance [メンテナンス]タブを選択し、ターゲットデバイスを選択してFreewore Update をクリックします。次のウィンドウが表示されます。

#### 図 2-8 ファームウェアのアップグレード

| Firmware Upgrade                                       |           |       |
|--------------------------------------------------------|-----------|-------|
| HBW8PER2V                                              | BROWSE    |       |
|                                                        |           |       |
|                                                        |           |       |
|                                                        |           |       |
|                                                        |           |       |
|                                                        |           |       |
|                                                        |           |       |
|                                                        |           |       |
| Note  Target devices were grouped by different models. |           |       |
| ,                                                      | <br>CANCE | APPLY |

デバイスはモデル別にグループ化されています。ファームウェアをアップグレードするには:

1. モデルの下にあるターゲットデバイスを選択します

BROWSE [参照]をクリックして、コンピュータからアップグレードファイルを選択します。
 図 2-9 ファームウェアのアップグレード 2

| Firmware Upgrade                                    |      |        |                                      | × |
|-----------------------------------------------------|------|--------|--------------------------------------|---|
| H8W2PER1V                                           |      | BROWSE | HON_Honeywell_Per2MP-HXW2PERXX_Multi | × |
|                                                     |      |        |                                      |   |
|                                                     |      |        |                                      |   |
|                                                     |      |        |                                      |   |
|                                                     |      |        |                                      |   |
|                                                     |      |        |                                      |   |
|                                                     |      |        |                                      |   |
|                                                     |      |        |                                      |   |
|                                                     |      |        |                                      |   |
| Note  Target devices were grouped by different mode | els. |        |                                      |   |
|                                                     |      | CANCEL | APPLY                                |   |
|                                                     |      |        |                                      |   |

3. APPLY [適用]をクリックします。デバイスリストで進行状況を確認できます。

### Web ブラウザからカメラにアクセスする

Web ブラウザからカメラにアクセスするには、 *図 2-6* に示すようにデバイスの IP アドレスの横 にある <sup>Ø</sup>をクリックします。

Unified Tool は、最初にデフォルトのブラウザとして Chrome を選択して、カメラの Web ページにアクセスします。Chrome がインストールされていない場合は、代わりに IE が実行されます。Chrome も IE も使用できない場合は、Edge を開いてカメラにアクセスします。

## 3 ログインとライブビデオの

表示

この章は以下の項で構成されています。

- Web クライアントからのカメラへのログイン、9ページ
- ライブビュー、12ページ

### Web クライアントからのカメラへのログイン

Web クライアントを使用すると、ライブビデオを監視し、録画された動画を再生し、カメラ設 定を構成することができます。

### 作業を開始する前に

Web クライアントにログインする前に、次の条件が満たされていることを確認してください。

- カメラがネットワークに正しく接続されている。
- カメラの IP アドレスと PC の IP アドレスが同じネットワークセグメントに属する。ルーターがある場合は、対応するゲートウェイとサブネットマスクが設定されている。
- ネットワーク接続が確立されている。これを確認するには、カメラの IP アドレスに ping を 実行します。(「ping [IP アドレス]」と入力します)。

### カメラへのログイン

 Internet Explorer を開いてアドレスバーにカメラの IP アドレスを入力し、Enter キーを押 します。たとえば、カメラの IP アドレスが 192.168.1.108 である場合は、 http://192.168.1.108 と入力します。

- Internet Explorer11(またはそれ以降)を推奨します。
- デバイスの IP アドレスは、DHCP サーバーによって自動的に割り 当てられます。DHCP サーバーが使用できない場合、デバイスは デフォルトの IP アドレスとして 192.168.1.108 を取得します。
- ログイン画面に管理者ユーザーの名前とパスワードを入力し、Login [ログイン]をクリック します。デフォルトのユーザー名は admin (大文字と小文字を区別) で、デフォルトのパス ワードは 1234 です。

図 3-1 ログインインターフェース

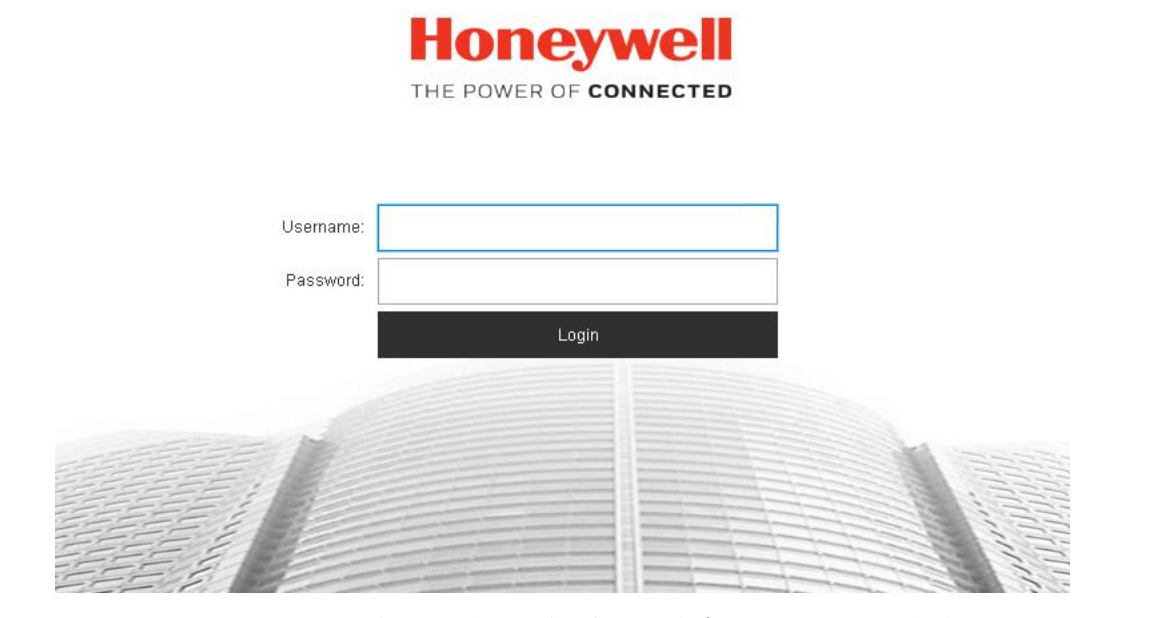

セキュリティのために、最初のログイン時に新しい安全なパスワードを作成する必要があり ます。

| Please change pas | sword. |        |        |
|-------------------|--------|--------|--------|
| New Password      |        |        |        |
|                   | Weak   | Medium | Strong |
| Confirm Password  |        |        |        |
| Confirm Password  |        |        |        |
|                   | ок     |        |        |

パスワードは8文字以上の長さで、少なくとも1つの小文字、1つの数字、1つの特殊文字 を含める必要があります。パスワードを空白にすることはできません。

### ブラウザプラグインのインストール

初めてログインする場合は、ブラウザプラグインをダウンロードしてインストールするように求めら れます。 画面の指示に従ってプラグインをインストールしてください。インストールが完了すると、 Web クライアントが自動的に更新され、ライブビューインターフェースが開きます(*図 3-4*)。

初めてログインすると、次のメッセージが表示されます。

Click here to download and install the plug-in. [こちらをクリックしてプラグインをダウンロ ードし、インストールしてください。]

プラグインをインストールするには、次の手順を実行します。

Click here to download and install the plug-in [こちらをクリックしてプラグインをダウンロードし、インストールしてください]をクリックします。次のようなウィンドウが表示されます。Continue to this website (not recommended) [この Web サイトの閲覧を続行する(推奨されません)] をクリックします。

図 3-2 セキュリティ証明書の問題

| 8 | There is a problem with this website's security certificate.                                                                                                    |
|---|----------------------------------------------------------------------------------------------------|
|   | The security certificate presented by this website was issued for a different website's address.<br>The security certificate presented by this website was not issued by a trusted certificate authority. |
|   | Security certificate problems may indicate an attempt to fool you or intercept any data you send to the server.                                                                                           |
|   | We recommend that you close this webpage and do not continue to this website.                                                                                                    |
|   | Click here to close this webpage.                                                                                                    |
|   | Continue to this website (not recommended).                                                                                                    |
|   |                                                                                                    |

2. ファイルを実行するか保存するかを確認するメッセージが表示されます。

#### 図 3-3 プラグインのファイルダウンロードセキュリティ警告メッセージ

| Dog | you want to run or save webplugin.exe (2.00 MB) from 159.99.251.218? |     |        | ×      |
|-----|----------------------------------------------------------------------|-----|--------|--------|
| ۲   | This type of file could harm your computer.                          | Run | Save 🔻 | Cancel |

- 3. Run [実行]をクリックしてインストールを開始します。
- プラグインのインストールが完了した後に再度ログインします。Web クライアントにライブ ビュー インターフェースが表示されます(図 3-4)。

### ライブ ビュー インターフェースの使用

ライブ ビュー ウィンドウには、ライブ動画を監視するためのコントロールとオプションの4つの領域があります。

#### 図 3-4 ライブ ビュー インターフェース

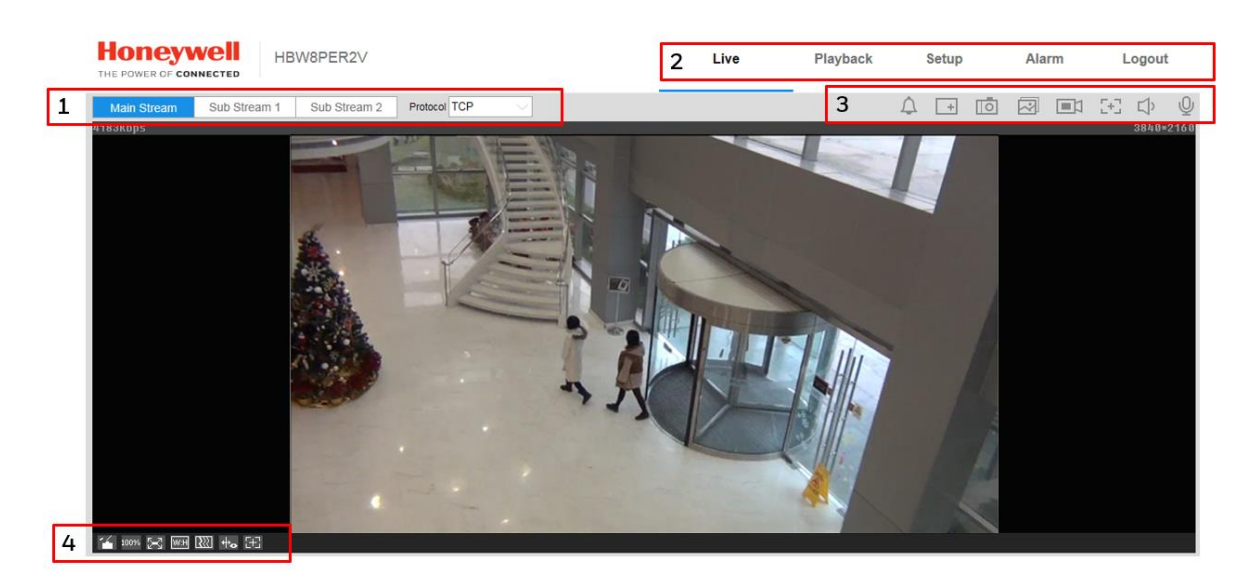

- 1. 動画エンコーダ設定領域(*12ページ、動画エンコーダ設定*を参照)
- 2. システム メニュー (*13 ページ、システムメニュー*を参照)
- 3. ライブ ビュー コントロール ツールバー (*13 ページ、ライブ ビュー コントロール*を参照)
- ライブビューインターフェース設定ツールバー(14ページ、ライブビューウィンドウの構成を参照)

### 動画エンコーダ設定

ライブ ビュー インターフェースの動画エンコーダ設定領域では、ストリームを選択してストリ ームプロトコルを設定できます。

#### 図 3-5 動画エンコーダ設定

メイン ストリーム

| Main Stream | Sub Stream 1 | Sub Stream 2 | Protocol TCP | $\sim$  |          |
|-------------|--------------|--------------|--------------|---------|----------|
| 表 3-1 動画エン  | コーダ設定        |              |              |         |          |
| 設定          | i            | 説明           |              |         |          |
|             |              | リアルタイムの語     | 這視、録画、       | 保存を行う高解 | 像度ビデオを提供 |

します。ほとんどの帯域幅を使用します。

Performance シリーズ IP カメラ ユーザーガイド

| サブ ストリーム 1 | 低/標準解像度ビデオを提供します。通常、低ネットワーク帯<br>域幅環境でのリモート監視に使用します。                                    |
|------------|----------------------------------------------------------------------------------------|
| サブストリーム 2  | 低解像度、標準解像度、または高解像度のビデオを提供しま<br>す。                                                      |
|            | ストリームメディアプロトコルをドロップダウンリストから選<br>択します。次の3つの選択肢があります。TCP、UDP、<br>Multicast [マルチキャスト]     |
|            | <b>TCP</b> :最も信頼性の高いデータ転送を提供します。UDP より<br>もレイテンシと帯域幅の使用率が多くなります。                       |
|            | UDP:最速のデータ転送を提供します。TCP よりもレイテン<br>シと帯域幅の使用率は少なくなりますが、一部のデータ損失<br>(フレームのドロップなど)は許容されます。 |
|            | <b>マルチキャスト</b> :多数のクライアントがビデオを同時に表示し<br>ている場合に、帯域幅を最も効率的に使用できます。                       |

### システムメニュー

図 3-6 システムメニュー

| Live | Playback | Setup | Alarm | Logout |
|------|----------|-------|-------|--------|
|------|----------|-------|-------|--------|

Web クライアントを使用してカメラにログインすると、デフォルトでライブ ビュー インターフェ ースが開きます。Playback [再生]、Setup [設定]、および Alarm [アラーム]インターフェースにア クセスするか、またはログアウトするには、システムメニュー領域の対応するタブを選択します。

### ライブ ビュー コントロール

ライブ ビュー コントロールツールバーからは、画像を拡大したり、スナップショットを撮った り、手動で動画を録画することができます。これらのコントロールの詳細を以下に説明します。

#### 図 3-7 ライブ ビュー ウィンドウ コントロール

表 3-2 ライブ ビュー ウィンドウ コントロール

| アイコン | コントロール | 説明                                                          |
|------|--------|-------------------------------------------------------------|
| ¢    | アラーム   | アラーム音の状態を表示します。<br>アイコンをクリックすると、アラーム音が強制的に有効また<br>は無効になります。 |

| アイコン | コントロール                  | 説明                                                                                                    |
|------|-------------------------|----------------------------------------------------------------------------------------------------|
| +    | デジタルズーム                 | ライブビデオを見ながら、マウスの左ボタンをクリックして<br>長押しすると、特定の領域が拡大表示されます。前の倍率に<br>戻るには、マウスを右クリックします。                                                                                                    |
| Ō    | Snapshot [スナ<br>ップショット] | クリックするとスナップショットが撮られ、デフォルトの場<br>所 ( <b>¥picture download</b> ) に JPEG として保存されます。<br>保存パスを変更するには、 <i>85ページ Path [パス]</i> を参照し<br>てください。または Setup [設定] → Camera Setup [カメラ<br>の設定] → Video [動画] → Path [パス] に移動します。 |
|      | トリプルスナッ<br>プ            | クリックすると 1 fps で 3 つのスナップショットを撮りま<br>す。画像はすべて <b>Setup [設定] → Camera Setup [カメラの</b><br><b>設定] → Video [動画] → Path [パス]</b> に保存されます。                                                                              |
|      | 録画                      | クリックすると手動録画が開始されます。動画はすべて<br>Setup [設定] → Camera Setup [カメラの設定] → Video [動<br>画] → Path [パス]に保存されます。                                                                                                    |
|      |                         | クリックすると、イージー フォーカスが有効になります。<br>プレビューウィンドウで AF Peak[AF ピーク]と AF Max[AF<br>最大値]の調整を見ることができます。AF Peak[AF ピーク]<br>か AF Max[AF 最大値]を選択します。                                                                            |
| E    | イージーフォー<br>カス           | <b>AF Peak [AF ピーク]</b> :フォーカスするときの動画の解像度<br>を表示します。                                                                                                    |
|      |                         | <b>AF Max [AF 最大値]</b> :動画を最も鮮明に撮影できるフォー<br>カスを表示します。                                                                                                    |
|      |                         | AF Peak [AF ピーク]と AF Max [AF 最大値]の値が近いほど<br>焦点が合います。                                                                                                    |
|      | オーディオ                   | アイコンをクリックすると、オーディオ出力が有効または無<br>効になります。                                                                                                    |
| ?    | ヘルプ                     | ライブ ビュー ウィンドウのオンラインヘルプを表示しま<br>す。                                                                                                    |
| Q    | 会話                      | アイコンをクリックすると、オーディオテイクが有効または<br>無効になります。                                                                                                    |

### ライブ ビュー ウィンドウの構成

ライブ ビュー ウィンドウの構成ツールバーからは画面の輝度、コントラスト、色相、または彩 度を調整し、画面サイズや縦横比を変更し、画像のなめらかさを調整できます。これらのコント ロールの詳細を以下に説明します。

### 図 3-8 ライブ ビュー ウィンドウ構成ツールバー

100% [=] WH III +o [+]
表 3-3 ライブ ビュー ウィンドウ構成ツール

| 2              | 画像制御                                       | クリックすると Image Adjustment [画像調整]パネルが開<br>きます。<br>スライダーを動かして、輝度、コントラスト、色相、彩度<br>を調整します。マイナス記号(-) とプラス記号(+) をク<br>リックして微調整を行います。設定をデフォルト値(64)<br>に戻すには、Reset [リセット]をクリックします。<br>注記:これらの設定は、クライアント側にのみ適用されま<br>す。カメラ側の設定を変更するには、Setup [設定] →<br>Camera Setup [カメラの設定] → Conditions [条件]に進<br>みます。 |
|----------------|--------------------------------------------|----------------------------------------------------------------------------------------------------|
| 100%           | Original Size<br>[オリジナルサ<br>イズ]            | クリックすると、実際のサイズでビデオが表示されます<br>(正確なサイズはストリーム解像度によって決まりま<br>す)。                                                                                                    |
| X              | Full Screen<br>[全画面表示]                     | クリックすると、ビデオが全画面モードで表示されます。<br>全画面モードを終了するにはダブルクリックします(また<br>は ESC キーを押します)。                                                                                                    |
| WH             | Width and<br>Height Ratio<br>[幅と高さの比<br>率] | ビデオをオリジナルサイズ( <b>Original [オリジナル]</b> )で表<br>示するか、画面に合わせて表示します( <b>Adaptive [適応</b><br>型])。                                                                                                    |
|                | Adjust<br>Fluency [なめ<br>らかさの調整]           | ビデオのなめらかさ(Realtime [リアルタイム]、Normal<br>[通常]、または Fluency [スムーズ])を設定します。<br>ネットワークの機能に基づいて、なめらかさのレベルを選<br>択します。<br>たとえば、接続速度が遅い場合、Fluency [スムーズ]を選<br>択すると、画像品質よりもなめらかさが優先されます。                                                                                                    |
| <del>ф</del> о | Rules Info [ル<br>ール情報]                     | ビデオ分析が有効になっている場合、ビデオウィンドウ内<br>の動きを追跡します。                                                                                                    |

|     |              | クリックすると、Zoom and Focus [ズームとフォーカス]パ          |
|-----|--------------|----------------------------------------------|
|     |              | ネルが開きます。                                     |
|     |              | スライダーを動かして、ズームとフォーカスの設定を調整し                  |
|     |              | ます。マイナス記号(–)とプラス記号(+)をクリックし                  |
|     | ブールとフォー      | て微調整を行います。調整の大きさは、 <b>Step [ステップ</b> ]       |
| 2+3 | ハ ムビノオ<br>カマ | 番号で決まります。フォーカスを自動的に設定するには、                   |
|     | 77           | <b>Auto Focus [自動フォーカス</b> ]をクリックします。ズームと    |
|     |              | フォーカスの設定をデフォルトに戻すには、 <b>Restore All [す</b>   |
|     |              | <b>べて復元]</b> をクリックします。特定の領域にフォーカスする          |
|     |              | には、 <b>Regional Focus [領域フォーカス]</b> をクリックし、ビ |
|     |              | デオウィンドウ領域の上にマウスをドラッグします。                     |
|     |              |                                              |

# 4動画の再生

この章は以下の項で構成されています。

- はじめに、16ページ
- *録画した動画の再生、17ページ*
- Playback Assistant [再生アシスタント]の使用、20ページ
- ビデオクリップの作成、20ページ
- スナップショットの表示、21ページ

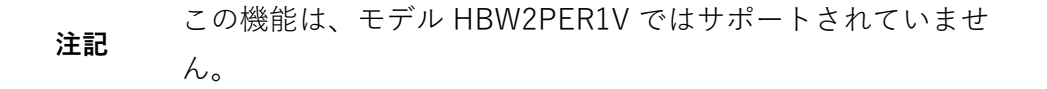

# はじめに

この章では、Web クライアントを使用してカメラに記録された動画と保存されたスナップショ ットを再生する方法、Playback Assistant [再生アシスタント]を使用して録画した動画を再生し ながらスナップショットをズームインして撮る方法、およびカスタムビデオクリップを作成する 方法について説明します。

録画したビデオや保存したスナップショットを再生するには、ま **注記** ず Setup [設定]メニューでストレージ設定を行う必要がありま す。*84*ページの*ストレージ設定の構成*を参照してください。

Playback [再生]タブをクリックして再生インターフェースを表示します。

## 再生インターフェースの概要

再生インターフェースには、再生のためのコントロールと再生オプションの6つの領域があります(*図 4-1*参照)。

図 4-1 再生インターフェース

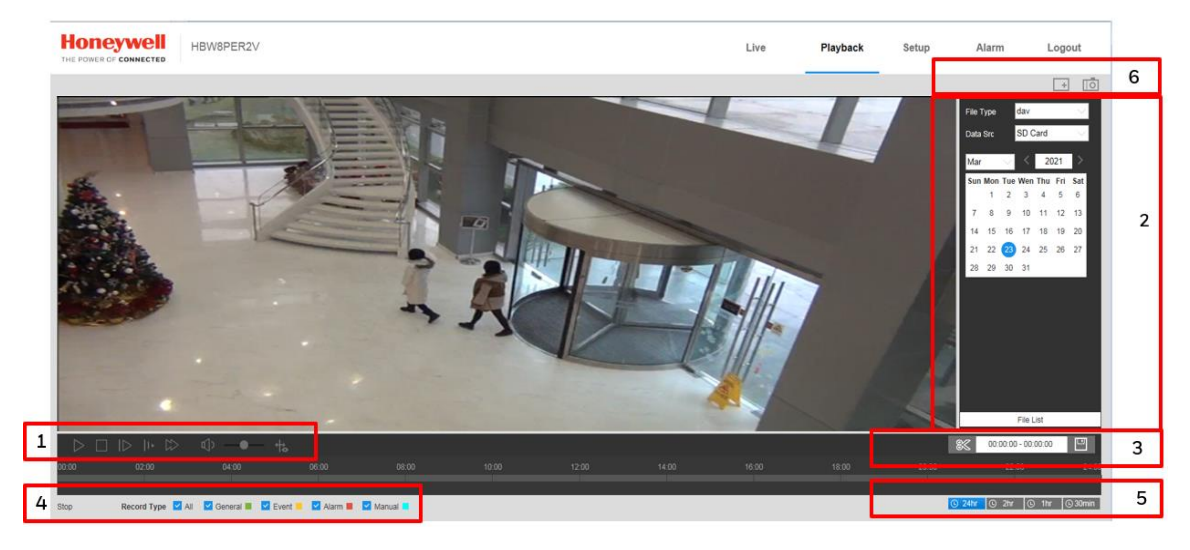

- 1 再生コントロール (17ページ、再生コントロールを参照)
- 2 カレンダー領域(*18ページ、カレンダーからの録画ファイルの再生*を参照)
- 3 クリップ選択(20ページ、ビデオクリップの作成を参照)
- 4 録画の種類(19ページ、録画タイプによるファイルの検索を参照)
- 5 タイムライン構成(20ページ、タイムラインの構成を参照)
- 6 再生アシスタント (20 ページ、Playback Assistant [再生アシスタント]の使用を参照)

# 録画した動画の再生

## 再生コントロール

図 4-2 再生コントロール

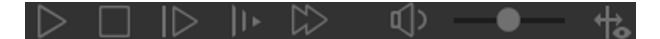

表 4-1 再生コントロール

#### コントロール 説明

クリックして動画を再生します。

| コントロール     | 説明                                          |
|------------|---------------------------------------------|
|            | クリックすると動画の再生が停止します。                         |
|            | クリックすると次のフレームに移ります。                         |
|            | <b>注記</b> :この機能を使用するには、動画の再生を一時停止する必要があります。 |
| <b>1</b> + | 低速再生                                        |
| $\square$  | 高速再生                                        |
|            | 消音                                          |
| <b>—●—</b> | 音量制御                                        |
| **         | Rules Info [ルール情報]                          |

# カレンダーからの録画ファイルの再生

再生カレンダーでは、赤の日はビデオが録画された日を示し、青の日は選択した日を示します。

#### 図 4-3 再生カレンダー

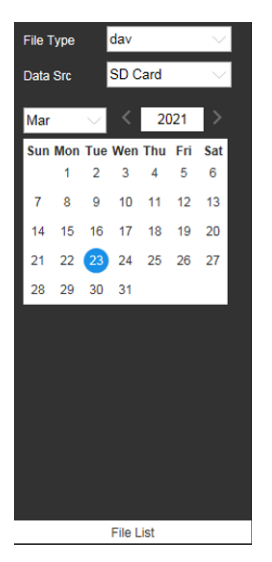

**File Type [ファイルタイプ]**リストで、動画再生の場合は dav、スナップショットの場合は jpg を選択します。デフォルトの Data Src [データソース]は SD Card [SD カード]です。

#### 録画ファイルの再生

- 1. 再生インターフェースのカレンダーフィールドで、次の手順を実行して録画ファイルを検索します。
  - a. File Type [ファイル タイプ] リストで dav を選択します。

- b. Data Src [データソース]リストで SD Card [SD カード]を選択します。
- c. 検索する月と年を選択します。録画した動画がある日付は赤で表示されます。
- d. 検索したい日付をクリックします。選択した日付の録画がタイムラインに表示されます (録画タイプに応じて色分けされます)。
  - 緑 通常の録画
  - 黄色 モーション検出録画
  - 赤 警告が出された録画
  - 青 手動での録画

図 4-4 録画タイムライン

| 10:00 | 12:00 | 14:00 | 16:00 | 18:00 | 20:00 | 22:00 |
|-------|-------|-------|-------|-------|-------|-------|
|       |       |       |       |       |       |       |
|       |       |       |       |       |       |       |

- 2. カレンダーの下にある、**File List[ファイル リスト]**ボタンをクリックして、期間やダウン ロード形式で検索を絞り込みます。
- 3. 次のいずれかの方法を使用してファイルを再生します。
  - ファイルリストで、再生したいファイルをダブルクリックします。
  - タイムラインの再生を開始する時間で色付きのバーをクリックし(<u>O30min</u>をクリック するとタイムラインでズームインします)、Play [再生]ボタンをクリックします。

#### 図 4-5 再生ファイルの詳細

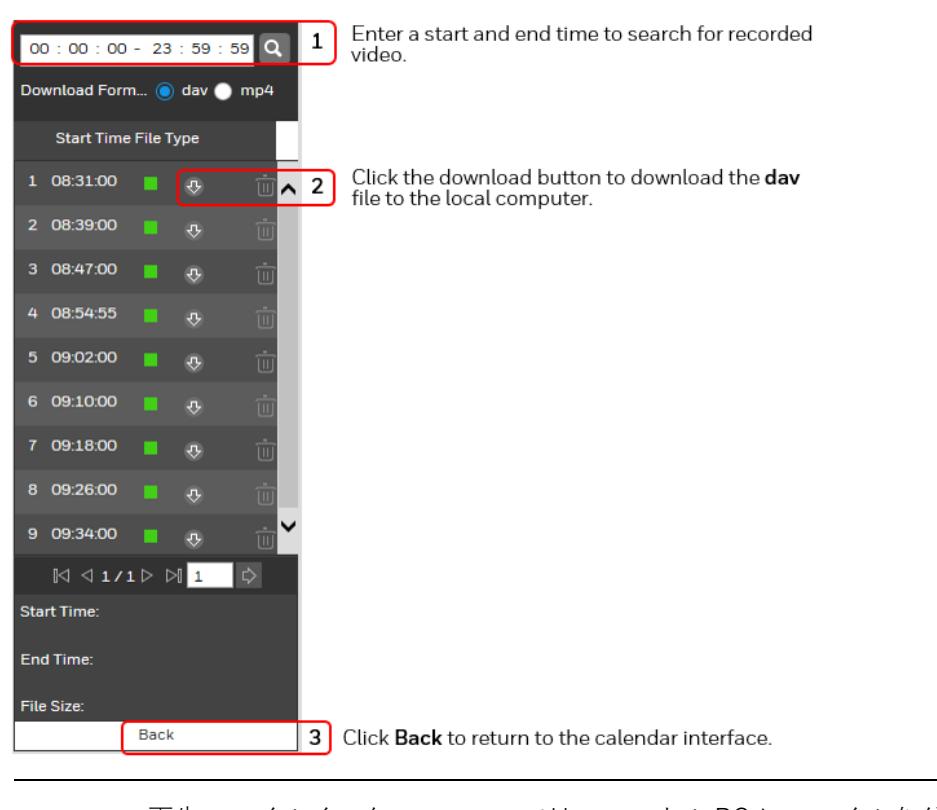

# 注記 再生ファイルインターフェースでは、ローカル PC にファイルをダウ ンロードすることができます。

# 録画タイプによるファイルの検索

録画ファイルタイプを選択すると、タイムラインとファイルリストに、特定の録画タイプでフィ ルタリングされた録画ファイルのみを表示することができます。録画タイプを選択して Playback [再生]インターフェースに表示することもできます。フィルタは Playback [再生]イン ターフェースの一番下にあります。

#### 図 4-6Playback [再生]での録画タイプフィルタ

| Record Type 🗹 All 💟 General 🛛 🗹 Event 🔤 🗹 Alarm | Manual |  | Alarm | Event |  | General | $\sim$ | All | $\sim$ | Record Type |
|-------------------------------------------------|--------|--|-------|-------|--|---------|--------|-----|--------|-------------|
|-------------------------------------------------|--------|--|-------|-------|--|---------|--------|-----|--------|-------------|

## タイムラインの構成

Playback [再生]では再生時のタイムラインを設定して、過去 24 時間、2 時間、1 時間、または 30 分間の録画動画を表示することができます。クリックすると、ターゲットタイムスケールを 選択できます。

#### 図 4-7 再生タイムライン構成

C 24hr C 2hr C 1hr C 30min

# Playback Assistant [再生アシスタント]の使用

Playback Assistant [再生アシスタント]ボタンを使用すると、動画を拡大/縮小したり、スナップショットを撮ったりすることができます。

注記 この機能は、モデル HBW2PER1V ではサポートされていません。

## ズームインとズームアウト

ズームインするには、再生アシスタント領域(*図 4-1*参照)で **Zoom In [ズームイン**]ボタン をクリックし、マウスのスクロールホイールを使用して動画の部分を拡大します。 動画を元のサイズに戻すには、マウスを右クリックします。

# スナップショットの撮り方

手動でスナップショットを撮るには、動画の再生中に 2000をクリックします。スナップショットは、ローカル PC 上のファイルパスに保存されます。ファイルパスを設定するには、*Path* [パス] (*85*ページ)を参照してください。

# ビデオクリップの作成

録画された動画の一部は、再生中にクリップ機能を使用して保存することができます。録画され た動画の再生は、クリッピング中に自動的に一時停止されます。

注記 この機能は、モデル HBW2PER1V ではサポートされていません。

図 4-8 クリップ機能のコントロール

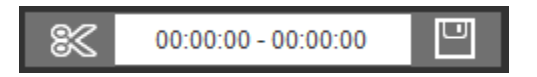

- 1. クリップを作成する録画を探します。
- タイムラインで、録画でクリップを開始する時間をクリックしてから ≤ をクリックしま す。これはクリップの開始時間です。
- 次に、クリップを終了する時間をクリックしてから <sup>≫</sup>をクリックします。これはクリッ プの終了時間です。
- 4. **ビ**をクリックしてローカル PC にクリップファイルを保存します。保存パスを設定する には、*Path* [パス] (*85*ページ)を参照してください。

# スナップショットの表示

注記 この機能は、モデル HBW2PER1V ではサポートされていません。

- 再生インターフェースのカレンダーフィールドで、次の手順を実行してスナップショット を検索します。
  - a. File Type [ファイル タイプ] リストで、jpg を選択します。
  - b. Data Src [データソース]リストで SD Card [SD カード]を選択します。
  - c. 検索する月と年を選択します。スナップショットがある日は赤色で表示されます。

d. 検索したい日付(赤)をクリックします。

- Snapshot Type [スナップショットのタイプ]フィールドでは、検索する特定のスナップショットの種類(General [一般]、Motion [モーション]、または Alarm [アラーム])を選択して検索結果を絞り込むことができます。
- 3. カレンダーの下にある File List [ファイル リスト] をクリックして、選択した日付のスナ ップショットのリストを表示します。
- 4. 特定の時間範囲を入力して検索結果をさらに絞り込むことができます。
- スナップショットを表示するには、ファイル名(開始時刻)をダブルクリックします。ローカル PC にスナップショットをダウンロードするには、ファイル名の横にあるダウンロードボタンをクリックします。保存パスを設定するには、*Path* [パス] (85ページ)を参照してください。

# 5カメラ設定の構成

この章は以下の項で構成されています。

- カメラ条件の構成、22ページ
- 動画設定の構成、29ページ
- Configuring Audio Settings [オーディオ設定の構成]、33ページ

# カメラ条件の構成

Setup [設定] → Camera Setup [カメラの設定] → Conditions [条件]に移動します。

このセクションでは、カメラのプロパティ(画像、露光、照明補正、ホワイトバランス、デイナ イト機能、赤外線ライトなど)の構成方法について説明します。

# 条件

Setup [設定] → Camera Setup [カメラの設定] → Conditions [条件]に移動します。

**Conditions** [条件] タブでは、カメラのプロパティ情報を表示できます。設定は保存された直後に有効になります。

Conditions [条件]タブで使用できる設定は、Profile Management [プロファ
 注記 イル管理]設定で選択した内容によって異なる場合があります(詳細は、26ページの Profile Management [プロファイル管理]を参照)。

#### 図 5-1 カメラの条件

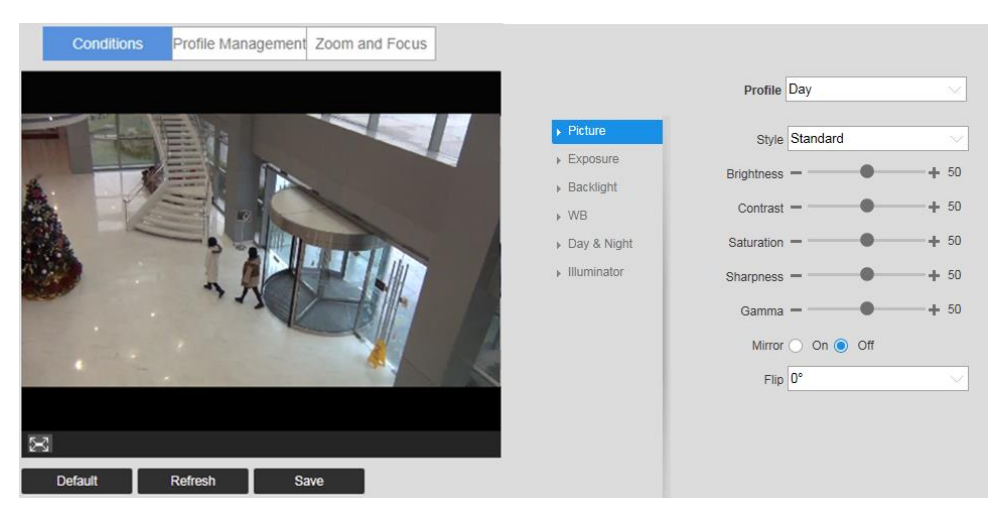

#### プロファイル

**Profile** [プロファイル]リストで、設定したいカメラのプロファイルを選択します。Normal [通常]、Day [デイ]または Night [ナイト]を選択します。

#### 画像

**Picture [画像]**フィールドで、Style [スタイル]リストから画像のスタイルを選択します。**Soft** [**ソフト**]、**Standard [標準]、Vivid [ビビッド]**のいずれかを選択できます。

画像の明るさ、コントラスト、彩度、鮮明度、ガンマ設定を調整するには、スライダーを左右に ドラッグするか、マイナス記号(-)とプラス記号(+)をクリックして微調整を行います。

#### Brightness [輝度]

モニターの輝度を調整します。値を大きくすると、動画の輝度が増します。この値の調整は、動画の 輝度に影響します。0~100の間で選択します。推奨範囲は 40~60 です。デフォルト値は 50 です。

注記 この値が高すぎると、動画がかすむことがあります。

#### Contrast [コントラスト]

モニターのコントラストを調整します。値を大きくすると、コントラストが増加します。**0**~ 100の間で選択します。推奨範囲は 40~60 です。デフォルト値は 50 です。 この値が低すぎると、動画がかすむことがあります。この値が高すぎ **注記** ると、動画の暗い部分の細部が見えなくなり、明るい部分が露出オー バーになる可能性があります。

#### Saturation [彩度]

モニターの彩度を調整します。値を大きくすると、彩度が増加して色が濃くなります。この値は、 動画の全般的な輝度には影響しません。0~100の間で選択します。推奨範囲は 40~60 です。 デフォルト値は 50 です。

#### Sharpness [鮮明度]

動画の鮮明度を調整します。値を大きくすると、動画の鮮明度が増します。0~100の間で選択 します。推奨範囲は 40~60 です。デフォルト値は 50 です。

**注記** 高い値を選択すると、画像にノイズが入ることがあります。

#### Gamma [ガンマ]

ダイナミックレンジを調整します。値を大きくすると、画像の輝度が非線形的に増加します。0 ~100の間で選択します。推奨範囲は 40~60です。デフォルト値は 50です。

#### Mirror [ミラー]

ON を選択すると動画が左右に切り替わります。この項目はデフォルトで有効になっています。

#### AOV

0°(標準):これがデフォルト設定です。
90°(フリップモード1):動画を90°回転します。
180°(反転):動画を180°回転します。

**270° (フリップ モード 2**):動画を 270° 回転します。

#### Exposure [露出]

**Exposure** [露出]フィールドでは、アンチフリッカーモード、露光モード、自動絞り、およびデジタルノイズ低減レベルを設定できます。

Anti-Flicker [フリッカー低減]

この設定は、画像のちらつきを低減するために役立ちます。お使いの環境に応じて、**Outdoor** [**屋外**]、**50 Hz、60 Hz**を選択できます。

**Outdoor [屋外]**:屋外用途でのちらつきを最小限に抑えます。auto [自動]、low noise [低ノイズ]、low motion blur [被写体ブレ抑制]、manual [手動]の露光モードを使用できます。

**50 Hz**: AC 周波数が 50 Hz(一般に PAL 地域)の屋内用途でのちらつきを最小限に抑えます。 auto [自動]および manual [手動]露光モードで動作します。

**60 Hz**: AC 周波数が 60 Hz(一般に NTSC 地域)の屋内用途でのちらつきを最小限に抑えます。 auto [自動]および manual [手動]露光モードで動作します。

#### Mode [モード]

露出モードを Auto [自動]、Gain Priority [ゲイン優先]、Shutter Priority [シャッター優先]、 Manual [手動]から選択します。

Auto [自動]: カメラは自動的にゲイン値とシャッター速度を設定します。

Gain Priority [ゲイン優先]:ゲイン値を設定すると、カメラは適切なシャッター速度を割り当て ることで適切な露出を設定します。

Shutter Priority [シャッター優先]:シャッター速度を設定し、適切なゲインを割り当てることでカメラが適切な露出を設定します。

Manual [手動]:通常の照明条件での最大シャッター速度と最大ゲインをユーザーが設定します。

#### 3DNR

この設定により光量の低い環境でもノイズが軽減され、良好なビデオ品質が維持されます。これ はデフォルトで有効です。

Grade [グレード]

値は、0~100の範囲です。3D NR が有効なときのデフォルト値は 50 です。

#### Backlight [逆光]

**Mode** [モード]フィールドでは、逆光補正(BLC)、ハイライト補正(HLC)、またはワイドダ イナミックレンジ(WDR)の調整を画像に適用できます。

Lighting Mode [照明モード]を OFF、BLC、HLC、または WDR に設定します。

#### WDR

WDR は、最も暗いエリアと最も明るいエリアの両方を同時に明瞭に見ることができるように、 最も明るいエリアの輝度を下げて最も暗いエリアの輝度を高めることによって、シーン内の明る さと暗さを調整します。

値は、1~100の範囲です。デフォルト値は50です。

 カメラを非 WDR モードから WDR モードに切り替えると、動画に数

 秒間のギャップが発生することがあります。

BLC [逆光補正]

カメラは自動的に条件に合うように露出を調整し、動画の最も暗い部分が見えるようにします。

**Default** [デフォルト]: BLC がシーン全体に適用されます。

**Customized** [カスタマイズ]: BLC がシーンの指定部分に適用されます。

HLC [白飛び補正]

HLC 機能を有効にすると、カメラは、選択された HLC コントロールレベルに従って、動画の最 も明るい部分の輝度を下げることができます。HLC は、ハローの量を減らし、動画画像全体の 輝度を低下させることができます。

値は、1~100の範囲です。HLC が選択されているときのデフォルト値は 50 です。

White Balance [ホワイトバランス]

White Balance [ホワイトバランス]モードを設定します。これは、動画の全般的な色合いに影響します。

動画を最高の品質にするために、Auto [自動]、Natural [ナチュラル]、Street Lamp [街灯]、 Outdoor [屋外]、Manual [手動]、Customized Region [カスタマイズ領域]の中から異なるシ ーンモードを選択できます。

Auto [自動]:オートホワイトバランスがオンになります。システムが自動的に色温度を調整して、動画カラーが正しいことを確認します。

Natural [ナチュラル]:ホワイトバランスは自然光に最適化されます。

Street Lamp [街灯]:ホワイトバランスは黄色を帯びた照明に最適化されます。

Outdoor [屋外]:ホワイトバランスは屋外環境に最適化されます。

Manual [手動]:赤ゲインと青ゲインの値をユーザーが設定します。値は 0~100 の範囲です。

**Customize Region[カスタマイズ領域]**:ホワイトバランスがシーン内のユーザー定義エリアに 適用されます。 **D&N Mode [デイ/ナイトモード]**フィールドでは、デイモードとナイトモード、感度、および遅 延時間を設定できます。

デフォルトでは、カメラはシーンの光の量に応じて、カラー動画または白黒動画を自動的に出力 します。カラー動画のみを出力するには、Mode [モード]を Color [カラー]に設定します。白黒 ビデオのみを出力するには、Mode [モード]を Black & White [白黒]に設定します。

Sensitivity [感度]

カメラが Color [**カラー**]から Black & White [白黒]モードに切り替わる感度しきい値を調整しま す。Low [低]、Medium [中](デフォルト)、High [高]のいずれかに設定します。

**注記** Day & Night [デイ/ナイト]を Auto [自動]に設定した場合に限り使用可能です。

Delay [遅延]

**Color** [**カラー**]から Black & White [白黒] モードへの切り替えの遅延値を調整します。値は 2~ 10 の範囲です。このデフォルト値は 6 です。

**注記** Day & Night [デイ/ナイト]を Auto [自動]に設定した場合に限り使用可能です。

Illuminator [イルミネータ]

この設定は、デバイスにイルミネータが装備されている場合に限り使用できます。

Setup [設定] Camera Setup [カメラの設定] Conditions [条件] Illuminator [イルミネー タ]に移動します。

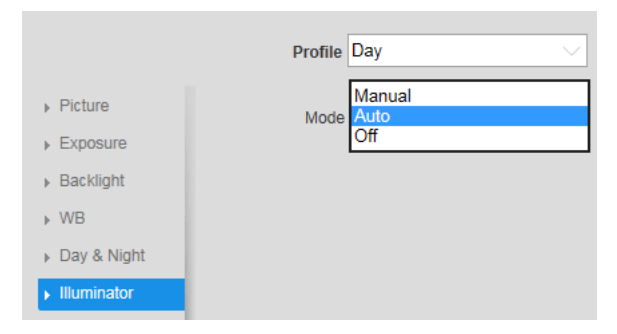

Manual [手動]:イルミネータの輝度を手動で調整すると、それに応じてイルミネータが画像に 供給されます。

Auto [自動]:周囲の照明条件に応じて、システムがイルミネータの輝度を調整します。 Off [オフ]:イルミネータはオフになります。

# Profile Management [プロファイル管理]

Setup [設定] → Camera Setup [カメラの設定] → Conditions [条件] → Profile Management [プロファイル管理]に移動します。

各プロファイル(通常、デイ、ナイト)のカメラプロパティを設定すると、システムで使用する プロファイルを設定できます。

#### 図 5-2 プロファイル管理

| Conditions         | Profile Managem | ent Zoom and Fo   | ocus           |
|--------------------|-----------------|-------------------|----------------|
| Profile Management | 🔘 General 🔘 Fu  | ull Time 🔵 Schedu | le 🔵 Day/Night |
| Always Enable      | Day             | $\sim$            |                |
|                    | Default         | Refresh           | Save           |

プロファイル管理には以下の3つのモードがあります。Normal [標準]、Full Time [フルタイム]、および Schedule [スケジュール]デフォルトでは、システムの Day [デイ]プロファイルが 常に有効になっています。

- Normal [通常]: Normal [標準]プロファイルは常に有効になっています。
- Full Time [フル タイム]:選択内容に応じて、Day [デイ]プロファイルまたは Night [ナイト] プロファイルが常に有効になります。
- Schedule [スケジュール]: Day [デイ]プロファイルと Night [ナイト]プロファイルが切り替わります。タイムラインの左右にあるスライダーをドラッグして、Night-to-Day [ナイトからデイ]および Day-to-Night [デイからナイト]の切り替え時間を設定します。

#### 図 5-3 スケジュール

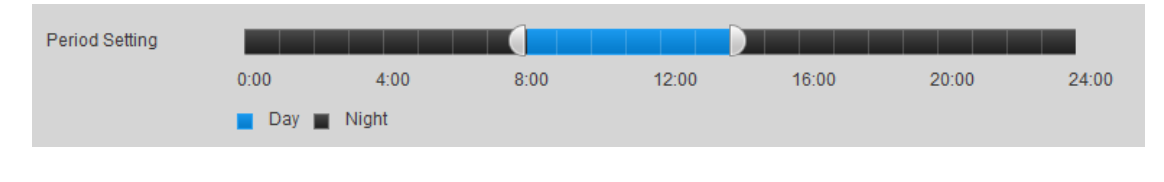

動画の設定を変更すると、動画でその変更内容がただちに反映されます。ただ注記 し、これらの設定を保存して適用するには、Save [保存]をクリックする必要があります。

# ズームとフォーカス

Setup [設定] → Camera Setup [カメラの設定] → Conditions [条件] → Zoom and Focus [ズ ームとフォーカス]に移動します。

**注記** このセクションは、HEW4PER2V/HEW2PER2V/H4W2PER2V/HBW2P ER2V 電動フォーカス/ズームカメラにのみ適用されます。

#### 図 5-4 ズームとフォーカス

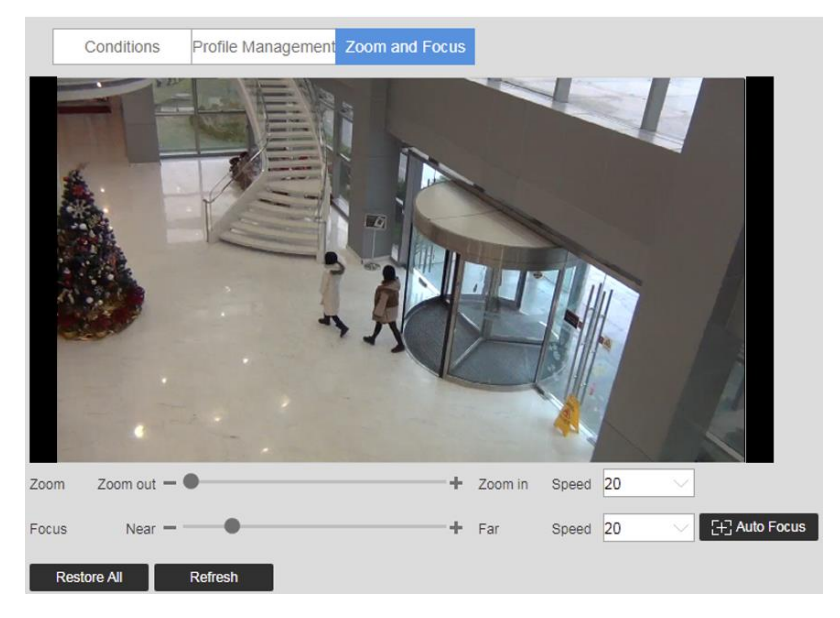

表 5-1 ズームとフォーカス

| パラメータ                     | 機能                                                                                                    |
|---------------------------|----------------------------------------------------------------------------------------------------|
| ズーム                       | レンズの焦点距離を調整するには "+" をクリックしてズームインす<br>るか、"-" をクリックしてズームアウトします。 <b>Speed [速度</b> ]設定を<br>変更すると、シングルクリックの増分の長さが調整されます。<br><b>注記</b> :ズームを調整すると、レンズが自動的にフォーカスを合わせま |
|                           | す。                                                                                                    |
| フォーカス                     | 画像の鮮明さを調整するには、"+"をクリックして遠くにピントを合わ<br>せ、 "-" をクリックして近くにピントを合わせます。 <b>Speed</b> [速度]設定<br>を変更すると、シングルクリックの増分の長さが調整されます。                                          |
| Auto Focus [オー<br>トフォーカス] | フォーカスを自動的に調整する場合にクリックします。                                                                                                    |

| パラメータ                      | 機能                                                                            |
|----------------------------|-------------------------------------------------------------------------------|
| Restore All [す<br>べてをリストア] | クリックするとレンズが0の位置にリセットされます。<br>注記:ズームやフォーカスの調整を頻繁に行う場合は、レンズを定<br>期的にリセットしてください。 |
| Refresh [リフレ<br>ッシュ]       | クリックすると動画の画像が更新されます。                                                          |

# 動画設定の構成

Setup [設定] → Camera Setup [カメラの設定] → Video [動画]に移動します。

このセクションでは、動画のストリーミングプロパティ(形式、解像度、フレームレート、ビットレート、Iフレーム間隔など)を構成する方法について説明します。

# 動画ストリーム

Setup [設定] → Camera Setup [カメラの設定] → Video [動画] → Video [動画]に移動します。 図 5-5 動画ストリーム

| Video              | Snapshot       | Overlay | ROI  | Path |
|--------------------|----------------|---------|------|------|
| Main Stream        |                |         |      |      |
| mani su sun        |                |         |      |      |
| Encode Mode        | H.264          | $\sim$  |      |      |
| Smart Codec        | Off            | ~       |      |      |
| Resolution         | 1920*1080(1080 | P) 🗸    |      |      |
| Frame Rate(FPS)    | 25             | ·<br>~  |      |      |
| Bit Rate Type      | CBR            |         |      |      |
| Reference Bit Rate | 1792-6144Kb/S  |         |      |      |
| Bit Rate           | 4096           | (Kb/S)  |      |      |
| I Frame Interval   | 50             |         |      |      |
|                    | (25~150)       |         |      |      |
| Vatermark Settings |                |         |      |      |
| Watermark Charact  | er DigitalCCTV |         |      |      |
|                    |                |         |      |      |
|                    | Default        | Refresh | Save |      |

#### 

**Encode Mode [エンコードモード**]ボックスで、**H.264B、H.264、H.264H、MJPEG、**または **H.265** を選択します。

**H.265**: 高効率なビデオコーディングです。4K 解像度をサポートします。H.264 の 2 倍の効率です。

**H.264**:メインプロファイルです。同じ品質でベースラインプロファイルよりも少ない帯域幅を 使用します。

**H.264B**:ベースラインプロファイルです。MPEG4よりも最大 50%少なく、MJPEG よりも最大 80%少ない帯域幅を使用します。H.264よりも高い圧縮率で、低い品質になります。

H.264H:ハイプロファイルです。同じ品質でメインプロファイルよりも少ない帯域幅を使用します。H.264よりも低い圧縮率で、高い品質になります。

MJPEG:最も多い帯域幅を使用しますが、ストリーム内のすべての画像にアクセスできる高画 質を実現します。

注記 モードは、カメラのモデルによって異なる場合があります。

#### Smart Codec [スマートコーデック]

スマートコーデックを ON または OFF に設定します。

スマートコーデックは参照フレームを取得して更新されたフレームに適用することにより、変更 されていない画像や画像の中の動きのない部分についてはデータを送信しなくてよいようにしま す。スマートコーデックを H.264 と併用すると、H.264 のみの場合と比べてストレージを最大 60%節約し、帯域幅を最大 40%節約できます。

**注記** Smart Codec [スマートコーデック]が ON に設定されている場合、映 像解析機能は使用できません。

#### **Resolution** [解像度]

解像度をドロップダウンリストから選択します。推奨されるビットストリーム値は、解像度ごと に異なります。

#### Frame Rate(FPS) $[7\nu - 4\nu - 1 (FPS)]$

**Frame Rate (FPS) [フレームレート (FPS)**]ボックスで、使用可能な範囲内のフレームレート を選択します (NTSC カメラの場合は 1~60 fps、PAL カメラの場合は 1~50 fps)。

**注記** ます。 フレームレートの範囲は、カメラのモデルによって異なる場合があり Performance シリーズ IP カメラ ユーザーガイド

#### Bit Rate Type [ビットレートタイプ]

Bit Rate Type [ビットレートタイプ]ボックスで、CBR または VBR を選択します。

**CBR** 固定ビットレート。ビットレートは一定になります(低帯域幅環境に推奨)。MJPEG 圧縮 を使用する場合は必須です。

VBR 可変ビットレート。ビットレートは、シーンの複雑さに応じて変化します。Quality [品質] レベルを1(最低品質)から6(最高品質)の間で選択します。

**Bit Rate** [ビット レート]ボックスで、 Reference Bit Rate [基準ビットレート]をガイドとして 使用して、リストからビットレートを選択します。

#### I Frame Interval [I フレーム間隔]

I-Frame Interval [I フレーム間隔]ボックスで、I フレーム間の P フレームの数を設定します。値は 30~150 の範囲です。デフォルト値は 60 です。

I Frame Interval [I フレーム間隔]の推奨値は、フレームレート設定の2倍です。

#### Watermark Settings [ウォーターマーク設定]

クリックしてウォーターマーク設定を有効にしてから、ウォーターマークのテキストを入力しま す。この機能を使用すると、動画が改ざんされていないかどうかを検証できます。デフォルトの ウォーターマークテキストは DigitalCCTV です。最大長は 85 桁です。数字、文字、アンダース コア(\_)のみが使用できます。

# Snapshot [スナップショット]

Setup [設定] → Camera Setup [カメラの設定] → Video [動画] → Snapshot [スナップショット]に移動します。

#### 図 5-6 スナップショット

| Video         | Snapshot      | Overlay  | ROI  | Path |
|---------------|---------------|----------|------|------|
| Snapshot Type | General       | $\sim$   |      |      |
| Image Size    | 3840x2160 (38 | 40*2160) |      |      |
| Quality       | 5             | $\sim$   |      |      |
| Interval      | 1s            | $\sim$   |      |      |
|               | Default       | Refresh  | Save |      |
|               |               |          |      |      |

#### 表 5-2 スナップショット構成

パラメータ 機能

|                               | <b>General [一般]</b> (スケジュール)または <b>Event [イベント</b> ]<br>(アクティベーション)を選択します。                                                                                                    |
|-------------------------------|----------------------------------------------------------------------------------------------------|
| スナップショット                      | <b>General [一般]</b> :スナップショットは、ユーザー定義のス<br>ケジュールに従って作成されます                                                                                                    |
| タイプ                           | <b>Event [イベント]</b> :スナップショットは、アラーム、モー<br>ション検出、カメラ改ざん、またはシステムイベントが発<br>生するたびに作成されます。                                                                                              |
| Image Size [画像<br>サイズ]        | 画像サイズは、メインストリーム解像度の設定によって決<br>まります。設定することはできません。                                                                                                    |
| • • •                         |                                                                                                    |
| Quality [品質]                  | Quality [品質]を1(最低)~6(最高)の値に設定しま<br>す。                                                                                                    |
| Quality [品質]                  | Quality [品質]を1 (最低) ~6 (最高)の値に設定しま<br>す。<br>スナップショットの頻度として、1スナップショット/秒                                                                                                    |
| Quality [品質]                  | Quality [品質]を1 (最低) ~6 (最高)の値に設定しま<br>す。<br>スナップショットの頻度として、1スナップショット/秒<br>(1s) ~7 スナップショット/秒 (7s)を選択するか、                                                                           |
| Quality [品質]<br>Interval [間隔] | Quality [品質]を1 (最低) ~6 (最高)の値に設定しま<br>す。<br>スナップショットの頻度として、1スナップショット/秒<br>(1s) ~7 スナップショット/秒 (7s)を選択するか、<br>Customized [カスタマイズ]をクリックして、1~50,000                                    |
| Quality [品質]<br>Interval [間隔] | Quality [品質]を1 (最低) ~6 (最高)の値に設定します。         スナップショットの頻度として、1スナップショット/秒         (1s) ~7 スナップショット/秒 (7s)を選択するか、         Customized [カスタマイズ]をクリックして、1~50,000         秒のカスタム設定を定義します。 |

スナップショットの保存場所の設定については、*Path*[パス]

**注記** (*33*ページ)を参照してください。スナップショットは JPEG として保存されます。

# Video Overlay [動画重ね表示]

Setup [設定] → Camera Setup [カメラの設定] → Video [動画] → Overlay [オーバーレイ]に移動します。

#### 図 5-7 動画オーバーレイ

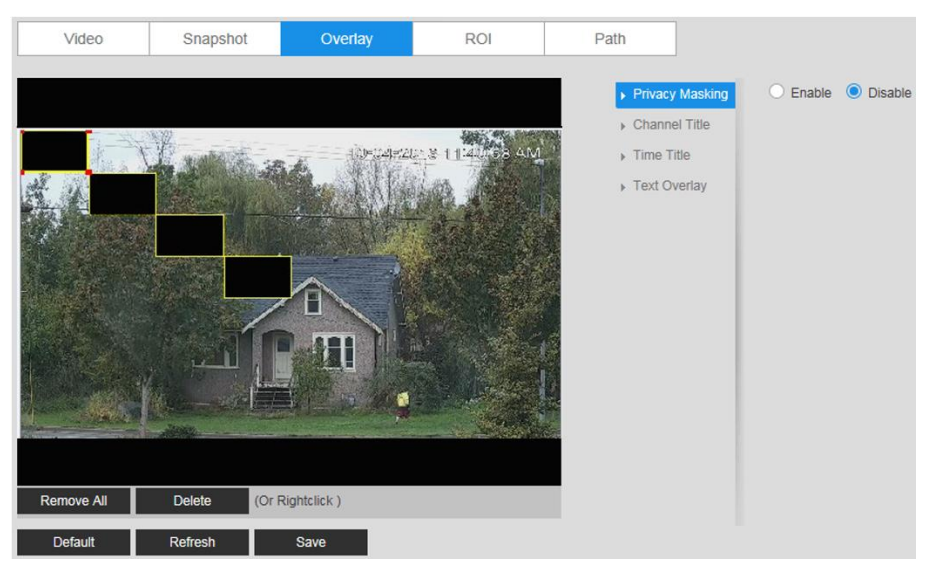

表 5-3 動画オーバーレイ設定

| パラメータ              | 機能                                                    |
|--------------------|-------------------------------------------------------|
|                    | プライバシーのために動画の一部の領域を隠します。                              |
|                    | プライバシーマスクを有効にするには、 <b>Enable [有効]</b> をクリックします。プ      |
| Driveev            | レビューウィンドウに4つのプライバシーマスクが表示されます。                        |
| Privacy<br>Masking | 不要なマスクを削除します。マスクを削除するには、マスクを右クリックす                    |
| 「プライバ              | るか、マスクを選択して <b>Delete [削除]</b> をクリックします。すべてのマスクを      |
| シーマス               | 削除するには、 <b>Remove All [すべて削除]</b> をクリックします。           |
| <b>7</b> ]         | マスクを移動するには、マスクを選択して、マスクの中心をドラッグします。                   |
|                    | マスクのサイズを変更するには、コーナーのいずれかのハンドルをドラッグ                    |
|                    | します。新しいマスクを描画するには、プレビューウィンドウの任意の場所                    |
|                    | でマウスをドラッグします。                                         |
| Channel Title      | この機能を有効にすると、動画ウィンドウにチャネル情報が重ねて表示                      |
| [チャネルタイト           | されます。マウスを使用して、チャネルのタイトルを目的の位置にドラ                      |
| ル]                 | ッグします。                                                |
| Time Title [時      | この機能を有効にすると、動画ウィンドウに時間情報が重ねて表示されま                     |
| 刻タイトル]             | す。マウスを使用して、時間を目的の位置にドラッグします。                          |
| Toxt Overlay       | この機能を有効にすると、動画ウィンドウにテキストが重ねて表示されま                     |
| 「ext Overlay」      | す。 <b>Enter Text [テキスト入力</b> ]フィールドにオーバーレイさせるテキストを    |
| バーレイ               | 入力し、Text Alignment [テキスト揃え]ドロップダウンメニューから <b>Right</b> |
|                    | [ <b>右揃え]</b> または <b>Left [左揃え]</b> を選択します。           |

# ROI

Setup [設定] → Camera Setup [カメラの設定] → Video [動画] → ROI に移動します。

ROI 機能を有効にするには、Enable [有効]をクリックします。

プレビューウィンドウで、ROI 領域として指定するシーンの部分をマウスでドラッグし、Image Quality [画質]レベルを1(最低)~6(最高)で選択し、Save [保存]をクリックします。最大4 つの ROI 領域を追加できます。

1つの ROI 領域を削除するには、領域を選択して、**Delete [削除]**をクリックします。すべての ROI 領域を削除するには、**Remove All [すべて削除]**をクリックします。

# Path [パス]

Setup [設定] → Camera Setup [カメラの設定] → Video [動画] → Path [パス]に移動します。

| Video          | Snapshot | Overlay | ROI | Path   |
|----------------|----------|---------|-----|--------|
| Live Snapshot  |          |         |     | Browse |
| Live Record    |          |         |     | Browse |
| Playback Snaps | hot      |         |     | Browse |
| Playback Downl | oad      |         |     | Browse |
| Video Clips    |          |         |     | Browse |
|                | Default  | Save    | l   |        |

スナップショット(ライブインターフェースでは (10)) や録画された動画(ライブインターフェ ースでは (11))のストレージパスを設定します。Browse [参照]をクリックして、スナップショ ットと録画済みビデオのストレージパスを選択します。

Save [保存]をクリックして、ストレージパスの変更を保存します。

# Configuring Audio Settings [オーディオ設定の構成]

この機能は、 H4W2PER2V/HBW2PER2V/HEW2PER3V/H4W4PER3V/H4W4PER2V/HEW4PER2V/ HEW4PER3V/HBW4PER2V/H4W8PER1V/H4W8PER2V/HEW8PER2V/HBW8PER2V /HBW8PER1V でサポートされています。

#### 図 5-8 ストレージパス

Setup [設定] → Camera Setup [カメラの設定] → Audio [オーディオ]に移動します。

#### 図 5-9 オーディオ

| Main Stream        |          |   |             |
|--------------------|----------|---|-------------|
| Enable             |          |   |             |
| Format             | G.711A   |   | $\sim$      |
| Sampling Frequency | 16000    |   | $\sim$      |
| Sub Stream         |          |   |             |
| Enable             |          |   |             |
| Format             | G.711A   |   | $\sim$      |
| Sampling Frequency | 16000    |   | ~           |
| Properties         |          |   |             |
| Audio In Type      | LineIn   |   | $\sim$      |
| Noise Filter       | Disabled |   | $\sim$      |
| Microphone Volume  |          | • | <b>-</b> 50 |
| Speaker Volume     |          | • | <b>+</b> 50 |
|                    |          |   |             |

ストリームのオーディオを有効にするには、Enable [有効]チェックボックスをオンにし、フォ ーマット(G.711A、G.711Mu、G.726、AAC)を選択し、次にサンプリング周波数(8~64kHz) を選択します。

**Conditions** [条件]エリアで、オーディオ入力タイプ(Lineln [ライン入力]または Mic [マイク]) を選択し、ノイズフィルタリングを有効または無効にして、スライダーを動かしてマイクまたは スピーカーの音量を調整します。プラス記号(+)とマイナス記号(-)をクリックして微調整を 行います。Save [保存]をクリックして設定を適用します。

# 6ネットワーク設定の構成

この章は以下の項で構成されています。

- *TCP/IP 設定の構成、35ページ*
- ・ ポート設定の構成、37ページ
- PPPoE 設定の構成、39ページ
- SMTP (Eメール) 設定の構成、39ページ
- UPnP 設定の構成、40ページ
- *SNMP 設定の構成、41ページ*
- *Bonjour 設定の構成、43ページ*
- マルチキャスト設定の構成、43ページ
- *IEEE802.1X 設定の構成、44 ページ*
- ファイアウォール設定の構成、45ページ
- *QoS 設定の構成、47ページ*
- 証明書設定の構成、48ページ

# TCP/IP 設定の構成

Setup [設定] → Network Setup [ネットワーク設定] → TCP/IP に移動します。

## 図 6-1TCP/IP

| TCP/IP               |                             |
|----------------------|-----------------------------|
| Host Name            | HBW2PER1V                   |
| Ethernet Card        | Wire(Default)               |
| Mode                 | O Static O DHCP             |
| MAC Address          | 00 . 40 . 84 . 1f . 02 . 07 |
| IP Version           | IPv4 V                      |
| IP Address           | 192 . 168 . 199 . 241       |
| Subnet Mask          | 255 . 255 . 255 . 0         |
| Default Gateway      | 192 . 168 . 199 . 100       |
| Preferred DNS        | 192 . 168 . 199 . 100       |
| Alternate DNS        | 0.0.0.0                     |
| Enable ARP/Ping to s | et IP address service       |
|                      | Default Refresh Save        |

# 表 6-1TCP/IP 構成

| パラメータ                     | 機能                                                       |
|---------------------------|----------------------------------------------------------|
| Hostname [ホスト             | 現在のホストカメラの名前を設定するように構成します。最大                             |
| 名]                        | 32 文字です。                                                 |
|                           | イーサネットポートを選択します。デフォルトは <b>Wire (Default) [有</b>          |
| Ethernet Card [イー         | <b>線(デフォルト</b> )]です。                                     |
| サネットカード]                  | <b>注記</b> :これらの設定を変更した場合は、新しい設定を有効にするた                   |
|                           | めにカメラを再起動する必要があります。                                      |
|                           | <b>Static [静的]</b> または <b>DHCP</b> モードを選択します。            |
|                           | DHCP モードを選択して IP アドレスを自動的に検索する場合、IP                      |
|                           | Address [IP アドレス]、Subnet mask [サブネットマスク]、および             |
|                           | <b>Default Gateway [デフォルトゲートウェイ]</b> フィールドは使用できませ        |
|                           | $\mathcal{K}_{\circ}$                                    |
| Mode [モード]                | <b>Static [静的</b> ]モードが選択された場合は、 <b>IP アドレス, サブネットマス</b> |
|                           | <b>ク</b> および <b>デフォルトゲートウェイ</b> を手動で割り当てる必要があります。        |
|                           | <b>DHCP</b> モードが選択された場合は、 <b>IP アドレス、サブネットマスク</b> 、お     |
|                           | よび <b>デフォルトゲートウェイ</b> は自動的に割り当てられます。                     |
|                           | <b>注記:PPPoE</b> が有効な場合、IP アドレス、サブネットマスク、デフォ              |
|                           | <b>ルトゲートウェイ、DHCP</b> は読み込み専用になります。                       |
| MAC Address [MAC<br>アドレス] | MAC アドレスを表示します。                                          |

| パラメータ                                             | 機能                                                                                                    |
|---------------------------------------------------|----------------------------------------------------------------------------------------------------|
| IP Version [IP バージ<br>ョン]                         | 使用する IP バージョンを選択します。IPv4 または IPv6 です。                                                                                                    |
| IP Address[IP アドレ                                 | Static [静的] モードが選択された場合は、IP アドレス、サブネット                                                                                                    |
| ス]                                                | <b>マスク、デフォルトゲートウェイ</b> の値を入力します。                                                                                                    |
| Preferred DNS Server<br>[優先 DNS サーバ<br>ー]         | 優先される DNS サーバーの IP アドレスを入力します。                                                                                                    |
| Alternate DNS Server<br>[代替 DNS サーバ<br>ー]         | 代替 DNS サーバーの IP アドレスを入力します。                                                                                                    |
| IP アドレスサービスを<br>設定するには<br>ARP/Ping を有効にし<br>てください | <ul> <li>カメラの MAC アドレスが分かっている場合は、ARP/Ping コマンドを<br/>使用してカメラの IP アドレスを変更または設定します。</li> <li>カメラを操作する前に、ネットワークカメラと PC が同じ LAN に接<br/>続されていることを確認してください。</li> <li>IP アドレスを設定する手順は次のとおりです。</li> <li>1. IP アドレスを取得します。ネットワークカメラと PC を同じ<br/>LAN に設置します。</li> <li>2. ネットワークカメラのラベルから物理アドレスを取得します。</li> <li>3. Run [実行]インターフェース (Start [開始]メニュー &gt; Run [実行])<br/>を開いて、以下のコマンドを入力します。</li> <li>arp -s <ip address=""> </ip></li> <li>MAC&gt; ping -I<br/>480 -t <ip address=""></ip></li> <li>例:<br/>arp -s 192.168.0.125 11-40-8c-18-10-11 ping -I 480 -t<br/>192.168.0.125</li> <li>4. カメラを再起動します。設定が成功した場合は、Reply from<br/>192.168.0.125といった情報がコマンド出力行に表示されます。</li> <li>5. コマンドラインを閉じます。</li> </ul> |
|                                                   | ブラウザを開いてアドレスバーに <b>http://<ip address<="" b="">&gt;を入力して<br/><b>Enter</b> キーを押します。</ip></b>                                                                                                    |

# ポート設定の構成

Setup [設定] → Network Setup [ネットワーク設定] → Port [ポート]に移動します。

図 6-2 ポート

| Port        | ONVIF    | R   | TSP     |           |
|-------------|----------|-----|---------|-----------|
| Max Connect | tions 10 |     | (1~2    | 0)        |
| TCP Port    | 37777    |     | (102    | 25~65534) |
| UDP Port    | 37778    |     | (102    | 25~65534) |
| HTTP Port   | 80       |     |         |           |
| RTSP Port   | 554      |     |         |           |
| HTTPS Port  | 443      |     |         |           |
|             | Defa     | ult | Refresh | Save      |

# Port [ポート]

表 6-2 ポート構成

| パラメータ          | 機能                                                                   |
|----------------|----------------------------------------------------------------------|
| Max Connection | 同じカメラのネットワークの最大接続数を表示します。値の範囲は、 <b>1~20</b> で                        |
| [最大接続数]        | す。最大接続数は <b>20</b> です。                                               |
| TCP Port [TCP  | デフェルト 設定け 27777 ズナーマの設定け心亜に広じて亦再できます                                 |
| ポート]           | ノノオルト設定は <b>31111</b> です。この設定は必安に心して友史できます。                          |
| UDP ポート        | デフォルト設定は <b>37778</b> です。この設定は必要に応じて変更できます。                          |
| НТТР           |                                                                      |
| Port[HTTP ポー   | デフォルト設定は 80 です。この設定は必要に応じて変更できます。                                    |
| ۲]             |                                                                      |
|                | デフォルト設定は <b>554</b> です。RTSPストリームのクエリ形式は次のとおりです。                      |
|                | メインストリーム:                                                            |
|                | rtsp://username:password@ip:port/cam/realmonitor?channel=1&subtype=0 |
|                | サブストリーム:                                                             |
|                | rtsp://username:password@ip:port/cam/realmonitor?channel=1&subtype=1 |
| RTSP Port      | 次の4つの項目を手動で入力する必要があります。 <b>Username [ユーザー名]、</b>                     |
| [RTSP ポート]     | Password [パスワード]、IP、およびPort [ポート]。                                   |
|                | <b>IP</b> : カメラのIPアドレスです。                                            |
|                | <b>Port [ポート</b> ]: デフォルトは <b>554</b> です。デフォルト値を使用する場合は、こ            |
|                | フィールドは空白のままにすることができます。                                               |
|                | 標準のRTSPプロトコルに従ってください。エンコードモードが <b>MJPEG</b> の場                       |
|                | 合、サポートされる最大解像度は2040×2040です。                                          |

パラメータ 機能

HTTPS

**Port[HTTPS ポ** デフォルト設定は **443** です。

- F]

#### ONVIF

#### 図 6-3 ONVIF

| Port         | ONVIF            | RTSP    |      |
|--------------|------------------|---------|------|
| Login Auther | ntication 🔵 ON 🔵 | OFF     |      |
| HTTPS Settin | g                |         |      |
|              | Default          | Refresh | Save |

ONVIF(Open Network Video Interface Forum)は、IP ベースのセキュリティ製品のインター フェースのためのグローバルなオープンスタンダードで、その範囲はネットワークビデオモード、 インターフェース、データタイプ、およびデータインタラクションモードに及びます。ONVIF 仕様は、製造元に関係ないネットワークビデオ製品の相互運用性を目指しています。

ONVIF はデフォルトで有効です。

- ONVIF を有効にするには、ON をクリックします。
- ONVIF を無効にするには、OFF をクリックします。

HTTPS はデフォルトで有効です。ヘッドエンドが ONVIF HTTP のみ をサポートしている場合、**HTTPS Setting** [**HTTPS 設定**]チェックボ

 注記 ックスをオフにしてから Save [保存]をクリックすると、HTTPS を無 効にすることができます。接続がセキュリティ保護されなくなったこ とを示す警告メッセージが表示されます。

### RTSP

#### 図 6-4 RTSP

| Port        | ONVIF   | RTSP      |      |
|-------------|---------|-----------|------|
| RTSP Over T | LS ON 🔘 | OFF       |      |
|             | Default | t Refresh | Save |

RTSP Over TLS: RTSP Over TLS は、ブラウザとデバイスまたはデバイスとヘッドエンド間の ビデオストリーム送信を暗号化するために使用されます。ON をクリックすると、RTSP Over TLS が有効になります。デフォルト設定は OFF です。

# PPPoE 設定の構成

Setup [設定] → Network Setup [ネットワーク設定] → PPPoE に移動します。

| 図 6-5 | PI | PP | οE |
|-------|----|----|----|
|-------|----|----|----|

| PPPoE    |         |         |      |
|----------|---------|---------|------|
| Enable   |         |         |      |
| Username | none    |         |      |
| Password | •••••   |         |      |
|          | Default | Refresh | Save |

- 1. PPPoE を有効にするには Enable [有効] チェックボックスをオンにします。
- 2. インターネットサービスプロバイダ (ISP) から受領した PPPoE ユーザー名とパスワード を入力します。
- 3. Save [保存]をクリックして現在の設定を保存し、カメラを再起動してこの新しい設定を有 効にします。カメラは再起動後に PPPoE 経由でインターネットに接続します。

**注記** PPPoE が有効になっている場合は、PPPoE と干渉しないように UPnP を 無効にします。

# SMTP (Eメール) 設定の構成

Setup [設定] → Network Setup [ネットワーク設定] → SMTP (Email) [SMTP (Eメール)]ペ ージに移動します。

#### 図 6-6 SMTP

| SMTP(Email)    |                                |
|----------------|--------------------------------|
| SMTP Server    | none                           |
| Port           | 25                             |
| Anonymity      |                                |
| Username       | anonymity                      |
| Password       | •••••                          |
| Sender         | none                           |
| Authentication | TLS(Recommended)               |
| Title          | IPC Message + 🗹 Attachment     |
| Mail Receiver  | +                              |
|                | -                              |
| Health Mail    | Update Period 60 Min.(30~1440) |
|                | Test                           |
|                | Default Refresh Save           |

## 表 6-3SMTP(E メール)構成

| パラメータ                      | 機能                                                                                                    |
|----------------------------|----------------------------------------------------------------------------------------------------|
| SMTP Server [SMTP<br>サーバー] | サーバーアドレスを入力します。                                                                                                    |
| Port [ポート]                 | デフォルト設定は <b>25</b> です。この設定は必要に応じて変更できま<br>す。                                                                                                    |
| Anonymous [匿名]             | サーバーの匿名機能をサポートします。自動的に匿名でログイン<br>できます。ユーザー名、パスワード、送信者情報を入力する必要<br>はありません。                                                                                                    |
| User Name [ユーザー<br>名]      | 送信者のEメールのユーザー名を入力します。                                                                                                    |
| Password [パスワード]           | 送信者のEメールのパスワードを入力します。                                                                                                    |
| Sender [送信者]               | 送信者のEメールアドレスを入力します。                                                                                                    |
| Authentication [認<br>証]    | これは暗号化モードです。 <b>SSL、TLS</b> 、または <b>None [無し]</b> を選<br>択します。                                                                                                    |
| Title [件名]                 | E メールの件名を入力します。                                                                                                    |
| Attachment [添付ファ<br>イル]    | ボックスにチェックを入れると、システムはEメールでスナッ:<br>ショットを送信します。                                                                                                    |
| Mail Receiver [メール<br>受信者] | 受信者の E メールアドレスを入力します。最大 3 つのアドレス<br>入力できます。                                                                                                    |
| Health Mail [ヘルスメ<br>ール]   | E メール通知の設定が機能していることを定期的に確認するに<br>は、Health Messages [ヘルス メッセージ]チェックボックスを<br>オンにし、Interval [間隔]を指定します。                                                                                                 |
| Update Period [更新期<br>間]   | 送信間隔は30~1440秒で設定できます。<br>アラームが発生した場合、システムがEメールを即時に送信す<br>ことはありません。アラーム、モーション検出またはその他の<br>ベントによりEメールが有効化された場合、ここで指定した間隔<br>に従って、システムからEメールが送信されます。これにより、<br>複数のEメールが同時に送信されたときのEメールサーバーの<br>荷が軽減されます。 |
| Test [テスト]                 | システムが自動的に接続をテストするためのEメールを送信します。<br>Eメールテストを行う前に、Eメール設定情報を保存する必要か<br>あります。                                                                                                    |

## UPnP 設定の構成

Setup [設定] → Network Setup [ネットワーク設定] → UPnP に移動します。

UPnP を使用すると、LAN とパブリックネットワーク間のマッピング関係を確立できます。 UPnP 構成インターフェースでは、UPnP 項目を追加、変更、または削除できます。

#### 図 6-7 UPnP

| Enable<br>Port | Mode Custon  | nize 🗸 Router State | Mapping Failed |               |                |        |  |
|----------------|--------------|---------------------|----------------|---------------|----------------|--------|--|
|                | Service Name | Protocol            | Internal Port  | External Port | Status         | Modify |  |
| <b>~</b>       | HTTP         | WebService:TCP      | 80             | 8080          | Mapping Failed | Ø      |  |
| <b>~</b>       | тср          | PrivService:TCP     | 37777          | 37777         | Mapping Failed | Ø      |  |
| <b>~</b>       | UDP          | PrivService:UDP     | 37778          | 37778         | Mapping Failed | Ø      |  |
| <b>~</b>       | RTSP         | RTSPService:TCP     | 554            | 554           | Mapping Failed | Ø      |  |
| <b>~</b>       | HTTPS        | HTTPSService:TCP    | 443            | 443           | Mapping Failed | Ø      |  |

#### Windows での UPnP の有効化

UPnP プロトコルは、Windows を実行しているクライアントでネットワークデバイスを検出す るために使用されます。

UPnP を有効にするには、**Enable [有効]**チェックボックスをオンにします。カメラは、 Windows の内蔵ネットワークブラウザ (Windows XP では[マイ ネットワーク]、Windows 7 で は[ネットワーク]) で検出できるようになります。

#### Windows XP で UPnP を有効にするには:

- Start [スタート] → Control Panel [コントロールパネル] → Add or remove programs [プログラムの追加と削除] に移動します。
- Add or remove programs [プログラムの追加と削除] をクリックして、Windows コンポ ーネントウィザードから Networking Services [ネットワーキングサービス] を選びます。
- Details [詳細]をクリックして、Internet Gateway Device Discovery [インターネットゲートウェイデバイスの検出] と Control Client and UPnP User Interface [クライアントおよび UPnP ユーザーインターフェースの制御] を選択します。
- 4. **OK**をクリックしてインストールを始めます。

Windows 7 で UPnP を有効にするには:

- Start [スタート] Control Panel [コントロールパネル] Network and Internet [ネットワークとインターネット] Network and Sharing Center [ネットワークと共有 センター] に移動します。
- 2. 左ペインで、Change advanced sharing settings [詳細共有設定の変更] をクリックします。
- 現在のネットワークプロファイルの Network discovery [ネットワーク探索]領域で、Turn on network discovery [ネットワーク探索を有効にする]をクリックし、Save changes [変 更を保存]をクリックします。

# SNMP 設定の構成

|    | この機能は、                                                |
|----|-------------------------------------------------------|
| 注記 | H4W2PER3V/H4W2PER2V/HBW2PER1V/HBW2PER2V/HEW2PER3V/HEW |
|    | 2PER2V ではサポートされていません。                                 |

#### Setup [設定] → Network Setup [ネットワーク設定] → SNMP に移動します。

SNMP (Simple Network Management Protocol)は、ネットワーク上の管理対象デバイス間で 管理情報を収集、整理、交換するためのプロトコルです。

#### 図 6-8 SNMP

| SNMP            |         |         |              |
|-----------------|---------|---------|--------------|
| SNMP Version    | SNMPv1  | SNMPv2  | SNMPv3 (Reco |
| SNMP Port       | 161     | (1~65   | 535)         |
| Read Community  |         |         |              |
| Write Community |         |         |              |
| Trap Address    |         |         |              |
| Trap Port       | 162     |         |              |
|                 | Default | Refresh | Save         |

#### 表 6-4SNMP 構成

| パラメータ      | 機能                                                       |
|------------|----------------------------------------------------------|
| SNMP バージョン | SNMP v1 が選択されている場合、デバイスは SNMP v1 情報のみを<br>処理できます。        |
|            | <b>SNMP v2</b> が選択されている場合、デバイスは SNMP v2 情報のみを<br>処理できます。 |
|            | <b>SNMP v3</b> が選択されている場合、ユーザー名、パスワード、認証タ<br>イプを設定できます。  |
|            | デバイスにアクセスするには、サーバーが対応する管理システム                            |

| パラメータ                              | 機能                                                                                                    |
|------------------------------------|----------------------------------------------------------------------------------------------------|
|                                    | アカウントを設定する必要があります。最も強固なセキュリティ<br>を実現するには、SNMPv3を使用します。SNMPv1のみ、<br>SNMPv2のみ、SNMPv1とSNMPv2の両方、またはSNMPv3の<br>みを選択できます。 |
|                                    |                                                                                                    |
| SNMP Port[SNMP                     | これは、デバイス内のプロキシアプリケーションのリスニングポー                                                                                       |
| ポート]                               | トです。デフォルト値は <b>161</b> です。値は <b>1~65535</b> の範囲です。                                                                   |
| Read Community<br>[読み取りコミュニ<br>ティ] | コミュニティ文字列は、指定された名前で SNMP がサポートするす<br>べてのオブジェクトを読み取ります。デフォルト設定は公開です。                                                  |
| Write Community                    | コミュニティ文字列は、指定された名前で SNMP がサポートするす                                                                                    |
| [書き込みコミュニ                          | べてのオブジェクトの読み取り/書き込み/アクセスを行います。デ                                                                                      |
| ティ]                                | フォルト設定は書き込みです。                                                                                                    |
| Trap Address [ト                    | デバイスのプロキシプログラムからのトラップ情報の宛先アドレス                                                                                       |
| ラップアドレス]                           | です。                                                                                                    |
| Trap Port [トラッ                     | デフォルトでは、Trap Port [トラップポート]は <b>162</b> に設定されてい                                                                      |
| プポート]                              | ます。ポートを変更するには、 <b>1~65535</b> の数字を入力します。                                                                             |

# Bonjour 設定の構成

Setup [設定] → Network Setup [ネットワーク設定] → Bonjour に移動します。

Bonjour は Apple のマルチキャスト DNS サービスに基づいています。自動的にそのサービス情報を放送し、他のカメラからのカメラ情報をリッスンすることができます。

#### 図 6-9 Bonjour

| Enable                 |   |
|------------------------|---|
|                        |   |
| Server Name B214100033 |   |
| Default Refresh Sav    | : |

Bonjour は、ユーザーが設定しなくてもデバイスが相互に検出できるネットワークを作成できる 設定不要のネットワークアプリケーションです。

この機能を有効にすると、Safari を開いて **Display All Bookmarks** [すべてのブックマ ークの表示] → Bonjour に移動することで、Mac OS コンピュータ上のカメラを検出できま す。

Bonjour はデフォルトでは有効です。無効するには、**Enable [有効]**チェックボックスをオフに して、**Save [保存]**をクリックします。

## マルチキャスト設定の構成

**Setup [設定] → Network Setup [ネットワーク設定] → Multicast [マルチキャスト]**に移動しま す。

マルチキャストはデータパケットの伝送モードです。同じデータパケットを受信するホスト が2つ以上存在する場合、複数のキャスト(マルチキャスト)はネットワーク帯域と CPU の負荷を減らすための最良の選択肢です。送信元ホストはデータパケットを1つだけ送信 できます。この機能は、グループメンバーとルーターのグループとの関係によって異なりま す。

**Multicast [マルチキャスト**]構成インターフェースでは、マルチキャストのアドレスとポートを 設定できます。
プロトコルを Multicast [マルチキャスト]に設定するには、Live [ライ
 注記 ブ]インターフェースに移動する必要があります。動画エンコーダ設定 (12ページ)の Protocol [プロトコル] を参照してください。

#### 図 6-10 マルチキャスト

| Multicast         |                             |              |                   |                             |
|-------------------|-----------------------------|--------------|-------------------|-----------------------------|
| Main Stream       |                             |              | Sub Stream        |                             |
| Enable            |                             |              | Enable            | Sub Stream 1                |
| Multicast Address | 224.1.2.4                   |              | Multicast Address | 224.1.2.4                   |
|                   | (224.0.0.0~239.255.255.255) |              |                   | (224.0.0.0~239.255.255.255) |
| Port              | 40000 (                     | (1025~65500) | Port              | 40016 (1025~65500)          |
|                   |                             |              |                   |                             |
|                   | Default Refresh             | Save         |                   |                             |
|                   |                             |              |                   |                             |

#### 表 6-5 マルチキャスト構成

| パラメータ                                      | 機能                                                                                                    |
|--------------------------------------------|----------------------------------------------------------------------------------------------------|
| Enable [有<br>効]                            | マルチキャスト機能を有効化するには、ボックスにチェックを入れます。<br><b>注記</b> :メインストリームとサブストリームを同時に使用することはできま<br>せん。                                          |
| Multicast<br>Address [マ<br>ルチキャスト<br>アドレス] | メイン/サブストリームマルチキャストアドレスは <b>224.1.2.4</b> で、範囲は<br><b>224.0.0.0~239.255.255.255</b> です。                                         |
| Port [ポート]                                 | Multicast port [マルチキャストポート]です。メインストリームのデフォ<br>ルトのマルチキャストポートは 40000 で、サブストリームのデフォルト<br>のマルチキャストポートは 40016 です。範囲は 1025~65500 です。 |

# IEEE802.1X 設定の構成

Setup [設定] → Network Setup [ネットワーク設定] → 802.1X に移動します。

IEEE802.1X は、ローカルおよびメトロポリタンエリアネットワークのアクセス制御および認証 プロトコルで、ポートベースのネットワークアクセス制御プロトコルを使用して、許可されてい ないユーザーおよび/またはデバイスの LAN へのアクセスを制限します。 IEEE802.1X では、クライアントは LAN にアクセスするための認証の仕組みを手動で選択できま す。IEEE802.1X は次の機能をサポートしています。

- 認証
- 手数料の計算
- セキュリティの確保
- 要件の維持

#### 図 6-11 802.1X

| 802.1x         |         |         |      |
|----------------|---------|---------|------|
| Enable         |         |         |      |
| Authentication | PEAP    | $\sim$  |      |
| User Name      | none    |         |      |
| Password       | ••••    |         |      |
|                | Default | Refresh | Save |

#### 表 6-6 802.1X 構成

| パラメータ                  | 機能                                            |
|------------------------|-----------------------------------------------|
| Enable [有効]            | この機能を有効化するには、ボックスにチェックを入れます。                  |
| Authentication<br>[認証] | PEAP(保護された EAP プロトコル)                         |
| Username<br>[ユーザー名]    | ユーザー名を入力してログインします。このユーザー名はサーバ<br>ーによって認証されます。 |
| Password<br>[パスワード]    | パスワードを入力します。                                  |

# ファイアウォール設定の構成

Network Access [ネットワークアクセス]、PING prohibited [PING 禁止]、Prevent Semijoin [セミジョインを防止]を設定してネットワークとデータのセキュリティを強化しま す。このセクションでは、例として Network Access [ネットワークアクセス] について説 明します。

- Network Access [ネットワーク アクセス]:アクセスを制限するには、信頼リストと制限リストを設定します。
- 許可リスト: PC の IP/MAC が許可リストに入っている場合にのみ、カメラにアクセスできます。ポートは同じです。

- ブロックリスト: PC の IP/MAC がブロックリストに入っている場合、カメラにはアクセスで きません。ポートは同じです。
- PING prohibited [PING 禁止]: PING 禁止機能を有効にすると、カメラは ping 要求に反応しません。
- Prevent Semijoin [セミジョインを防止]:セミジョイン防止機能を有効にすると、セミジョ イン攻撃が行われてもカメラは通常どおりサービスを提供します。

カメラの IP アドレスまたは MAC アドレスには、許可リストやブロックリストを 設定できません。

ポート MAC アドレスには、許可リストやブロックリストを設定できません。

- 注記 カメラと PC の IP アドレスが同じ LAN 内にある場合、MAC 検証が有効になります。
   インターネット経由でカメラにアクセスすると、カメラはルーターの MAC に基づいて MAC アドレスを確認します。
- 1. Setup [設定] → Network Setup [ネットワーク設定] → Firewall [ファイアウォール] → Firewall [ファイアウォール]に移動します。

図 6-12 ファイアウォール

| Firewall          |                                                                           |      |        |        |
|-------------------|---------------------------------------------------------------------------|------|--------|--------|
| Rule Type         | Network Access                                                            |      |        |        |
| Enable            |                                                                           |      |        |        |
| Mode              | Allowlist  Blocklist                                                      |      |        |        |
| The listed IP add | resses/MAC are prohibited to visit the corresponding ports of the device. |      |        |        |
|                   | IP address /MAC address                                                   | Port | Modify | Delete |
|                   |                                                                           |      |        |        |
|                   |                                                                           |      |        |        |
|                   |                                                                           |      |        |        |
|                   |                                                                           |      |        |        |
|                   |                                                                           |      |        |        |
| Add IP/MAC        | Default Refresh Save                                                      |      |        |        |
|                   |                                                                           |      |        |        |

- Rule Type [ルールタイプ]リストから Network Access [ネットワークアクセス]を選択し、 Enable [有効]チェックボックスをオンにします。
- 3. Allowlist [許可リスト]と Blocklist [ブロックリスト]により Mode [モード]をオンにします。
- 4. Add IP/MAC [IP/MAC を追加]をクリックします。

## 図 6-13 IP/MAC の追加

| Add IP/MAC          |            |   |
|---------------------|------------|---|
| Rule Type           | IP Address | / |
| IP Version          | IPv4       | / |
| IP Address          |            |   |
| Device All Ports    |            |   |
| Device Start Server |            |   |
| Device End Server   |            |   |
|                     |            |   |
|                     |            |   |

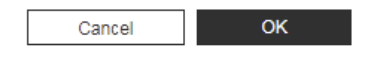

## 表 6-7 IP/MAC 構成の追加

| パラメータ                                                           | 機能                                                                                                    |
|-----------------------------------------------------------------|----------------------------------------------------------------------------------------------------|
| Rule Type [ルール<br>タイプ]                                          | <ul> <li>IP アドレス、IP セグメント、MAC アドレス、またはすべてのIP アドレスを選択します。</li> <li>IP address [IP アドレス]: IP バージョンを選択し、追加が必要なホストのIP アドレスを入力します。</li> <li>IP segment [IP セグメント]: IP バージョンを選択し、追加が必要なセグメントの開始アドレスと終了アドレスを入力します。</li> <li>MAC address [IP アドレス]: 追加するホストの MAC アドレスを入力します。</li> <li>All IP addresses [すべてのIP アドレス]: 許可リストまたは</li> </ul> |
| Device All Ports [デ<br>バイスの会ポート]                                | 制限リストにすべての IP アドレスを設定します。<br>アクセスポートを設定します。すべてのポートまたは定義された<br>領域のポートを選択できます                                                                                                    |
| N-1 スの主ホート]<br>Device Start Server<br>Port [デバイスの開<br>始サーバーポート] | <ul> <li>Device all ports [デバイスの全ポート]:許可リストまたは制限リストにすべての IP ポートを設定します。Mode [モード]でBlocklList [ブロックリスト]を選択し、Rule Type [ルール</li> </ul>                                                                                                    |
| Device End Server<br>Port [デバイスの終<br>了サーバーポート]                  | <ul> <li>タイプ]で All IP Address [すべての IP アドレス]を選択した</li> <li>場合、Device All Ports [デバイスの全ポート]チェックボック</li> <li>スは選択できません。</li> <li>Device start server port and Device end server port [デバイ</li> </ul>                                                                                                    |

 $\times$ 

| パラメータ | 機能                           |
|-------|------------------------------|
|       | スの開始サーバーポートとデバイスの終了サーバーポート]: |
|       | デバイスの開始サーバーポートとデバイスの終了サーバーポ  |
|       | ートを設定します。範囲は 1~65535 です。     |
|       |                              |

PING prohibited [PING 禁止]/Prevent Semijoin [セミジョインを

**注記** 防止]を有効にして、Save [保存]をクリックします。パラメータを設 定する必要はありません。

- 5. **OK** をクリックするとファイアウォールのインターフェースが表示されます。
- 6. Save [保存] をクリックします。

# QoS 設定の構成

Setup [設定] → Network Setup [ネットワーク設定] → QoS に移動します。

Quality of Service (QoS) はネットワークセキュリティメカニズムで、ネットワークの遅延や故障の問題を修正します。ネットワークサービスの場合、サービス品質には、伝送帯域幅、遅延、およびパケット損失などが含まれます。QoS を使用すると、パケットの優先順位付けによって伝送帯域幅を保証し、遅延を減らし、データパケットの損失を減らし、伝送品質を向上させることができます。

#### 図 6-14 QoS

| QoS              |         |         |      |
|------------------|---------|---------|------|
| Realtime Monitor | 0       | (0~63   | )    |
| Command          | 0       | (0~63   | )    |
|                  | Default | Refresh | Save |

表 6-8 QoS 構成

| パラメータ                              | 機能                                                                  |
|------------------------------------|---------------------------------------------------------------------|
| Realtime<br>Monitor [リアル<br>タイム監視] | 値は、 <b>0~63</b> の範囲です。ルーターまたはスイッチャは、パケッ<br>トごとに異なるサービスを提供することができます。 |
| Command [コマ                        | 値は、 <b>0~63</b> の範囲です。ルーターまたはスイッチャは、パケットご                           |

ンド]

とに異なるサービスを提供することができます。

## 証明書設定の構成

Setup [設定] → Network Setup [ネットワーク設定] → Certificate [証明書]に移動します。

カメラは、訪問した Web サイトとサーバーの ID を確認し、クライアントとサーバー間で交換さ れるデータを暗号化する安全な通信プロトコルである HTTPS を使用します。カメラの Web ク ライアントに初めてログインすると、一部のブラウザより接続がプライベート/セキュアではな いという警告が表示されることがあります。Web クライアントにアクセスするには、Honeywell が署名したセキュリティ証明書をインストールする必要があります。

#### 図 6-15 証明書

| Certificate | Certificate Request  |  |
|-------------|----------------------|--|
| Туре        | HTTPS                |  |
| File        | Browse               |  |
| Key         | Browse               |  |
|             | Import Export Delete |  |

#### 証明書

Honeywell 署名付きのルート証明書をインストールするには:

- 1. Export [エクスポート]をクリックし、PC で証明書(ca.crt)を保存するディレクトリに移動して、Save [保存]をクリックします。
- 証明書を保存したディレクトリに移動し、証明書をダブルクリックします。Certificate [証明書]ウィンドウが開きます。
- Certificate [証明書]ウィンドウの General [全般]タブで、Install Certificate [証明書の インストール]をクリックして、証明書のインポートウィザードを起動します。
- 4. Next [次へ] をクリックして続行します。
- Place all certificates in the following store [すべての証明書を次のストアに配置する]、
   Browse [参照]、Trusted Root Certification Authorities [信頼されたルート証明機関]の順
   にクリックし、OK をクリックします。

- Next [次へ]をクリックし、Finish [完了]をクリックして証明書インポートウィザードを終了 します。確認ダイアログボックスが表示され、The import was successful [インポートが成 功しました]というメッセージが表示されます。
- 7. OK をクリックし、もう一度 OK をクリックして Certificate [証明書]ウィンドウを閉じます。

#### サードパーティから証明書をインポートするには:

- 1. **Type [タイプ]**ドロップダウンリストから証明書のタイプを選択します。
- 2. File [ファイル]フィールドで Browse [参照]をクリックして、サードパーティまたは CA ド メインからすでに適用した証明書ファイルを選択します。
- 3. **Key** [**キー**]フィールドで、**Browse** [参照]をクリックして、サードパーティまたは CA ドメ インからすでに適用した証明書キーを選択します。
- 4. Import [インポート] ボタンをクリックし、カメラを再起動します。

サポートされている証明書の種類:HTTPS プロトコル。

サポートされている証明書ファイルとキー:PEM 形式。

#### 証明書リクエスト

注記

証明書情報を入力し、証明書リクエストファイルを証明書発行機関にエクスポートして署名し、 カメラにインポートすることができます。

- Setup [設定] Network Setup [ネットワーク設定] Certificate Request [証明書リクエ スト]に移動します。
- 2. 必要な情報を入力して、**Export** [エクスポート]をクリックします。

図 6-16 証明書リクエスト

| Certificate Certificat | e Request    |
|------------------------|--------------|
|                        |              |
| Country                |              |
| State or Province      |              |
| Location               |              |
| Organization           |              |
| Organization Unit      |              |
| Common Name            |              |
|                        | Export Reset |

注記

証明書リクエストのフィールドでは、特殊文字はサポートされていま せん。

# 7映像解析設定の構成

この章は以下の項で構成されています。

- ・ ビデオ検出設定の構成、51ページ
- *オーディオ検出設定の構成、70ページ*
- Smart Plan [スマートプラン] の構成、72ページ
- *IVS の構成、73ページ*
- 顔検出の設定、75ページ
- 異常設定の構成、78ページ

# ビデオ検出設定の構成

## モーション検出設定の構成

Setup [設定] → Video Analytics [映像解析機能] → Video Detection [ビデオ検出] → Motion Detection [モーション検出]を選択して移動します。

図 7-1 モーション検出

| Motion Detection | Video Tampering | g Scene Changing |
|------------------|-----------------|------------------|
| Enable           |                 |                  |
| Period           | Setting         |                  |
| Anti-Dither      | 5               | s (0~100)        |
| Area             | Setting         |                  |
| Record           |                 |                  |
| Record Delay     | 10              | s (10~300)       |
| Relay-out        |                 |                  |
| Alarm Delay      | 10              | s (10~300)       |
| Send Email       |                 |                  |
| Snapshot         |                 |                  |
| SMD Enable       |                 |                  |
| Effective object | Human           | Motor Vehicle    |
| Sensitivity      | Medium          | ~                |
|                  | Default         | Refresh          |

表 7-1 モーション検出の構成

| パラメータ                    | 機能                                                                                                    |
|--------------------------|----------------------------------------------------------------------------------------------------|
| Enable [有効]              | オンにすると、 <b>Motion Detection [モーション検出]</b> .が有効になります。                                                                                                    |
| Period [期間]              | カメラの Motion Detection [モーション検出] 機能は、指定された期間中<br>有効になります。<br>Alarm Period [アラーム時間] の構成(65ページ)を参照してください。<br>1日あたり最大6つの期間を設定できます。日付を選択します。日付を選<br>択しない場合は、現在の設定が今日のみに適用されます。All [すべて]を選<br>択すると、アラーム期間が週全体に適用されます。 |
|                          | <b>Save [保存]</b> をクリックして終了します。                                                                                                    |
| Anti-dither<br>[アンチディザー] | アンチディザー時間を秒単位で入力します。 <b>0~100</b> 秒の値を入力します。こ<br>の期間内に許可されるモーション検出イベントは1つだけです。                                                                                                    |
| Area [エリア]               | モーション検出領域、感度、およびエリアを設定します。デフォルト設定はエ<br>リア全体をカバーします。 <b>Save [保存]</b> をクリックしてこれらの設定を有効に<br>します。 <i>モーション検出エリアの設定</i> (67ページ)を参照してください。                                                                           |
| 録画                       | <b>Record [録画]</b> を有効にすると、シーン変更イベントによって録画がアクティ<br>ブになります。                                                                                                    |

| Record Delay                        | システムは、録画を開始する前に指定された時間待機します。 <b>10~300</b> 秒の範                                                                                                    |
|-------------------------------------|----------------------------------------------------------------------------------------------------|
| [録画遅延]                              | 囲で選択できます。                                                                                                    |
| Relay-out<br>[リレーアウト]               | Relay-out [リレーアウト]チェックボックスをオンにすると、アラームがトリ<br>ガーされた時点で、リンクされたアラームデバイスとの相互作用が行われま<br>す。                                                                                                    |
| Alarm Delay                         | アラームが終了した後、設定された時間だけアラームリンケージが作動し続け                                                                                                    |
| [アラーム遅延]                            | ます。                                                                                                    |
| Send Email [E メ                     | この機能を有効にすると、アラームが発生したときにEメールアラートが送信                                                                                                    |
| ール送信]                               | されます。                                                                                                    |
| Snapshot [スナ                        | 有効にすると、システムはアラームが発生したときにEメールアラートにスナ                                                                                                    |
| ップショット]                             | ップショットを添付します。                                                                                                    |
| SMD Enable<br>[SMD 有効]              | スマートモーション検出機能を有効化するには、ボックスにチェックを入れま<br>す。<br>人間、非自動車、または自動車の車両が画像に表示され、その走行速度がプリ<br>セットされた感度に達すると、システムはアラームリンケージを実行します。<br>スマートモーション検出を有効にすると、環境の変化によってトリガーされる<br>アラームを回避できます。この機能はデフォルトで有効になっています。 |
| Effective object<br>[有効なオブジ<br>ェクト] | Human [人間]と Motor vehicle [自動車]があります。Human [人間]を選択する<br>と、カメラは人間と自動車以外の車両を検出します。                                                                                                    |
| <br>Sensitivity<br>[感度]             | Low [低]、Middle [中]、High [高]があります。感度を高くすると、アラームが<br>トリガーされやすくなります。                                                                                                    |

# Alarm Period [アラーム時間]の構成

モーション検出が有効な時間を定義します。

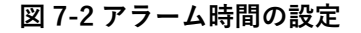

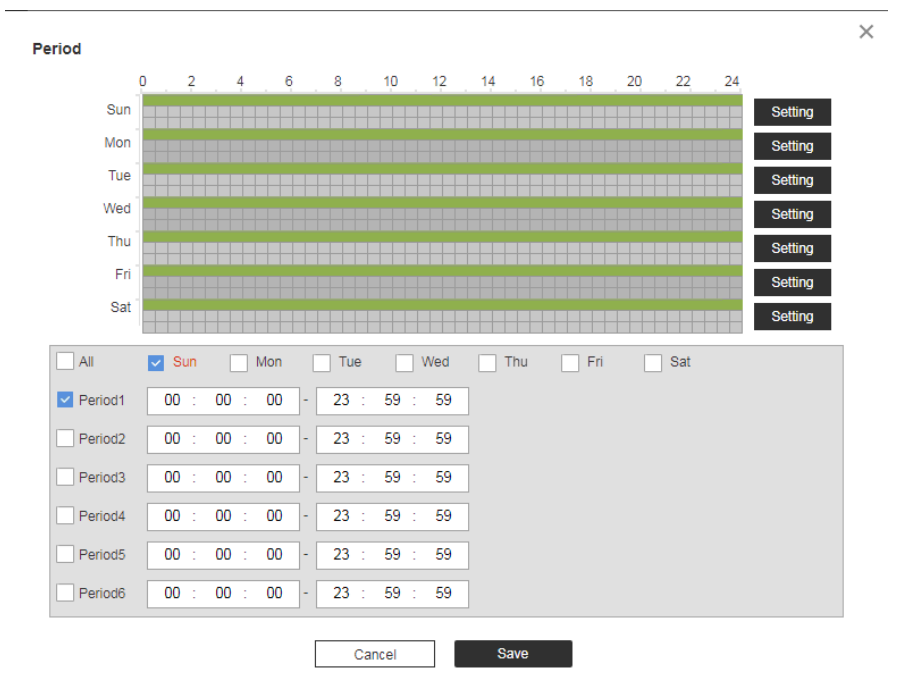

アラーム時間を設定するには、次のいずれかの方法を実行します。

#### 方法1:

注記

1. 曜日チェックボックスを選択します。曜日または All [すべて]を選択します。

- All [すべて]を選択した場合、予定は週のすべての曜日に適用され ます。
  - 1日あたり最大6つの期間を設定できます。
- 2. モーション検出が作動する時間範囲を構成してから、Period [期間] チェックボックスをクリ ックして、選択した曜日の時間範囲を選択します。
- 3. 1日に複数の期間を設定したり、あるいは週の他の日を設定するために、ステップ1と2を 繰り返します。
- 4. **OK** をクリックします。

#### 方法 2:

緑色のバーを使用して、モーション検出に必要な期間を設定します。緑のバーをクリックして時 刻と曜日を無効にし、目的の時刻と曜日をドラッグして有効にします。

#### モーション検出エリアの設定

#### 図 7-3 モーション検出エリアの設定

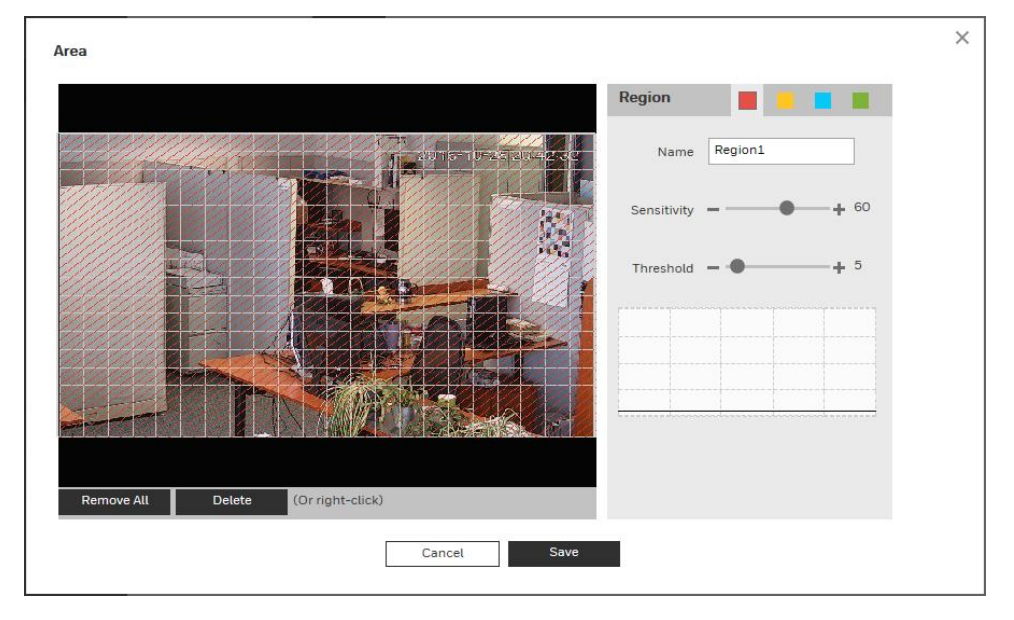

モーション検出エリアを設定するには、次の手順を実行します。

- 1. 4つの領域(赤、黄、青、緑)から、モーション検出領域を選択します。モーション検出の4つ の異なる地域を構成できます。必要であれば、Name [名前]フィールドに領域名を入力します。
- 検出エリアをクリックして選択し、ビデオ画像の上にマウスでドラッグします。
   エリアのタイルの色は、そのエリアのどの部分でモーション検出が設定されているかを示します。無色の場合、そのエリアにはモーション検出が設定されていません。
- 3. 各領域で、1 から 100 までの Sensitivity [感度]を選択します。値が大きいほどモーション検 出の感度が高くなります。30~70 の感度設定を推奨します。デフォルトは 60 です。
- 各地域で、1から100のThreshold [しきい値]を選択します。値が大きいほどモーション検 出イベントをトリガーするのに大きな動きが必要になります。5~50の感度設定を推奨しま す。デフォルトは5です。
- 5. Remove All [すべて削除]をクリックすると、モーション検出領域はすべて削除されます。 Delete [削除]をクリックすると、選択されたモーション検出領域が削除されます。
- 6. **OK** をクリックして構成を保存します。変更を保存しないで設定を終了するには **Cancel** [キ ャンセル]をクリックします。

# ビデオタンパリング設定の構成

Setup [設定] → Video Analytics [映像解析機能] → Video Detection [ビデオ検出] → Video Tamper [ビデオタンパリング]に移動します。

# 2. パラメータを設定します。

### 図 7-4 ビデオ タンパリング

| Motion Detection | Video Tamper | Scene Changing |
|------------------|--------------|----------------|
| Event Type       | Video Tamper | /              |
| Enable           |              |                |
| Period           | Setting      |                |
| Record           |              |                |
| Record Delay     | 10 s         | (10~300)       |
| Relay-out        |              |                |
| Alarm Delay      | 10 s         | (10~300)       |
| Send Email       |              |                |
| Snapshot         |              |                |
|                  | Default      | Refresh        |

#### 表 7-2 タンパリング構成

| パラメータ                                              | 機能                                                                                                    |
|----------------------------------------------------|----------------------------------------------------------------------------------------------------|
| Video Tamper<br>[ビデオタンパリ<br>ング]                    | タンパリングされた画像の割合と期間が設定値を超えると、アラームがト<br>リガーされます。                                                                                                    |
| Defocus<br>Detection [フォ<br>ーカスずれ検出]               | 画像がぼやけている場合にアラームがトリガーされます。この機能は一部<br>のモデルで使用できます。                                                                                                    |
| Enable Tamper<br>Detection [タン<br>パリング検出を有<br>効化]  | オンにするとビデオタンパリング検出が有効になります。                                                                                                    |
| Enable Defocus<br>Detection<br>[フォーカスずれ<br>検出を有効化] | オンにするとフォーカスがずれた場合に検出できます。<br><b>Defocus Detect [フォーカスずれ検出]</b> は、次のモデルのみでサポートさ<br>れています。HEW4PER2V/HEW2PER2V/H4W2PER2V/HBW2PER2V                               |
| Period [期間]                                        | ビデオタンパリング機能は、指定された期間中有効になります。<br><i>Alarm Period [アラーム時間] の構成</i> (65ページ)を参照してください。<br>1日あたり最大6つの期間を設定できます。日付を選択します。日付を<br>選択しない場合は、現在の設定が今日のみに適用されます。All [すべ |

**て**]を選択すると、アラーム期間が週全体に適用されます。

|                        | <b>Save [保存]</b> をクリックして終了します。                                                        |
|------------------------|---------------------------------------------------------------------------------------|
| 録画                     | <b>Record [録画]</b> を有効にすると、カメラ改ざんのイベントによって録画が<br>アクティブになります。                          |
| Record Delay           | システムは、録画を開始する前に指定された時間待機します。 <b>10~300</b> 秒                                          |
| [録画遅延]                 | の範囲で選択できます。                                                                           |
| Relay-out [リレ<br>ーアウト] | Relay-out [リレーアウト]チェックボックスをオンにすると、アラームが<br>トリガーされた時点で、リンクされたアラームデバイスとの相互作用が行<br>われます。 |
| Alarm Delay            | アラームが終了した後、設定された時間だけアラームリンケージが作動し                                                     |
| [アラーム遅延]               | 続けます。                                                                                 |
| Send Email             | この機能を有効にすると、アラームが発生したときにEメールアラートが                                                     |
| [E メール送信]              | 送信されます。                                                                               |
| Snapshot [スナ           | 有効にすると、システムはアラームが発生したときにEメールアラートに                                                     |
| ップショット]                | スナップショットを添付します。                                                                       |

3. Save [保存]をクリックします。

# シーン変更設定の構成

- 1. Setup [設定] → Video Analytics [映像解析機能] → Video Detection [ビデオ検出] → Scene Changing [シーン変更]に移動します。
- 2. パラメータを設定します。
  - 図 7-5 シーン変更

| Motion Detection | Video Tampering | Scene Changing |
|------------------|-----------------|----------------|
| Enable           |                 |                |
| Period           | Setting         |                |
| Record           |                 |                |
| Record Delay     | 10 s            | (10~300)       |
| Relay-out        |                 |                |
| Alarm Delay      | 10 s            | (10~300)       |
| Send Email       |                 |                |
| Snapshot         |                 |                |
|                  | Default         | Refresh        |

表 7-3 シーン変更の構成

| パラメータ | 機能 |
|-------|----|
|       |    |

| Enable [有効]                                        | オンにするとシーン変更が有効になります。                                                                                                    |
|----------------------------------------------------|----------------------------------------------------------------------------------------------------|
|                                                    | カメラのシーン変更機能は、指定された期間中有効になります。                                                                                               |
| Period [期間]                                        | Alarm Period [アラーム時間] の構成(65ページ)を参照してください。<br>1日あたり最大6つの期間を設定できます。日付を選択します。日付<br>を選択しない場合は、現在の設定が今日のみに適用されます。All [ <b>す</b> |
|                                                    | <b>べて</b> ]を選択すると、アラーム期間が週全体に適用されます。<br>Save [ <b>保存</b> ]をクリックして終了します。                                                     |
| 録画                                                 | Record [録画]を有効にすると、シーン変更イベントによって録画がア<br>クティブになります。                                                                          |
| Record Delay<br>[録画遅延]                             | システムは、録画を開始する前に指定された時間待機します。 <b>10~300</b><br>秒の範囲で選択できます。                                                                  |
| Relay-out<br>[リレーアウト]                              | Relay-out [リレーアウト]チェックボックスをオンにすると、アラーム<br>がトリガーされた時点で、リンクされたアラームデバイスとの相互作用<br>が行われます。                                       |
|                                                    |                                                                                                    |
| Alarm Delay<br>[アラーム遅延]                            | アラームが終了した後、設定された時間だけアラームリンケージが作動<br>し続けます。                                                                                  |
| Alarm Delay<br>[アラーム遅延]<br>Send Email<br>[E メール送信] | アラームが終了した後、設定された時間だけアラームリンケージが作動<br>し続けます。<br>この機能を有効にすると、アラームが発生したときに E メールアラート<br>が送信されます。                                |

# オーディオ検出設定の構成

#### この機能は、

- 注記 H4W2PER2V/HBW2PER2V/HEW2PER3V/H4W4PER3V/H4W4PER2V/HEW4PER2V/ HEW4PER3V/HBW4PER2V/H4W8PER1V/H4W8PER2V/HEW8PER2V/HBW8PER2V /HBW8PER1V でサポートされています。
- 1. Setup [設定] → Video Analytics [映像解析機能] → Audio Detection [オーディオ検出]に移動 します。

# 2. パラメータを設定します。

## 図 7-6 オーディオ検出

| inper internet                                         |         |               |
|--------------------------------------------------------|---------|---------------|
| Intensity Change                                       |         |               |
| Sensitivity                                            |         | <b>+</b> 50   |
| Threshold                                              |         | <b>• +</b> 50 |
|                                                        |         |               |
|                                                        |         |               |
|                                                        |         |               |
|                                                        |         |               |
| Period                                                 | Setting |               |
| Anti-Dither                                            | 5       | s (0~100)     |
| Record                                                 |         |               |
|                                                        | 10      | s (10~300)    |
| Record Delay                                           |         |               |
| Record Delay<br>Relay-out                              |         |               |
| Record Delay<br>Relay-out<br>Alarm Delay               | 10      | s (10~300)    |
| Record Delay<br>Relay-out<br>Alarm Delay<br>Send Email | 10      | s (10~300)    |

表 7-4 シーン変更の構成

| パラメータ                                     | 機能                                                                                                    |
|-------------------------------------------|----------------------------------------------------------------------------------------------------|
| Enable Input<br>Abnormal [入力<br>異常を有効化]   | Enable Input Abnormal [入力異常を有効化]を選択すると、オーディオ入<br>力異常が検出された時点でアラームがトリガーされます。                                              |
| Enable Intensity<br>Change [強度変<br>化を有効化] | Enable Intensity Change [強度変化を有効化]を選択すると、オーディオ<br>強度の変動がしきい値を超えたことが検出された時点でアラームがトリ<br>ガーされます。                            |
| Sensitivity<br>[感度]                       | スライダーをドラッグして感度の値を調整します。デフォルト値は <b>50</b> で<br>す。入力音量の変動が継続的な環境音の音量を超えると、オーディオの<br>異常と判断できます。実際の環境テストに応じて調整する必要がありま<br>す。 |
| Threshold<br>[しきい値]                       | スライダーをドラッグしてしきい値を調整します。デフォルト値は <b>50</b> で<br>す。環境ノイズが大きすぎる場合は、値を高く設定する必要がありま<br>す。実際の環境テストに応じて調整する必要があります。              |

|                                                                         | 指定された期間の間、オーディオ検出機能が有効になります。                                                                                                    |
|-------------------------------------------------------------------------|----------------------------------------------------------------------------------------------------|
|                                                                         | <i>Alarm Period [アラーム時間]の構成</i> (65 ページ)を参照してくださ<br>い。                                                                                                    |
| Alarm Period<br>[アラーム期間]                                                | 1日あたり最大6つの期間を設定できます。日付を選択します。日付を選<br>択しない場合は、現在の設定が今日のみに適用されます。All [すべて]を<br>選択すると、週全体がアラーム期間になります。<br>OK をクリックして変更を保存します。システムはシーン変更イン                                                                             |
|                                                                         | ターフェースに戻ります。 <b>Save [保存]</b> をクリックして終了しま<br>す。                                                                                                    |
| Anti-dither [アン                                                         | アンチディザー時間を秒単位で入力します。0~100 秒の値を入力しま                                                                                                    |
| チディザー]                                                                  | す。この期間内に許可されるモーション検出イベントは1つだけです。                                                                                                    |
|                                                                         |                                                                                                    |
| 録画                                                                      | <b>Record [録画]</b> を有効にすると、オーディオ検出イベントによって録画が<br>アクティブになります。                                                                                                    |
| 録画<br>Record Delay<br>[録画遅延]                                            | Record [録画]を有効にすると、オーディオ検出イベントによって録画が<br>アクティブになります。<br>システムは、録画を開始する前に指定された時間待機します。10~300<br>秒の範囲で選択できます。                                                                                                    |
| 録画<br>Record Delay<br>[録画遅延]<br>Send Email [E メ<br>ール送信]                | Record [録画]を有効にすると、オーディオ検出イベントによって録画が<br>アクティブになります。 システムは、録画を開始する前に指定された時間待機します。10~300<br>秒の範囲で選択できます。 この機能を有効にすると、アラームが発生したときにEメールアラート<br>が送信されます。                                                               |
| 録画<br>Record Delay<br>[録画遅延]<br>Send Email [Eメ<br>ール送信]<br>Snapshot [スナ | Record [録画]を有効にすると、オーディオ検出イベントによって録画が<br>アクティブになります。         システムは、録画を開始する前に指定された時間待機します。10~300         秒の範囲で選択できます。         この機能を有効にすると、アラームが発生したときにEメールアラート<br>が送信されます。         有効にすると、システムはアラームが発生したときにEメールアラート |

# Smart Plan [スマートプラン] の構成

スマートプランは、顔検出や人のカウントなどのインテリジェント分析のマスタースイッチです。 スマートプランを有効にすると、デバイスのインテリジェント機能を有効にすることができます。

Setup [設定] → Video Analytics [映像解析機能] → Smart Plan [スマートプラン]に移動します。 アイコンをクリックしてプランを選択し、Save [保存]をクリックします。

#### 図 7-7 スマートプラン

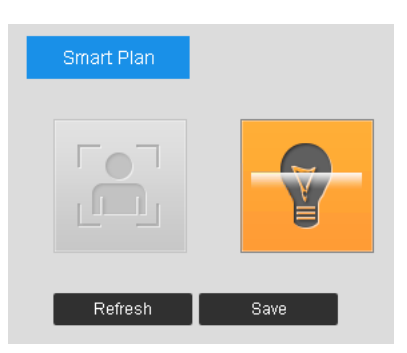

# IVS の構成

IVS のルールを **Tripwire** [トリップワイヤー]または Intrusion [侵入]に設定します。これは、 ターゲットの中にスパースターゲットがあり、閉塞がないシーン(無人エリアの周辺保護な ど)に適用されます。

- 1. Setup [設定] → Video Analytics [映像解析機能] → IVS → Rule Config [ルール設定]に移動 します。
- 2. **†**をクリックすると IVS のルールが追加されます。名前をダブルクリックして、ルール 名を変更します。
- 図 7-8IVS の構成

|                                                            |                               |                                              | No.                                                                                                    | Name                                | Rule Type                                                                 | + |
|------------------------------------------------------------|-------------------------------|----------------------------------------------|----------------------------------------------------------------------------------------------------|-------------------------------------|---------------------------------------------------------------------------|---|
|                                                            |                               |                                              | 1                                                                                                    | IVS-1                               | Tripwire 🗸                                                                | Ĩ |
|                                                            |                               |                                              | arameter Setu<br>Period                                                                                        | pSetting                            |                                                                           |   |
|                                                            |                               | -                                            |                                                                                                    |                                     |                                                                           |   |
|                                                            |                               |                                              | Direction                                                                                                    | A<->B                               | $\sim$                                                                    |   |
| aw Rule                                                    |                               | Clear                                        | Direction<br>Target Filter                                                                                     | A<->B                               | ~                                                                         |   |
| aw Rule                                                    | 9101 + 9101                   | Clear                                        | Direction<br>Target Filter<br>Effective obj                                                                    | A<->B<br>ect ⊻ Human                | V Motor Vehic                                                             | e |
| w Rule                                                     | 8191 • 8191                   | Clear<br>Draw Target                         | Direction<br>Target Filter<br>Effective obj<br>Record                                                          | A<->B<br>ect ♥ Human                | Motor Vehic                                                               | e |
| w Rule rget filter Max Size Min Size                       | 8191 · 8191<br>0 · 0          | Clear<br>Draw Target<br>Clear                | Direction<br>Target Filter<br>Effective obj<br>Record                                                          | A<->B<br>ect ☑ Human                | Motor Vehic                                                               | e |
| w Rule urget filter Min Size Min Size xel Counter          | 8191 · 8191<br>0 · 0<br>0 · 0 | Clear<br>Draw Target<br>Clear<br>Draw Target | Direction<br>Target Filter<br>Effective obj<br>Record<br>Record Dela                                           | A<->B                               | <ul> <li>Motor Vehic</li> <li>s (10~300)</li> </ul>                       | e |
| w Rule urget filter Max Size Min Size xel Counter          | 8191 * 8191<br>0 * 0<br>0 * 0 | Clear<br>Draw Target<br>Clear<br>Draw Target | Direction<br>Target Filter<br>Effective obj<br>Record<br>Record Dela<br>Relay-out                              | A<>B<br>ect ♥ Human                 | Motor Vehic<br>s (10-300)                                                 | e |
| w Rule urget filter Max Size Min Size xel Counter          | 8191 * 8191<br>0 * 0<br>0 * 0 | Clear<br>Draw Target<br>Clear<br>Draw Target | Direction<br>Target Filter<br>Effective obj<br>Record<br>Record Dela<br>Relay-out<br>Alarm Delay               | A<->B<br>ect ♥ Human<br>y 10        | <ul> <li>Motor Vehic</li> <li>\$ (10-300)</li> <li>\$ (10-300)</li> </ul> | e |
| W Rule<br>rget filter  Max Size<br>Min Size<br>kel Counter | 8191 * 8191<br>0 * 0<br>0 * 0 | Clear<br>Draw Target<br>Clear<br>Draw Target | Direction<br>Target Filter<br>Effective obj<br>Record<br>Record Dela<br>Relay-out<br>Alarm Delay<br>Send Email | A<->B<br>ect ♥ Human<br>yy 10<br>10 | <ul> <li>Motor Vehic</li> <li>s (10-300)</li> <li>s (10-300)</li> </ul>   | e |

- Tripwire [トリップワイヤー]:ターゲットが定められた方角から移動してトリップワイ ヤーを遮ると、システムはアラームリンケージを実行します。
- Intrusion [侵入] :ターゲットが検出領域に入った場合、そこから出た場合、検出領 域に現れた場合に、システムはアラームリンケージを実行します。
- 3. **Draw Rule [描画ルール]**をクリックして、画像にルールラインを描画します。描画を終了 するには右クリックします。

ルールを描画した後、検出領域のコーナーをドラッグして領域範囲を調整します。

• Tripwire draw rule [Tripwire の描画ルール]:検出ラインを描画します。

• Intrusion [侵入]:検出領域を描画します。

放置物を検知している間、歩行者や車が長時間静止している場合にもアラームがトリガーさ れます。放置物が歩行者や車両よりも小さい場合は、ターゲットサイズを設定して歩行者と 車両をフィルタリングするか、または期間を適宜延長すると、歩行者が立ち止まることで発 生する誤警報を回避できます。

人だかりを検出している間、誤警報が発生することがあります。原因には、設置高が低い、 1人の人物が画像内に占める割合が大きい、ターゲットに明らかな閉塞がある、カメラが揺 れ続ける、葉と木の影が揺れる、格納式ドアが頻繁に開閉される、トラフィックや人の流れ が密集しているなどがあります。

4. (オプション)Target Filter [ターゲットフィルター]の右にある **Draw Target** [**ターゲット を描画**]をクリックしてから、画像にターゲットを描画します。

人だかりのルールが設定されている場合は、ターゲットフィルターを設定する必要はありま せんが、最小の集合エリアを描画してください。Draw Target [ターゲットを描画]をクリッ クして、シーン内に最小の集合エリアを描画します。検出エリア内の人数が最小のエリアと 時間を超えた場合、アラームがトリガーされます。

- 5. Clear [削除]をクリックすると、描画された検出ラインがすべて削除されます。
- Pixel Counter [ピクセルカウンター]の右にある Draw Target [ターゲットを描画]をクリックし、次にマウスの左ボタンを押したまま四角形を描画すると、Pixel Counter [ピクセルカウンター]にそのピクセルが表示されます。
- 7. IVS のルールパラメータを設定します。

表 7-5 シーン変更の構成

| パラメータ       | 機能                                                                                                    |
|-------------|----------------------------------------------------------------------------------------------------|
|             | IVS 機能は、指定された期間中有効になります。                                                                                                    |
| Period [期間] | Alarm Period [アラーム時間] の構成(65ページ)を参照してください。<br>1日あたり最大6つの期間を設定できます。日付を選択します。日付<br>を選択しない場合は、現在の設定が今日のみに適用されます。All [す<br>べて]を選択すると、アラーム期間が週全体に適用されます。Save<br>[保存]をクリックすると終了します。 |
|             | ルール検出の方向を設定します。                                                                                                    |

| Direction  <br>向] | [方 | • | トリップワイヤーを設定する場合は、 <b>A-&gt;B、B-&gt;A、A&lt;-&gt;B</b> のいずれかを選択します。  |
|-------------------|----|---|--------------------------------------------------------------------|
|                   |    | • | 侵入を設定する場合は、Enters [入る]、Exits [出る]、<br>Enter&Exit [出入り]のいずれかを選択します。 |

| Target Filter<br>[ターゲットフィ<br>ルター]   | チェックボックスをオンにすると、トリップワイヤー/侵入機能が有効<br>になります。                                            |
|-------------------------------------|---------------------------------------------------------------------------------------|
| Effective object<br>[有効なオブジェ<br>クト] | Human [人間]と Motor vehicle [自動車]があります。Human [人間]を<br>選択すると、カメラは人間と自動車以外の車両を検出します。      |
| 録画                                  | <b>Record [録画]</b> を有効にすると、シーン変更イベントによって録画がア<br>クティブになります。                            |
| Record Delay<br>[録画遅延]              | システムは、録画を開始する前に指定された時間待機します。 <b>10~300</b><br>秒の範囲で選択できます。                            |
| Relay-out [リレ<br>ーアウト]              | Relay-out [リレーアウト]チェックボックスをオンにすると、アラーム<br>がトリガーされた時点で、リンクされたアラームデバイスとの相互作用<br>が行われます。 |
| Alarm Delay<br>[アラーム遅延]             | アラームが終了した後、設定された時間だけアラームリンケージが作動<br>し続けます。                                            |
| Send Email [E メ<br>ール送信]            | この機能を有効にすると、アラームが発生したときにEメールアラート<br>が送信されます。                                          |
| Snapshot [スナ<br>ップショット]             | <br>有効にすると、システムはアラームが発生したときにEメールアラート<br>にスナップショットを添付します。                              |

8. Save [保存] をクリックします。

# 顔検出の設定

この機能は、

注記 H4W4PER3V/H4W4PER2V/HBW4PER1V/HBW4PER2V/HEW4PER3V/HEW4PER2V/ H2W4PER3V/H4W8PER2V/HBW8PER2V/HEW8PER2V/H4W8PER1V/HBW8PER1V でのみサポートされています。

Setup [設定] → Video Analytics [映像解析機能] → Face Detection [顔検出]に移動します。

図 7-9 顔検出

| Face Detection                     |             |                  |                  |
|------------------------------------|-------------|------------------|------------------|
|                                    |             | Enable           |                  |
|                                    |             | OSD              | Clear            |
|                                    |             | Period           | Setup            |
|                                    |             | Face Enhancement |                  |
|                                    |             | Record           |                  |
|                                    |             | Record Delay     | 10 s (10~300)    |
|                                    |             | Relay-out        |                  |
|                                    |             | Alarm Delay      | 10 s (10~300)    |
|                                    |             | Send Email       |                  |
| Detect Region Draw                 | Clear       | Snapshot         |                  |
| Exclude Re Draw Modify             | Clear       | Snap Face Image  | One-inch photo 🖂 |
|                                    | Drew Torget | Snap Mode        | Instant Snap     |
| Target filter Max Size 8191 * 8191 | Clear       |                  | Advanced         |
| Min Size 0 * 0                     | Clear       | Default          | Defeat           |
| Pixel Counter 0 * 0                | Draw Target | Derault          | Refresh Save     |

顔検出を有効にするには:

- 1. Enable [有効化] チェックボックスをオンにします。
- 2. (オプション) Detect Region [検出領域]の横にある Draw [描画]をクリックして、画像内 に顔検出エリアを描画します。
- 3. (オプション)Exclude Region [除外領域]の横にある Draw [描画]をクリックして、顔を 検出しないエリアを検出領域内に描画します。
- (オプション) Max Size [最大サイズ]または Min Size [最小サイズ]を選択し、Target filter [ターゲットフィルター]の右にある Draw Target [ターゲットを描画]をクリックして、 画像にターゲットを描画します。
- 5. パラメータを設定します。

| 表 | 7 | -6 | 顏検出構成 |
|---|---|----|-------|
|---|---|----|-------|

| パラメータ                             | 機能                                                                                                    |
|-----------------------------------|----------------------------------------------------------------------------------------------------|
| OSD                               | OSD チェックボックスをオンにすると、顔を検出および認識された人数がラ<br>イブ インターフェースに表示されます。                                                                                                    |
| Period [期間]                       | Setup [設定] をクリックします。Period [期間]ウィンドウで、アラーム機能<br>をアクティブにする日時を設定してから Save [保存]をクリックします。                                                                                                    |
| Face<br>Enhancement<br>[顔の鮮明化]    | Face Enhancement [顔の鮮明化]チェックボックスを選択すると、低ストリー<br>ムでもクリアな顔面が保証されます。                                                                                                    |
| Snapshot [スナッ<br>プショット]           | イベントの検出時にスナップショットを作成するには、Snapshot [スナップシ<br>ョット]チェックボックスを選択します。                                                                                                    |
| Snap Face<br>Image [顔画像の<br>スナップ] | 顔画像をスナップする範囲を設定します。これには、顔と1インチ写真が含<br>まれます。                                                                                                    |
| Snap Mode<br>[スナップモー<br>ド]        | <ul> <li>Instant Snap [インスタントスナップ]:カメラが顔を検出すると、画像を撮影します。</li> <li>Optimized Snap [最適化スナップ]:カメラが顔を検出した後、設定された時間内で最も鮮明な画像を撮影します。</li> <li>Quality Priority [画質優先]:キャプチャした顔を顔データベースのデータと繰り返し比較し、最も類似した顔の画像をキャプチャしてアラームを送信します。このモードは、入場コントロールの場面で使用することをお勧めします。</li> <li>Advanced [拡張]をクリックして最適な時間を設定します。</li> </ul>       |
| Advanced [拡張]                     | <ul> <li>Snapshot Angle Filter [スナップショット角度フィルタ]:顔面の検出中にフィルタリングされるスナップショット角度を設定します。</li> <li>Snapshot Sensitivity [スナップショット感度]:顔検出中のスナップショット感度を設定します。感度を上げると、顔を検出しやすくなります。</li> <li>Quality Threshold [画質しきい値]:顔検出中のスナップショットの画質レベルを設定します。</li> <li>Optimized Time [最適化時間]:カメラが顔を検出した後に、最も鮮明な画像を撮影する期間を設定します。</li> </ul> |
| 録画                                | <b>Record [録画]</b> を有効にすると、シーン変更イベントによって録画がアクティ<br>ブになります。                                                                                                    |
| Record Delay<br>[録画遅延]            | システムは、録画を開始する前に指定された時間待機します。 <b>10~300</b> 秒の範<br>囲で選択できます。                                                                                                    |
| Relay-out<br>[リレーアウト]             | Relay-out [リレーアウト]チェックボックスをオンにすると、アラームがトリ<br>ガーされた時点で、リンクされたアラームデバイスとの相互作用が行われま<br>す。                                                                                                    |
| <br>Alarm Delay<br>[アラーム遅延]       | <br>アラームが終了した後、設定された時間だけアラームリンケージが作動し続け<br>ます。                                                                                                    |

Send Email [Eメール送信] この機能を有効にすると、アラームが発生したときにEメールアラートが送信 されます。 Eメール設定は、Setup [設定] Network Setup [ネットワーク設定] SMTP(Email) [SMTP (Eメール)]で構成する必要があります。SMTP (Eメ ール) 設定の構成 (48ページ)を参照してください。メール通知にスナップ ショットを添付する場合は、Attachment [添付ファイル]チェックボックスを オンにする必要があります。

6. Save [保存]をクリックして設定を適用します。

# 異常設定の構成

# SD カードイベント設定の構成

Setup [設定] → Video Analytics [映像解析機能] → Abnormality [異常] → SD Card [SD カード]に移動します。

SD カードイベントには No SD Card [SD カードなし]、 SD Card Error [SD カードエラー]、お よび Capacity Warning [容量警告]があります。

#### 図 7-10SD カードなしの警告

| SD Card     | Network    | Illegal Access | Voltage Detection |
|-------------|------------|----------------|-------------------|
| Funct Turn  | No SD Cord |                |                   |
| Event Type  | No SD Card | ~              |                   |
| Enable      |            |                |                   |
| Relay-out   |            |                |                   |
| Alarm Delay | 10 s       | (10~300)       |                   |
| Send Email  |            |                |                   |
|             | Default    | Refresh        | Save              |

図 7-11SD カードエラー警告構成インターフェース

| SD Card     | Network       | Illegal Access | Voltage Detection |
|-------------|---------------|----------------|-------------------|
| Event Type  | SD Card Error | $\sim$         |                   |
| Enable      |               |                |                   |
| Relay-out   |               |                |                   |
| Alarm Delay | 10 s          | (10~300)       |                   |
| Send Email  |               |                |                   |
|             | Default       | Refresh        | Save              |

#### 図 7-12 容量警告

| SD Card        | Network          | Illegal Access | Voltage Detection |
|----------------|------------------|----------------|-------------------|
| Event Type     | Capacity Warning | <b>1</b> ~     |                   |
| Capacity Limit | 10 %             | o(0~99)        |                   |
| Relay-out      |                  |                |                   |
| Alarm Delay    | 10 s             | (10~300)       |                   |
| Send Email     |                  |                |                   |
|                | Default          | Refresh        | Save              |

- 表 7-7SD カード構成
- パラメータ 機能

#### Event Type

[**イベントタ** ドロップダウンリストでイベントタイプを選択します。

#### イプ]

| Enable [有効] | オンにすると、選択されたイベントタイプが有効になります。             |
|-------------|------------------------------------------|
| Relay-out   | Relay-out [リレーアウト]チェックボックスをオンにすると、アラームがト |
| [リレーアウ      | リガーされた時点で、リンクされたアラームデバイスとの相互作用が行わ        |
| ۲]          | れます。                                     |
| Alarm Delay | アラームが終了した後、設定された時間だけアラームリンケージが作動し        |
| [アラーム遅      | 続けます。                                    |

| 延」<br>Send Email<br>[E メール送<br>信] | この機能を有効にすると、イベントが発生したときにEメールアラートが<br>送信されます。     |
|-----------------------------------|--------------------------------------------------|
| Capacity<br>Limit<br>[容量限界]       | 0 ~99 の値を入力します。SD カードの容量が設定値を超えると、警告が送<br>信されます。 |

**注記** ネットワークがオフラインの場合や、IP の競合がある場合は、E メー ルを送信できません。

# ネットワークイベント設定の構成

Setup [設定] → Video Analytics [映像解析機能] → Abnormality [異常] → Network [ネット ワーク]に移動します。

#### 図 7-13 ネットワークイベント

| SD Card      | Network       | Illegal Access | Voltage Detection |
|--------------|---------------|----------------|-------------------|
|              | Disconnection |                |                   |
| Event Type   | Disconnection |                |                   |
| Enable       |               |                |                   |
| Record       |               |                |                   |
| Record Delay | 10 s          | (10~300)       |                   |
| Relay-out    |               |                |                   |
| Alarm Delay  | 10 s          | (10~300)       |                   |
|              | Default       | Refresh        | Save              |

#### 表 7-8 ネットワーク構成

```
パラメータ 機能
```

#### Event Type

[イベントタイ ドロップダウンリストからネットワークイベントタイプを選択します。 プ]

| Enable [有効]                 | オンにすると、選択したネットワークイベントタイプが有効になります。                                                     |
|-----------------------------|---------------------------------------------------------------------------------------|
| 録画                          | <b>Record [録画]</b> を有効にすると、選択されたタイプのイベントによって録画が<br>アクティブになります。                        |
| Record Delay<br>[録画遅延]      | システムは、録画を開始する前に指定された時間待機します。 <b>10~300</b> 秒の<br>範囲で選択できます。                           |
| Relay-out<br>[リレーアウト]       | Relay-out [リレーアウト]チェックボックスをオンにすると、アラームがトリ<br>ガーされた時点で、リンクされたアラームデバイスとの相互作用が行われま<br>す。 |
| Alarm Delay<br>[アラーム遅<br>延] | アラームが終了した後、設定された時間だけアラームリンケージが作動し続<br>けます。                                            |

# 不正アクセスイベント設定の構成

Setup [設定] → Video Analytics [映像解析機能] → Abnormality [異常] → Illegal Access [不正アクセス]に移動します。

システムが不正アクセスアラームを鳴らすのに必要なログインの失敗回数を指定できます。

#### 図 7-14 不正アクセス構成

| SD Card        | Network | Illegal Access | Voltage Detection |
|----------------|---------|----------------|-------------------|
| <b>E</b> sette |         |                |                   |
| Enable         |         |                |                   |
| Login Error    | 5 ti    | me (3~10)      |                   |
| Relay-out      |         |                |                   |
| Alarm Delay    | 10 s    | (10~300)       |                   |
| Send Email     |         |                |                   |
|                | Default | Refresh        | Save              |

#### 表 7-9 不正アクセス構成

パラメータ 機能

| Enable<br>[有効]          | オンにすると、不正アクセスイベントが有効になります。         |
|-------------------------|------------------------------------|
| Login<br>Error<br>[ログイン | ユーザーがログインを試行できる回数を、3~10 の範囲で入力します。 |

| · · | Т | ラ | - |  |
|-----|---|---|---|--|
|-----|---|---|---|--|

| Relay-out<br>[リレーア<br>ウト] | Relay-out [リレーアウト]チェックボックスをオンにすると、アラームがトリ<br>ガーされた時点で、リンクされたアラームデバイスとの相互作用が行われま<br>す。 |
|---------------------------|---------------------------------------------------------------------------------------|
| Alarm                     |                                                                                       |
| Delay                     | アラームが終了した後、設定された時間だけアラームリンケージが作動し続け                                                   |
| [アラーム                     | ます。                                                                                   |
| 遅延]                       |                                                                                       |
| Send                      |                                                                                       |
| Email                     | オンにすると、カメラの不正アクセスが試みられたときに、指定した受信者に                                                   |
| [E メール                    | Eメールが送信されます。                                                                          |
| 送信]                       |                                                                                       |

# 電圧検出設定の構成

入力電圧がデバイスの定格値より高いか低い場合、システムはアラームリンケージを実行 します。

Setup [設定] → Video Analytics [映像解析機能] → Abnormality [異常] → Voltage Detection [電圧検出]に移動します。

図 7-15 電圧検出

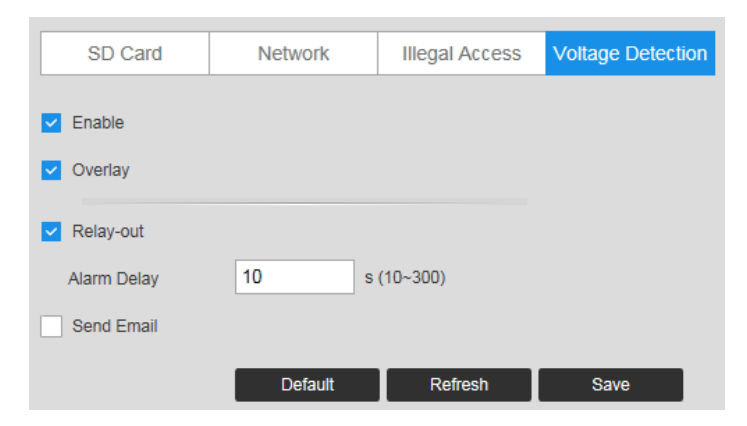

表 7-10 電圧検出構成

| パラメータ |
|-------|
|-------|

| Enable [有効]                 | オンにすると、Voltage Detection [電圧検出] 機能がオンになります。                                           |
|-----------------------------|---------------------------------------------------------------------------------------|
| Overlay [オ<br>ーバーレイ]        | オンにすると、アラームがトリガーされたときにアラームアイコンが重な<br>って表示されます。 🛄 は電圧不足、 🏟 は過電圧を示します。                  |
| Relay-out [リ<br>レーアウト]      | Relay-out [リレーアウト]チェックボックスをオンにすると、アラームがト<br>リガーされた時点で、リンクされたアラームデバイスとの相互作用が行わ<br>れます。 |
| Alarm Delay<br>[アラーム遅<br>延] | アラームが終了した後、設定された時間だけアラームリンケージが作動し<br>続けます。                                            |
| Send Email<br>[E メール送<br>信] | オンにすると、指定された受信者にEメールが送信されます。                                                          |

# 8ストレージ設定の構成

この章は以下の項で構成されています。

- スケジュール設定の構成、69ページ
- 保存先設定の構成、70ページ
- 録画コントロールの構成、73ページ

# スケジュール設定の構成

# 録画スケジュールの設定

Setup [設定] → Storage [ストレージ] → Schedule [スケジュール] → Record Schedule [録画 スケジュール]に移動します。

録画スケジュールの追加または削除ができます。録画モードには次の3つのタイプがあります。 General [通常] (自動)、 Motion [モーション]、および Alarm [アラーム] 1 日あたり最大9つ の録画時間を設定できます。

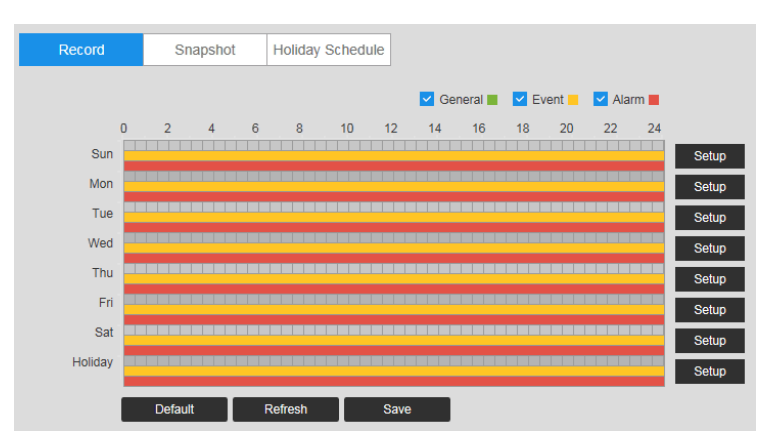

図 8-1 録画スケジュール

録画スケジュールのカラーコード:

- **緑**:通常の録画
- **黄色**:モーション検出録画
- **赤**:アラーム録画

# スナップショットの構成

同じ手順に従って、Record Schedule [録画スケジュール]タブで設定を行います。

## 休日の設定

Setup [設定] → Storage Setup[ストレージの設定] → Schedule [スケジュール] → HolidaySchedule [休日スケジュール]に移動します。

カレンダーで日付をクリックすると、休日を指定できます。

選択した日付で、ビデオ録画/スナップショットのスケジュールは、IRecord Schedule [録画ス ケジュール]および Snapshot Schedule [スナップショットスケジュール]タブで設定した休日設定 に従います。Save [保存]をクリックして設定を適用します。

図 8-2 休日スケジュール

| lenda | ar  |     |     |     | Se  | p.  |
|-------|-----|-----|-----|-----|-----|-----|
| Sun   | Mon | Tue | Wed | Thu | Fri | Sat |
|       |     |     |     |     |     | 1   |
| 2     | з   | 4   | 5   | 6   | 7   | 8   |
| 9     | 10  | 11  | 12  | 13  | 14  | 15  |
| 16    | 17  | 18  | 19  | 20  | 21  | 22  |
| 23    | 24  | 25  | 26  | 27  | 28  | 29  |
| 0     |     |     |     |     |     |     |

# 保存先設定の構成

Setup [設定] → Storage Setup [ストレージ設定] → Destination [保存先]に移動します。

Path [パス]

**Path** [パス] タブでは、録画した動画ファイルまたはスナップショットが保存される場所を割り 当てることができます。カメラのモデルによっては、録画した動画やスナップショットを microSD カード、FTP サーバー、NAS ディスクに保存することができます。

また、**Schedule [スケジュール]**インターフェース(通常、モーション、アラーム)の3つの記 録モードに対応するイベントタイプ(スケジュール、モーション検出、アラーム)に従って、録 画された動画ファイルとスナップショットを保存するようにシステムを設定することもできます。 図 8-3 パス

| Path       | Local SFTP | NAS              |       |            |           |                  |          |
|------------|------------|------------------|-------|------------|-----------|------------------|----------|
| Record     |            |                  |       | Snapshot   |           |                  |          |
| Event Type | Scheduled  | Motion Detection | Alarm | Event Type | Scheduled | Motion Detection | Alarm    |
| Local      |            |                  |       | Local      | <b>~</b>  |                  | <b>•</b> |
| SFTP       |            |                  |       | SFTP       |           |                  |          |
| NAS        |            |                  |       | NAS        |           |                  |          |
|            |            |                  |       |            |           |                  |          |

表 8-1 パス構成

| パラメータ                   | 機能                                                                     |
|-------------------------|------------------------------------------------------------------------|
| Event Type<br>[イベントタイプ] | Scheduled [スケジュール]、Motion Detect [モーション<br>検出]、または Alarm [アラーム]を選択します。 |
| Local<br>[ローカル]         | ファイルを microSD カードに保存する場合に選択しま<br>す。                                    |
| SFTP                    | ファイルを SFTP サーバーに保存する場合に選択しま<br>す。                                      |
| NAS                     | ファイルを NAS ディスクに保存する場合に選択します。                                           |

# Local [ローカル]

カメラに microSD カードが取り付けられている場合、**Local [ローカル**]タブに microSD カード の詳細が表示されます。

注記 この機能は、モデル HBW2PER1V ではサポートされていません。

#### 図 8-4 ローカルストレージ

| Path      | Local                | SFTP NAS   |                              |
|-----------|----------------------|------------|------------------------------|
| Name      | Status               | Attribute  | Used Capacity/Total Capacity |
|           |                      |            |                              |
|           |                      |            |                              |
|           |                      |            |                              |
|           |                      |            |                              |
| Read Only | Read & Write Hot Swa | ap Refresh | Format                       |

対応するボタンをクリックすると、取り付けられている microSD カードを読み取り専用、読み 取り&書き込み、またはホットスワップ操作用に設定できます。

- Read Only[読み取り専用]:カードのデータは表示できますが、変更はできません。
- Read & Write [読み取り&書き込み]: カードのデータを表示および変更できます。

Hot Swap [ホットスワップ]: カメラの電源を切らずにカードを挿入したり取り外したりすることができます。

microSD カードのすべてのデータを消去する場合は、**Format** [フォーマット]をクリックします。 確認メッセージが表示されます。**OK** をクリックして続行します。カードがフォーマットされ、 カメラが再起動します。

## SFTP

**SFTP** タブでは、SFTP ストレージ機能を有効にできます。有効にすると、イベントトリガーの 動画とスナップショット(*図 8-3*で何が選択されたかによってスケジュールまたはモーション検 出のいずれか)が指定した SFTP サーバーに保存されます。

#### 図 8-5 SFTP

| Path              | Local     | SFTP    | NAS  |
|-------------------|-----------|---------|------|
| Enable            |           |         |      |
| Server Address    | 0.0.0.0   |         |      |
| Port              | 21        | (0~655  | 35)  |
| Username          | anonymity |         |      |
| Password          | •••••     |         |      |
| Remote Directory  | share     |         |      |
| Emergency (Local) |           |         |      |
|                   | Default   | Refresh | Save |

#### 表 8-2 SFTP 構成

| パラメータ                                | 機能                                            |
|--------------------------------------|-----------------------------------------------|
| Enable [有効]                          | オンにすると、SFTP ストレージ機能が有効になります。                  |
| Server Address<br>[サーバーアドレ<br>ス]     | SFTP サーバーの IP アドレスを入力します。                     |
| Port [ポート]                           | デフォルト設定は <b>21</b> です。この設定は必要に応じて変更できま<br>す。  |
| Username<br>[ユーザー名]                  | サーバーのユーザー名を入力します。                             |
| Password [パス<br>ワード]                 | サーバーのパスワードを入力します。                             |
| Remote<br>Directory [リモー<br>トディレクトリ] | 録画/撮影された動画とスナップショットが保存されるディレクト<br>リの名前を作成します。 |

| パラメータ         | 機能                                         |
|---------------|--------------------------------------------|
| Emergency     | Emergency (Local) [緊急(ローカル)]を選択すると、SFTPサーバ |
| (Local) [緊急(ロ | ーが動作しない場合に、すべてのファイルが内部SDカードに保存さ            |
| ーカル) ]        | れます。                                       |

# NAS

NAS タブで、ネットワーク接続されたストレージを有効にし、ストレージ設定を構成できます。

図 8-6 NAS

| Path             | Local   | SFTP    | NAS  |
|------------------|---------|---------|------|
| Enable           |         |         |      |
| Server Address   | 0.0.0.0 |         |      |
| Remote Directory |         |         |      |
|                  | Default | Refresh | Save |

表 8-3 NAS 構成

| パラメータ                             | 機能                                         |
|-----------------------------------|--------------------------------------------|
| Enable [有効]                       | チェックボックスを選択すると、この機能が有効になります。               |
| Server Address<br>[サーバーアドレス]      | サーバーの IP アドレスを設定します。                       |
| Remote Directory [リ<br>モートディレクトリ] | 録画・撮影された動画とスナップショットが保存されるディレク<br>トリを指定します。 |

# 録画コントロールの構成

Setup [設定] → Storage Setup [ストレージ設定] → Record Control [録画コントロール]に移動します。

### 図 8-7 録画コントロール

| Record Control        |               |          |         |       |
|-----------------------|---------------|----------|---------|-------|
|                       |               |          |         |       |
| Pack Duration         | 8             |          | Min. (1 | ~120) |
| Pre-event Record      | 5             |          | s (0∼5  | )     |
| Auto Delete Old Files | 0             |          | Day(s)  | ago   |
| Disk Full             | Overwrite     | $\sim$   |         |       |
| Record Mode           | 🔵 Auto 🔵 Manu | al 🔿 Off |         |       |
| Record Stream         | Main Stream   | $\sim$   |         |       |
| Encrypt               |               |          |         |       |
|                       | Default       | Refrest  | ı       | Save  |

表 8-4 録画コントロール構成

| パラメータ                    | 機能                                                              |
|--------------------------|-----------------------------------------------------------------|
| Pack Duration<br>[パック期間] | 1~120 分のサイズを設定します。デフォルトは <b>8 分</b> です。                         |
| Pre-event                | 事前録画値を入力します。                                                    |
| Record [イベント<br>前録画]     | たとえば4を人力すると、システムは4秒分の動画をバッファに録画で<br>きます。録画はイベントトリガーの5秒前に開始されます。 |
| Disk Full [ディス<br>ク満杯]   | <b>Stop [停止]</b> または <b>Overwrite [上書き</b> ]を選択します。             |
|                          | <b>Overwrite [上書き]</b> :現在の作業HDDが満杯になると、システムは前の                 |
|                          | ファイルを上書きします。                                                    |
|                          | <b>Stop [停止]</b> :現在の作業HDDが満杯になるか、上書きされていると、                    |
|                          | システムは録画を停止します。                                                  |
| Record Mode [録<br>画モード]  | <b>Auto [自動]、Manual [手動]、Off [オフ</b> ]のいずれかを選択します。              |
| Record Stream            | Main Stream [メインストリーム]または Sub Stream [サブストリー                    |
| [録画ストリーム]                | <b>ム</b> ]を選択します。                                               |
| Encrypt [暗号化]            | オンにすると、 <b>Encrypt [暗号化</b> ]機能が有効になります。SD カード<br>内の録画は暗号化されます。 |

# 9システム設定の構成

#### この章は以下の項で構成されています。

- 一般システム設定、90ページ
- Account Setup [アカウント設定]、92ページ
- *出荷時設定の復元、97ページ*
- インポート/エクスポート、98ページ
- *自動メンテナンス、98ページ*
- アップグレード、99ページ

## 一般システム設定

#### Setup [設定] → System Setup [システム設定] → General [一般]に移動します。

ー般インターフェースには、ローカルホストの設定(カメラ名と GUI 言語を含む)と日付/時刻の設定が含まれます。

### General [一般]

#### 図 9-1 一般システム構成

| General       | Date & Time        |      |
|---------------|--------------------|------|
| Device Name   | H2W2PC1M           |      |
| Language      | English 🗸          |      |
| Video Standar |                    |      |
| Max Log Quar  | tity 1024 (1-1024) |      |
|               | Default Refresh    | Save |

#### 表 9-1 一般システム構成

| パラメータ                  | 機能                                        |
|------------------------|-------------------------------------------|
| Device Name<br>[デバイス名] | カメラ名を入力します。                               |
| Language [言語]          | ドロップダウンリストから言語を選択します。                     |
| Video Standard         | 映像規格を選択します。NTSC または PAL から選択します。 <b>注</b> |
| パラメータ            | 機能                                                                |
|------------------|-------------------------------------------------------------------|
| [映像規格]           | 記:HRHT クライアントで PAL/NTSC を変更した場合、変更内容<br>は IPC Web クライアントに同期されません。 |
| Max Log Quantity | 1~1024 の値を選択します。デフォルトけ <b>1024</b> です                             |

[最大ログ量]

1~1024 の値を選択します。デフォルトは **1024** です。

## 日付と時刻

図 9-2 日時の設定

| General      | Date&Time                           |
|--------------|-------------------------------------|
| Date Format  | YYYY-MM-DD                          |
| Time Format  | 24-Hour                             |
| Time Zone    | (UTC+00:00) Casablanca              |
| Current Time | 2021-03-23 III 18 : 02 : 13 Sync PC |
| DST          |                                     |
| DST Type     | Date      Week                      |
| Start Time   | Jan 🗸 1 🗸 00 : 00 : 00              |
| End Time     | Jan 🗸 2 🗸 00 : 00 : 00              |
| NTP          |                                     |
| Server       | time-a.nist.gov                     |
| Port         | 123                                 |
| Interval     | 10 Min. (0~30)                      |
|              | Default Refresh Save                |

#### 表 9-2 日時の設定

| パラメータ                  | 機能                                                                    |
|------------------------|-----------------------------------------------------------------------|
| Date Format<br>[日付形式]  | ドロップダウンリストから日付形式を選択します。                                               |
| Time Format<br>[時刻形式]  | 時刻形式として <b>24-hour [24 時間]</b> または <b>12-hour [12 時間]</b> を選択しま<br>す。 |
| Time Zone<br>[タイムゾーン]  | カメラのタイムゾーンを選択します。                                                     |
| Current Time<br>[現在時刻] | システム時刻を設定します。この時刻を有効にするには <b>Save [保存]</b> をク<br>リックします。              |
| Sync PC<br>[PC の同期]    | クリックすると、カメラの時刻とパソコンの時刻が同期します。                                         |
| DST                    | 夏時間の開始と終了を設定します。 <b>Date [日付]</b> または <b>Week [週]</b> を選択             |

| パラメータ            | 機能                                                             |
|------------------|----------------------------------------------------------------|
|                  | し、次に <b>Start Time [開始時刻]</b> および <b>End Time [終了時刻]</b> を選択しま |
|                  | す。                                                             |
| NTP              | クリックすると、Network Time Protocol(NTP)サーバーとの同期が有<br>効になります。        |
| Server<br>[サーバー] | NTP サーバーを設定します。                                                |
| Port [ポート]       | NTP サーバー用のポートを設定します。                                           |
| Interval [間隔]    | PCの間隔を設定します。                                                   |

## Account Setup [アカウント設定]

## Account [アカウント]

Setup [設定] → System Setup [システム設定] → Account [アカウント] → Account [アカウ ント].に移動します。

システムは、ユーザー名またはユーザーグループ名で最大15文字をサポートします。ユーザー 名またはグループ名には、文字、数字、アンダースコア(\_)を使用できます。

最大 18 人のユーザーと 8 つのグループ(工場出荷時のデフォルト設定)を設定できます。工場 出荷時の設定には、次の 2 つのユーザーレベルがあります。user [ユーザー]および admin [管 理者](大文字と小文字を区別)。

グループを設定するときには、そのグループの権限を設定できます。グループ内の個人にも権限 を設定することができます。

**注記** ユーザー名とグループ名は一意である必要があります。ユーザーは一度に1つのグループにのみ含めることができます。

User Name [ユーザー名]

**Username Configuration [ユーザー名設定]**タブでは、ユーザーの追加/削除、ユーザーアカウ ントと権限の管理を行うことができます。

図 9-3 ユーザー名

| Account   | Onvif User |             |              |             |                |                  |         |        |
|-----------|------------|-------------|--------------|-------------|----------------|------------------|---------|--------|
| Username  | Group Name |             |              |             |                |                  |         |        |
| No.       | Username   | Gi          | oup Name     | Mem         | D              | Restricted Login | Modify  | Delete |
| 1         | admin      |             | admin        | admin 's a  | count          |                  |         |        |
|           |            |             |              |             |                |                  |         |        |
|           |            |             |              |             |                |                  |         |        |
|           |            |             |              |             |                |                  |         |        |
|           |            |             |              |             |                |                  |         |        |
| Authority |            |             |              |             |                |                  |         |        |
| User      | Live       | Playback    | System       | System Info | Manual Control | File Backup      | Storage |        |
| Even      | IVELINGIA  | Pelipitetai | Av Palanetei | Security    | wanter and e   |                  |         |        |
|           |            |             |              |             |                |                  |         |        |
| Add Llear |            |             |              |             |                |                  |         |        |

Add User [ユーザーを追加]: ユーザーをグループに追加し、ユーザーの権限を設定します。

図 9-4 ユーザーの追加

| dd User              |                           |                       |     |
|----------------------|---------------------------|-----------------------|-----|
| Username             |                           | Must                  |     |
| Password             |                           |                       |     |
|                      | The minimum pass phrase k | ength is 8 characters |     |
|                      | Weak Medium Strong        | b                     |     |
| Confirm Password     |                           | -                     |     |
| Group Name           | admin                     |                       |     |
| Group Name           | danini -                  |                       |     |
| Memo                 |                           |                       |     |
| Operation Permission | Restricted Login          |                       |     |
| _                    |                           |                       |     |
| All                  |                           |                       | - 1 |
| User                 |                           |                       |     |
| Live                 |                           |                       |     |
| Playback             |                           |                       |     |
| System               |                           |                       |     |
| System Info          |                           |                       |     |
| Manual Control       |                           |                       |     |
| File Backup          |                           |                       |     |
| Storage              |                           |                       |     |
| Event                |                           |                       |     |
| Network              |                           |                       |     |
| Peripheral           |                           |                       |     |
| AV Parameter         |                           |                       |     |
| Security             |                           |                       |     |
| Gooding              |                           |                       |     |

ユーザーを追加するには、Add User [ユーザーを追加]構成インターフェースでユーザー名とパ スワードを入力し、グループを選択します。一般ユーザーの権限が管理ユーザーよりも少ないこ とを確認してください。

注記 ユーザーの権限は、ユーザーが所属するグループの権限を超えることはできません

Modifying Users [ユーザーの変更] : ユーザーのグループ、パスワード、権限などのプロパ ティを変更するには、 をクリックします。

#### 図 9-5 ユーザーの変更

| Modify User     |                  |        |
|-----------------|------------------|--------|
| Username        | admin            | $\sim$ |
| Modify Password |                  |        |
| Group Name      | admin            | $\sim$ |
| Memo            | admin 's account |        |
| Authority       | All              |        |
|                 | ✓ User           | ~      |
|                 | Live             |        |
|                 | Playback         | ~      |
|                 | System           |        |
|                 | Cancel           | Save   |

Modifying Password [パスワードの変更]:古いパスワードを一度入力し、新しいパスワードを2回入力して新しいパスワードを確認します。Save [保存]をクリックして新しい設定を保存します。

 $\times$ 

注記 パスワードには、数字と文字のみを使用して 32 文字まで入力できます。

アカウント権限を持つユーザーのみが他のユーザーのパスワードを変更できます。

#### Group Name [グループ名]

Group Name [グループ名]構成インターフェースでは、グループを追加/削除したり、グループのパスワードを変更したりすることができます。

#### 図 9-6 グループ名の設定

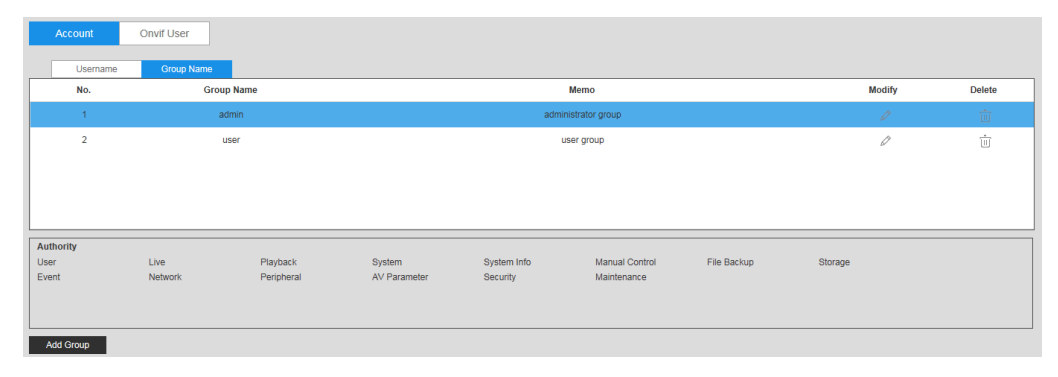

Add Group [グループを追加]をクリックしてグループ名を入力し、Authority List [権限リスト] からグループに割り当てる権限を選択してから、Save [保存]をクリックします。

#### 図 9-7 グループ追加インターフェース

| Add Group  |             |      |
|------------|-------------|------|
| Group Name |             | Must |
| Memo       |             |      |
| Authority  | All         |      |
|            | Live        | ^    |
|            | Playback    |      |
|            | System      | ~    |
|            | System Info | ·    |
|            | Cancel Save |      |

をクリックして、グループに割り当てられている注釈や権限を編集します。Save [保存]を クリックして新しい設定を保存します。

 $\times$ 

#### 図 9-8 グループの修正

| Group Name | user        |   |
|------------|-------------|---|
| Viemo      | user group  |   |
| Authority  | All         |   |
|            | Live        | ~ |
|            | Playback    |   |
|            | System      | J |
|            | System Info |   |

## ONVIF ユーザー

Setup [設定] System Setup [システム設定] Account [アカウント] Onvif User [Onvif ユ ーザー]に移動します。

#### 図 9-9 ONVIF ユーザー

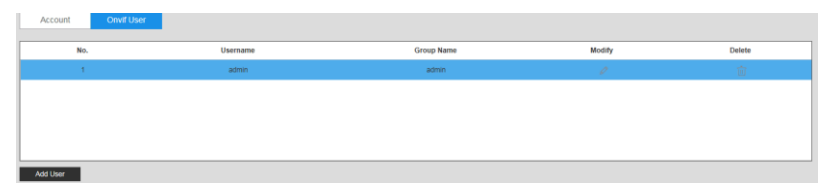

ONVIF ユーザーの追加、削除、およびパスワードの変更を行うことができます。

#### 図 9-10 ユーザーの追加

| Add User         |                                                | × |
|------------------|------------------------------------------------|---|
| Username         | Must                                           |   |
| Password         |                                                |   |
|                  | The minimum pass phrase length is 8 characters |   |
|                  | Weak Medium Strong                             |   |
| Confirm Password |                                                |   |
| Group Name       | admin $\lor$                                   |   |
|                  | Cancel Save                                    |   |

| パラメータ                      | 機能                                    |
|----------------------------|---------------------------------------|
| Username                   | ユーザー固有の識別情報です。すでに存在するユーザー名は使用できま      |
| [ユーザー名]                    | せん。                                   |
| Password                   | パスワードを入力し、もう一度確認します。                  |
| [パスワード]                    | - パスワードは 8~32 文字の空白以外の文字で構成され、大文字、小文  |
| Confirm                    | 字、数字、特殊文字のうち少なくとも 2 種類の文字を使用する必要があ    |
| Password [パス               | ります(特殊文字のうち、'";:&は使用できません)。           |
| <br>Group Name [グ<br>ループ名] | ユーザーが属するグループです。各グループには異なる権限がありま<br>す。 |

፼をクリックするとユーザーを変更できます。

図 9-11 ユーザーの変更

| Username        | admin  | $\sim$ |  |
|-----------------|--------|--------|--|
| Modify Password |        |        |  |
| Group Name      | admin  | $\sim$ |  |
|                 | Cancel | Save   |  |
|                 |        |        |  |

注記 管理者のパスワードのみ変更できます。

パスワードを変更する方法は、アカウントによって異なります。

- 管理者アカウントでログインすると、Old Password [古いパスワード]および Admin Account [管理者アカウント]でパスワードを変更できます。
- ・ 管理者アカウントのパスワードは Old Password [古いパスワード]でのみ変更できます。
- 管理者以外のアカウント(ユーザー管理の権限を持つ追加アカウント)でログインすると、
   Old Password [古いパスワード]を使用してパスワードを変更できます。
- Old Password [古いパスワード]: パスワードを変更するには、まず変更対象の古いパスワ ードを入力し、次に新しいパスワードを入力します。
- Admin Account [管理者アカウント]:パスワードを変更するには、まず管理者パスワード を入力し、次に変更対象のアカウント(管理者以外)の新しいパスワードを入力します。
   をクリックするとユーザーが削除されます。

**注記** 管理者アカウントは削除できません。

## 出荷時設定の復元

Setup [設定] → System Setup [システム設定] → Default [デフォルト]に移動します。

図 9-12 デフォルト

| Default         |                                                                                                    |
|-----------------|----------------------------------------------------------------------------------------------------|
| Default         | Other configurations will be recovered to default except network IP address, user management and so on. |
| Factory Default | Recover the device parameters to factory default.                                                       |

カメラをリセットするには、次の項目をクリックします。

- Default [デフォルト] ネットワーク IP アドレスとユーザー管理以外の構成をデフォルトに 戻します。
- Factory Default [工場出荷時のデフォルト] デバイスのパラメータを、完全に工場出荷時のデフォルトに戻します。

確認メッセージが表示されます。**OK**をクリックして続行します。カメラが自動的に再起動し、 工場出荷時のデフォルト設定に戻ります。

## インポート/エクスポート

Setup [設定] → System Setup [システム設定] → Import/Export [インポート/エクスポート] に移動します。

図 9-13 構成のインポート/エクスポート

| Import/Export          |                                        |
|------------------------|----------------------------------------|
| Backup Path            |                                        |
| Import                 | Export                                 |
| Imported configuration | will overwrite previous configuration. |

表 9-3 構成のインポート/エクスポート

| パラメータ      | 機能                             |
|------------|--------------------------------|
| Import [イン | ローカル設定ファイルをシステムにインポートする場合にクリ   |
| ポート]       | ックします。                         |
| Export [エク | 現在のシステム設定をローカル PC にエクスポートする場合に |
| スポート]      | クリックします。                       |

## 自動メンテナンス

Setup [設定] → System Setup [システム設定] → Auto Maintain [自動メンテナンス]に移動します。

#### 図 9-14 自動メンテナンス

| Auto Maintain |        |         |
|---------------|--------|---------|
| 🗸 Auto Reboot | Monday | 02 : 37 |
| Manual Reboot |        |         |
| Refresh       | Save   |         |

Auto Reboot [自動リブート]: チェックボックスをクリックして、Auto Reboot [自動リブート] を有効にします。日(Everyday [毎日]または Monday [月曜]から Sunday [日曜])と時刻(00:00 から 24:00)を選択すると、カメラが自動的に再起動します。

Manual Reboot [手動リブート]: カメラを手動で再起動します。

## アップグレード

システムファームウェアまたは言語パッケージをアップグレードするには、次の手順を実行しま す。

Setup [設定] → System Setup [システム設定] → Upgrade [アップグレード]に移動します。 図 9-15 アップグレード

| ograde        |
|---------------|
| Firmware File |

Import [インポート]をクリックしてコンピュータのファームウェアファイルまたは言語パッケ ージの場所に移動し、それを選択して Upgrade [アップグレード]をクリックします。

| 注記 | • | 不適切なアップグレードファイルを選択すると、カメラの誤動作<br>の原因となることがあります。 |
|----|---|-------------------------------------------------|
|    | • | 言語パッケージには3つのファイルが含まれています。                       |

# 10 システム情報の表示

#### この章は以下の項で構成されています。

- Version [バージョン]、83ページ
- Log [ログ]、83ページ
- Online User [オンラインユーザー]、84ページ

## Version [バージョン]

Setup [設定] → Information [情報] → Version [バージョン]に移動します。

**Version** [バージョン]インターフェースでは、システムハードウェアの機能、ソフトウェアのバ ージョン、およびリリース日を表示できます。この情報はあくまで参考です。

#### 図 10-1 バージョン

| Version                              |                                        |  |
|--------------------------------------|----------------------------------------|--|
|                                      |                                        |  |
| Device Type                          | HEW4PER2                               |  |
| System Version                       | 1.000.HW01.1.R, Build Date: 2018-08-16 |  |
| Web Version                          | 3.2.1.618435                           |  |
| ONVIF Version                        | 16.12                                  |  |
| Serial Number                        | B209100031                             |  |
|                                      |                                        |  |
| Copyright 2018. All rights reserved. |                                        |  |

# Log [ログ]

Setup [設定] → Information [情報] → Log [ログ]に移動します。

#### 図 10-2 ログ

| Start Time<br>All Types | 2018-09-29 📰        | 14 : 32 : 18         End Time         2           Search         found 126 log(s) Time | 018-09-30 II 14 : 32 : 18<br>2018-09-30 09:30:21 2018-09-30 14:15:36 |
|-------------------------|---------------------|----------------------------------------------------------------------------------------|----------------------------------------------------------------------|
| No.                     | Log Time            | User Name                                                                              | Log Type                                                             |
| 1                       | 2018-09-30 14:15:36 | admin                                                                                  | Add User                                                             |
| 2                       | 2018-09-30 14:15:35 | admin                                                                                  | Add User                                                             |
| 3                       | 2018-09-30 14:08:50 | System                                                                                 | RTSP                                                                 |
| 4                       | 2018-09-30 14:08:46 | System                                                                                 | RTSP                                                                 |
| 5                       | 2018-09-30 14:08:35 | System                                                                                 | RTSP                                                                 |
| 6                       | 2018-09-30 14:08:33 | System                                                                                 | RTSP                                                                 |
| System Log              | Information         |                                                                                        |                                                                      |
| Time:                   | 2018-09-30 14:15:36 |                                                                                        |                                                                      |
| User Name:              | admin               |                                                                                        |                                                                      |
| Туре:                   | Add User            |                                                                                        |                                                                      |
| Content:                |                     |                                                                                        |                                                                      |
|                         | Account Type: Onvif |                                                                                        |                                                                      |

#### 表 10-1 ログ インターフェース構成

| パラメータ                                   | 機能                                                                                                    |  |  |
|-----------------------------------------|----------------------------------------------------------------------------------------------------|--|--|
| Start Time<br>[開始時刻]                    | 要求されたログの開始時刻を設定します。                                                                                                   |  |  |
| End Time [終了時刻]                         | 要求されたログの終了時刻を設定します。                                                                                                   |  |  |
| Types [タイプ]                             | ログタイプを選択します。System [システム]、Setting [設定]、<br>Data [データ]、Event [イベント]、Record [録画]、Account [アカ<br>ウント]、Clear Log [ログをクリア] |  |  |
| Search [検索]                             | ドロップダウンリストからログの種類を選択し、Search [検索]をク<br>リックして、検索によって生成された一覧を表示します。現在の検<br>索を終了するには、Stop [停止]をクリックします。                  |  |  |
| System Log<br>Information<br>[システムログ情報] | 詳細情報を表示するには、1 つの項目を選択します。                                                                                             |  |  |
| Backup<br>[バックアップ]                      | Backup [バックアップ]をクリックして、現在選択されている PC に<br>ログファイルをバックアップします。                                                            |  |  |
|                                         |                                                                                                    |  |  |

# Online User [オンラインユーザー]

Setup [設定]→Information [情報]→Online User [オンラインユーザー]に移動します。 現在のオンラインユーザー、グループ名、IP アドレス、ログイン時間を表示できます。

## 図 10-3 オンラインユーザー

| Online User |           |                  |               |                     | ( |
|-------------|-----------|------------------|---------------|---------------------|---|
| No.         | User Name | User Local Group | IP Address    | User Login Time     |   |
| 1           | admin     | admin            | 159.99.251.73 | 2018-09-30 14:08:15 |   |
|             |           |                  |               |                     |   |
|             |           |                  |               |                     |   |
|             |           |                  |               |                     |   |
|             |           |                  |               |                     |   |
|             |           |                  |               |                     |   |
| Refresh     |           |                  |               |                     |   |

# 11 アラーム設定の構成

Alarm [アラーム]タブをクリックしてアラーム構成インターフェースを開きます。

#### 図 11-1 アラーム構成

| HBW8PER2V                                                                                                    |     |      | Live        | Playback | Setup | Alarm         | Logout |
|----------------------------------------------------------------------------------------------------|-----|------|-------------|----------|-------|---------------|--------|
| Alarm Tyne                                                                                                    |     |      | Alexa Terra |          |       | Alare Changel |        |
| Matin 1990<br>Mation Dection Des Full<br>Das Error Voleo Tampering<br>Entral Atarm Regal Access<br>Audo Detection N19<br>Scene Charging Voltaga Detection | No. | Time | Alarm Type  |          |       | Alarm Channel |        |
| Operation Prompt Alarm Tone Prov Alarm Tone                                                                                                    |     |      |             |          |       |               |        |
| Tore Path Brown                                                                                                    |     |      |             |          |       |               |        |

#### 表 11-1 アラーム構成

| タイプ                             | パラメータ                              | 機能                                                                                             |
|---------------------------------|------------------------------------|------------------------------------------------------------------------------------------------|
| Alarm<br>Type [ア<br>ラームタ<br>イプ] | Motion Detection<br>[モーション検出]      | オンにすると、 <b>Motion Detection [モーション検出]</b> が有効になりま<br>す。特定の環境下で動体が検出されると、システムがアラームをトリ<br>ガーします。 |
|                                 | Disk Full [ディスク<br>満杯]             | オンにすると、Disk Full [ディスク満杯]が有効になります。この場<br>合、ディスク(microSD カード)が満杯になるとアラームがトリガー<br>されます。          |
|                                 | Video Tampering<br>[ビデオタンパリン<br>グ] | オンにすると、Video Tampering [ビデオタンパリング]が有効<br>になりますこの場合、カメラが不正に操作されるとアラームがトリ<br>ガーされます。             |
|                                 | Disk Error [ディス<br>クエラー]           | オンにすると Disk Error [ディスクエラー]が有効になります。この<br>場合、microSD カードエラーが発生するとアラーム情報が記録されま<br>す。            |
|                                 | lllegal Access [不<br>正アクセス]        | オンにすると Illegal Access [不正アクセス]が有効になります。<br>この場合、カメラへの不正アクセスが試みられるとアラームがトリ<br>ガーされます。           |

|                                 | Scene Changing<br>[シーン変更]           | オンにすると Scene Changing [シーン変更]が有効になります。<br>この場合、カメラのシーン変更イベントが発生すると、アラームが<br>トリガーされます。    |
|---------------------------------|-------------------------------------|------------------------------------------------------------------------------------------|
|                                 | External Alarm<br>[外部アラーム]          | オンにすると External Alarm [外部アラーム]が有効になります。外部<br>アラーム入力時にアラームがトリガーされます。                      |
|                                 | Audio Detection<br>[オーディオ検出]        | オーディオ接続に問題がある場合にアラームがトリガーされます。                                                           |
|                                 | IVS                                 | インテリジェントルールがトリガーされると、アラームがトリガーされ<br>ます。                                                  |
|                                 | Voltage Detection<br>[電圧検出]         | デバイスが異常な電圧入力を検出すると、アラームがトリガーされま<br>す。                                                    |
| 操作                              | Prompt [プロンプ<br>ト]                  | オンにすると Prompt [プロンプト]が有効になります。アラームが発<br>生すると、メインウィンドウにアラームメッセージが自動的に表示され<br>ます。          |
| Alarm<br>Tone [ア<br>ラームト<br>ーン] | Play Alarm Tone<br>[アラームトーンを<br>再生] | オンにするとアラーム音の再生が有効になります。アラームが発生する<br>と、システムは自動的に可聴音を生成します。アラーム音入力で、PC<br>から音を選択することができます。 |
|                                 | Tone Path [トーン<br>パス]               | アラーム音声ファイルを選択します。                                                                        |

# 12 トラブルシューティング

パフォーマンスの問題を解決するには、次のガイドラインを参照してください。更にサポートが 必要な場合は、Honeywell テクニカルサポートにご連絡ください(連絡先情報は裏面に記載され ています)。

| 表 | 12-1 | ۲ | ラ | ブ | ゛ルシ. | ュー | テ | 1 | ン | グ |
|---|------|---|---|---|------|----|---|---|---|---|
|---|------|---|---|---|------|----|---|---|---|---|

| 問題                             | 解決策                                                                                |
|--------------------------------|------------------------------------------------------------------------------------|
|                                | <ul> <li>カメラに同梱された CD に収録されているプレーヤーを使用してください。</li> </ul>                           |
| ダウンロードレクマッイルを再生                | • PC に DirectX の ver. 8.1 以上がインストー<br>ルされていることを確認してください。                           |
| <b>ダウンロードしたノアイルを再主</b><br>できない | <ul> <li>AVI ファイルを再生するには<br/>DivX503Bundle.exe プラグインをインスト<br/>ールしてください。</li> </ul> |
|                                | <ul> <li>Windows XP の場合は、ffdshow コーデッ<br/>クをインストールしてください。</li> </ul>               |

|                                            | 1.             | NVR で、NVR 設定に移動して解像度を<br>3MP に設定し、 <b>Save [保存]</b> をクリック<br>します。                                                                                                    |
|--------------------------------------------|----------------|----------------------------------------------------------------------------------------------------|
| 埋め込み型 NVR 解像度が 3MP 以下に<br>設定されていると、カメラのフレー | 2.             | <b>Remote Device [遠隔デバイス</b> ]に移動<br>して <b>Delete [削除]</b> をクリックしカメラ<br>を削除します。次に、Searched Device<br>[検索したデバイス]領域でカメラを選択<br>して <b>Add [追加]</b> をクリックします。                             |
| ムレートを 20 fps より大きく設定でき<br>ない               | 3.             | Added Device [追加したデバイス]領域で<br>カメラの Modify [変更]をクリックしま<br>す。製造元のドロップダウンリストから<br>ONVIF を選択し、Save [保存]をクリック<br>します。                                                                     |
|                                            | これ<br>レ-<br>す。 | れで、NVR側で3MP以下の解像度でフレーム<br>−トを20 fps以上に設定できるようになりま                                                                                                    |
|                                            | 1.             | NVRが4MP(2688×1520)の解像度をサ<br>ポートしていることを確認してください。                                                                                                    |
| NVRで4MP解像度が得られない                           | 2.             | NVRで、NVR setup [NVR設定]→ Remote<br>Device [デバイスを削除]に移動して、追加<br>したデバイス領域で4MPカメラのModify<br>[変更]をクリックします。製造元のドロッ<br>プダウンリストからONVIFを選択し、<br>Save [保存]をクリックします。これで、<br>NVR側で4MP解像度を設定できます。 |
|                                            | •              | 電力供給が適切であることを確認してくだ<br>さい。電力供給が不十分だと、赤外線ライ<br>トをサポートできない場合があります。                                                                                                    |
| IR 動画の画質が悪い。                               | •              | 照らし出す対象物がカメラのIR範囲内にあ<br>ることを確認します。                                                                                                    |
|                                            | •              | IRカットフィルターがNight [夜間]モード<br>に切り替わらない場合、カメラ前面の感光<br>性チップが誤動作している可能性がありま<br>す。                                                                                                    |

| ネットワーク経由でファームウェアをア<br>ップグレードできない                   | <ul> <li>ネットワーク経由でファームウェアをアッ<br/>プグレードできない場合は、ポート3800を<br/>使用してみてください。</li> </ul>                                                      |
|----------------------------------------------------|----------------------------------------------------------------------------------------------------|
|                                                    | <ul> <li>ブラウザのセキュリティ設定でActiveXコン<br/>トロールが許可されていることを確認して<br/>ください。</li> </ul>                                                          |
| Web クライアントをインストールでき<br>ない/Web クライアントにログインでき<br>ない。 | <ul> <li>PCにDirectXのver. 8.1以上がインストール<br/>されていることを確認してください。</li> </ul>                                                                 |
|                                                    | <ul> <li>有効なネットワーク設定ができていて、正しいログインユーザー名とパスワードを使用していることを確認してください。</li> </ul>                                                            |
| カメラハウジングへの水漏れがある。                                  | <ul> <li>フロントガラスキャップとリア防水キャッ<br/>プがしっかり取り付けられていることを確<br/>認してください。フロントキャップとリア<br/>キャップを緩めたり取り外したりすると、<br/>水がハウジングに入ることがあります。</li> </ul> |
| 電源が不安定。                                            | <ul> <li>付属の電源アダプタの動作温度範囲は約0<br/>~40°Cです。氷点下でカメラを操作する<br/>場合は、産業用レベルの電源アダプタに交換してください。</li> <li>UPS電源の使用を強く推奨します</li> </ul>             |
| アラームが発生しない                                         | <ul> <li>OPS電源の使用を強く推奨します。</li> <li>IPC Webクライアントでイベントを有効にした</li> <li>後、NVRクライアントでRefresh [更新]をクリ</li> </ul>                           |
|                                                    | ックする必要があります。                                                                                                    |

- ・ 推奨される高さにカメラを取り付けてくだ
   さい。
  - 平均身長が1.7mの場合、推奨される高 さは2.3m~2.5mです。
  - 平均身長が1.8mの場合、推奨される高 さは2.4m~2.6mです。
  - 平均身長が1.9mの場合、推奨される高 さは2.5m~2.7mです。
- このアルゴリズムは成人の身長と肩幅に基づいているため、カメラが子供を検出すると精度が低くなります。
- 荷物など、人間の肩幅と同じくらいの幅の 物体がカウントされます。
- 広いエントランスに複数のカメラが設置されている場合、重なったエリアで繰り返しカウントされることがあります。
- 人々が高速で移動している場合、人々がル ールラインの周辺を歩き回っている場合、 ライトが短時間で変化する場合、2人の人間 が肩を寄せ合って歩いている場合、人々の 移動する方向がルールラインに対して垂直 でない場合には、誤った統計値が得られる ことがあります。

#### 人数カウントの精度が低い。

# 13 付録

# 記号の一覧

以下は、カメラに表示される可能性のある記号の一覧です。

| 記号               | 説明                                                                                                    |
|------------------|----------------------------------------------------------------------------------------------------|
| <b>`</b>         | WEEE 記号。                                                                                                    |
|                  | この記号は、エンドユーザーがこの製品を廃棄する場合、回収およびリサイクルのために<br>別の回収施設に送付する必要があることを示しています。この製品を他の家庭用廃棄物と<br>分別することにより、焼却炉や埋立地に送られる廃棄物の量が減り、天然資源が保護され<br>ます。 |
|                  | UL適合ロゴ。                                                                                                    |
|                  | このロゴは、製品がテストされ、UL(旧Underwriters Laboratories)によってリストさ<br>れていることを示します。                                                                   |
|                  | FCC適合ロゴ。                                                                                                    |
| FC.              | このロゴは、製品が連邦通信委員会の適合基準に準拠していることを示しています。                                                                                                  |
| $\bigcirc$       | 直流記号。                                                                                                    |
|                  | この記号は、製品の電源入出力が直流であることを示しています。                                                                                                    |
|                  | 交流記号。                                                                                                    |
| $\bigcirc$       | この記号は、製品の電源入出力が交流であることを示しています。                                                                                                    |
| ^                | RCM適合ロゴ。                                                                                                    |
|                  | このロゴは、製品がオーストラリアのRCMガイドラインに適合していることを示していま                                                                                               |
|                  | す。                                                                                                    |
| $\boldsymbol{c}$ | CE適合ロゴ。                                                                                                    |
|                  | このロゴは、製品が関連する欧州連合の調和された法令のガイドライン/規格に適合して<br>いることを示しています。                                                                                |
|                  | 注意記号。                                                                                                    |
|                  | この記号は重要な情報を示します。                                                                                                    |

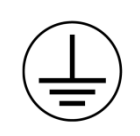

保護接地(アース)記号。

この記号は、マークされた端子が保護接地/接地線への接続を意図していることを示して います。

# 14 仕様

# H4W2PER2V ミニ ドーム カメラ

#### 表 14-1 H4W2PER2V の仕様

| OPERATIONAL              |                                                                        | NETWORK (CONT'D)                                                      |                                                                                                    |  |
|--------------------------|------------------------------------------------------------------------|-----------------------------------------------------------------------|----------------------------------------------------------------------------------------------------|--|
| VIDEO STANDARD           | NTSC / PAL                                                             |                                                                       | HTTP; HTTPs; TCP; ARP; RTSP; RTP; RTCP; UDP; SMTP; DHCP;                                                                                                    |  |
| SCANNING SYSTEM          | Progressive scan                                                       | PROTOCOLS*                                                            | DNS; PPPoE; IPv4 / v6; QoS; UPnP; NTP; Bonjour; IEEE 802.1                                                                                                    |  |
| IMAGE SENSOR             | 12.8" 2 Megapixel progressive CMOS                                     |                                                                       | Multicast; ICMP; IGMP; TLS                                                                                                    |  |
| NUMBER OF PIXELS (H × V) | 1920(H) × 1080(V)                                                      | INTEROPERABILITY                                                      | ONVIF Profile S / G / Q                                                                                                    |  |
| MINIMUM ILLUMINATION     | 0.002ux / F1.5 (color, 30IRE), OLux / F1.5 (IR on)                     | MAXIMUM USERS ACCESS                                                  | 20 Users                                                                                                    |  |
| S/N RATIO                | More than 45dB                                                         | SECURITY                                                              | User account and password protection HTTPS, IP Filter, Digest<br>authentication, User access log, TLS1.2 only, AES-128 / 256,<br>SCI / Calest placed action by definite accession of the second second secon |  |
| SPEED                    | 1/3~1/10000s                                                           |                                                                       | SSH7 Tetriet closed, SFTP by default, PCIDSS comptiance                                                                                                    |  |
| IR DISTANCE              | Up to 40m(131ft), depending on scene reflectance                       | EVENT                                                                 | disconnection, IP conflict, Illegal access                                                                                                    |  |
| IR LIGHT CONTROL         | Manual / SmartIR / OFF                                                 | MICRO SD                                                              | Up to 128 GB microSDHC card, Class 10 (not included)                                                                                                    |  |
| IR LIGHT NUMBER          | 2                                                                      | ANALYTICS                                                             |                                                                                                    |  |
| DAY/NIGHT                | Auto(ICR) / Color / B&W                                                |                                                                       | Motion Detection Video Tempering Scope Changing Tripwire                                                                                                    |  |
| BACKLIGHT COMPENSATION   | BLC/HLC/WDR                                                            | VIDEO ANALYTICS                                                       | Intrusion                                                                                                    |  |
| WHITE BALANCE            | Auto / Natural / Street Lamp / Outdoor / Manual /<br>Customized Region | ELECTRICAL                                                            |                                                                                                    |  |
| GAIN CONTROL             | 0~100                                                                  | POWER SUPPLY                                                          | DC12V, PoE (802.3af)(Class 0)                                                                                                    |  |
| WIDE DYNAMIC RANGE       | 120 dB                                                                 | POWER CONSUMPTION                                                     | <6.4W                                                                                                    |  |
| NOISE REDUCTION          | 3D DNR                                                                 |                                                                       | -0.1W                                                                                                    |  |
| PRIVACY MASKING          | Off / On (4 Areas, Rectangle)                                          | DIMENSIONS                                                            | (122mm, 0.0.0mm (// 0.0%-2.5.0%)                                                                                                    |  |
| MOTION DETECTION         | Off / On (4 Zones, Rectangle)                                          | DIMENSIONS                                                            | 0122mm×88.9mm(4.80 x3.50)                                                                                                    |  |
| REGION OF INTEREST       | Off / On (4 Zones)                                                     | PRODUCT WEIGHT                                                        | 0.50kg (1.10k)                                                                                                    |  |
| LENS                     | 2.7mm~13.5mm, Motorized, F1.5                                          | PACKAGE WEIGHT                                                        | 0.66kg (1.46lb)                                                                                                    |  |
| ANGLE OF VIEW            | H:109°~28°, V:57°~16°                                                  | CONSTRUCTION                                                          | Die-cast aluminum housing with powder coat                                                                                                    |  |
| VIDEO                    |                                                                        | CONSTRUCTION COLOR                                                    | RAL 9003 (White)                                                                                                    |  |
|                          | H 265 / H 26/LB / Smart Codec / M IDEC (Sub                            | ENVIRONMENTAL                                                         |                                                                                                    |  |
| VIDEO COMPRESSION        | Stream)                                                                | OPERATING TEMPERATURE                                                 | -30° C ~ 60° C (-22° F ~ 140° F)                                                                                                    |  |
|                          | 1080p (1920 × 1080); 1.3M (1280 × 960);                                | RELATIVE HUMIDITY                                                     | Less than 95%, non-condensing IP                                                                                                    |  |
| RESOLUTION               | 720p (1280 × 720); D1 (704 × 576 / 704 × 480);                         | INGRESS PROTECTION                                                    | IP66                                                                                                    |  |
|                          | VGA (640 × 480); CIF (352 × 288 / 352 × 240)                           | VANDAL RESISTANCE                                                     | IK10                                                                                                    |  |
|                          | Main Stream: 1920 × 1080 / 1280 × 960 /                                | REGULATORY                                                            |                                                                                                    |  |
|                          | 1280 × 720@ (1~257 30fps)                                              | EMISSIONS                                                             | FCC Part 15B, EN 55032                                                                                                    |  |
| FRAME RATE               | Sub Stream: 704 × 5767640 × 4807352 × 288                              | IMMUNITY                                                              | EN 50130-4                                                                                                    |  |
|                          | @ (1~30fps)                                                            | SAFETY                                                                | UL 60950-1, EN 62368-1                                                                                                    |  |
| BIT RATE CONTROL         | CBR / VBR                                                              | ROHS                                                                  | EN 50581                                                                                                    |  |
| BIT RATE                 | H.264: 32 kbps-6144 kbps<br>H.265: 12 kbps-6144 kbps                   | * Some development may be required<br>field as they mature over time. | d in specific user cases to support some of these protocols in the                                                                                                    |  |
| INTERFACE                |                                                                        | -                                                                     |                                                                                                    |  |
| ETHERNET                 | RJ-45 (10 / 100 Base-T)                                                |                                                                       |                                                                                                    |  |
| AUDIO                    | 1 ln; 1 Out                                                            |                                                                       |                                                                                                    |  |
| ALARM input/output       | 1 ln; 1 Out                                                            |                                                                       |                                                                                                    |  |

# H4W2PER3V ミニ ドーム カメラ

## 表 14-2 H4W2PER3V の仕様

| OPERATIONAL              |                                                                                 | NETWORK (CONT'D)                                                      |                                                                  |  |
|--------------------------|---------------------------------------------------------------------------------|-----------------------------------------------------------------------|------------------------------------------------------------------|--|
| VIDEO STANDARD           | NTSC / DAI                                                                      |                                                                       |                                                                  |  |
| SCANNING SYSTEM          | Progressive scan                                                                | PROTOCOLS*                                                            | DNS; PPPoE; IPv4 / v6; QoS; UPnP; NTP; Bonjour: IEEE 802.1x:     |  |
| IMAGE SENSOR             | 12.9°2 Magapiyal prograssiva CMOS                                               |                                                                       | Multicast; ICMP; IGMP; TLS                                       |  |
| NUMBER OF PIXELS (H × V) | 1020 (L) = 1090 (V)                                                             | INTEROPERABILITY                                                      | ONVIF Profile S / G / Q                                          |  |
|                          | $1320 (H) \times 1000 (V)$<br>0 002ux / E1.6 (color 30IRE) 01 ux / E1.6 (IP.op) | MAXIMUM USERS ACCESS                                                  | 20 Users                                                         |  |
| S/N RATIO                | More than 45dB                                                                  |                                                                       | User account and password protection HTTPS, IP Filter, Digest    |  |
| ELECTRONIC SHUTTED       |                                                                                 | SECURITY                                                              | authentication, User access log, TLS1.2 only, AES-128/256,       |  |
| SPEED                    | 1/3~1/100000s                                                                   |                                                                       | No SD card SD card orror Capacity warning Network                |  |
| IR DISTANCE              | Up to 30m(98.4ft), depending on scene reflectance                               | EVENT                                                                 | disconnection, IP conflict, Illegal access                       |  |
| IR LIGHT CONTROL         | Manual / SmartIR / OFF                                                          | MICRO SD                                                              | Up to 128 GB microSDHC card, Class 10 (not included)             |  |
| IR LIGHT NUMBER          | 3                                                                               |                                                                       |                                                                  |  |
| DAY/NIGHT                | Auto(ICR) / Color / B&W                                                         |                                                                       | Matian Dataction Video Tamporing Scone Changing Tripwing         |  |
| BACKLIGHT COMPENSATION   | BLC/HLC/WDR                                                                     | VIDEO ANALYTICS                                                       | Intrusion                                                        |  |
| WHITE BALANCE            | Auto / Natural / Street Lamp / Outdoor / Manual /<br>Customized Region          | ELECTRICAL                                                            |                                                                  |  |
| GAIN CONTROL             | 0~100                                                                           | POWER SUPPLY                                                          | DC12V, PoE (802.3af)(Class 0)                                    |  |
| WIDE DYNAMIC RANGE       | 120 dB                                                                          | POWER CONSUMPTION                                                     | <5.4W                                                            |  |
| NOISE REDUCTION          | 3D DNR                                                                          | MECHANICAL                                                            |                                                                  |  |
| PRIVACY MASKING          | Off / On (4 Areas, Rectangle)                                                   | DIMENSIONS                                                            | Ø81mm×109.9mm (3.20"x4.30")                                      |  |
| MOTION DETECTION         | Off / On (4 Zones, Rectangle)                                                   | PRODUCT WEIGHT                                                        | 0.35kg (0.77lb)                                                  |  |
| REGION OF INTEREST       | Off / On (4 Zones)                                                              | PACKAGE WEIGHT                                                        | 0.(8kg(1.06b))                                                   |  |
| LENS                     | 2.8mm, F1.6                                                                     | CONSTRUCTION                                                          | Dio cast aluminum bousing with powder cost                       |  |
| ANGLE OF VIEW            | H:106°, V:56°                                                                   | CONSTRUCTION COLOP                                                    | RAL 9003 (White)                                                 |  |
| VIDEO                    |                                                                                 |                                                                       | (AE 0000 (MIRE)                                                  |  |
|                          | H.264 / H.264B / H.265 / Smart Codec / MJPEG                                    |                                                                       | -40% C = 60% C (= 40 E = 140% E)                                 |  |
| ADEO COMPRESSION         | (Sub Stream)                                                                    |                                                                       | -40° C ~ 00° C (~40 F ~ 140° F)                                  |  |
| DESOLUTION               | 1080p (1920 × 1080); 1.3M (1280 × 960);                                         |                                                                       | Less than 55 %, non-condensing iP                                |  |
| RESULUTION               | 720p(1280×720);D1(704×5767704×480);                                             | VANDAL RESISTANCE                                                     | IK10                                                             |  |
|                          | VGA (040×460); CIF (352×2667 352×240)                                           |                                                                       | INTO                                                             |  |
|                          | Main Stream: 1920 × 10807 1280 × 9607                                           | EMISSIONS                                                             |                                                                  |  |
| FRAME RATE               | Sub Stream: 704 × 576 / 640 × 480 / 352 × 288                                   |                                                                       | FUL Part 15B, EN 55032                                           |  |
|                          | @ (1 ~ 25fps); 704 × 480 / 640 × 480 / 352 × 240                                | SAEETV                                                                | EN 50150-4                                                       |  |
|                          | @ (1 ~ 30fps)                                                                   | DOUS                                                                  | UL 00930-1, EN 02308-1                                           |  |
| BIT RATE CONTROL         | CBR / VBR                                                                       | RONG                                                                  | LN 30301                                                         |  |
| BIT RATE                 | H.264: 32 kbps–6144 kbps<br>H.265: 12 kbps–6144 kbps                            | * Some development may be required<br>field as they mature over time. | in specific user cases to support some of these protocols in the |  |
| INTERFACE                |                                                                                 |                                                                       |                                                                  |  |
| ETHERNET                 | RJ-45 (10 / 100 Base-T)                                                         |                                                                       |                                                                  |  |

AUDIO

ALARM input/output

NA

NA

# HBW2PER1V ブレット カメラ

### 表 14-3 HBW2PER1V の仕様

| OPERATIONAL                 |                                                         | NETWORK                 |                                                                                                    |  |  |
|-----------------------------|---------------------------------------------------------|-------------------------|----------------------------------------------------------------------------------------------------|--|--|
| VIDEO STANDARD              | NTSC / PAL                                              | ETHEDNET                | DL //E (10 / 100 Base T)                                                                                                    |  |  |
| SCANNING SYSTEM             | Progressive                                             | ETHERNET                | RJ-45 (107 100 Base-1)                                                                                                    |  |  |
| IMAGE SENSOR                | 1/2.8" 2 Megapixel progressive CMOS                     | SUPPORTED WER BROWSERS  | Internet Evnlorer (11.0+)                                                                                                    |  |  |
| NUMBER OF PIXELS (H × V)    | 1920 (H) × 1080 (V)                                     | SOFF ORTED WED DROWSERS | Internet Explorer (11.07)                                                                                                    |  |  |
| MINIMUM ILLUMINATION        | 0.002 ux / F1.6 (color, 30IRE), OLux with IR on         | SUPPORTED OS            | Windows® 7 32-bit / 64-bit;                                                                                                    |  |  |
| S/N RATIO                   | More than 45dB                                          |                         | Windows <sup>®</sup> 10 32-bit / 64-bit                                                                                                    |  |  |
| ELECTRONIC SHUTTER<br>SPEED | 1/3~1/100000s                                           | PROTOCOLS*              | HTTP; HTTPs; TCP; ARP; RTSP; RTP; RTCP; UDP; SMTP; DHCP;<br>DNS; PPPoE; IPv4 / v6; QoS; UPnP; NTP; Bonjour; IEEE 802.1x;<br>Multicast: ICMP: IGMP: TLS |  |  |
| IR DISTANCE                 | Up to 30m (98.4ft), depending on<br>scene reflectance   | INTEROPERABILITY        | ONVIF Profile S / G / Q                                                                                                    |  |  |
| IR LIGHT CONTROL            | Manual /SmartIR / OFF                                   | MAXIMUM USERS ACCESS    | 20 Users                                                                                                    |  |  |
| IR LIGHT NUMBER             | 1                                                       |                         | User account and password protection HTTPS, IP Filter, Digest                                                                                          |  |  |
| DAY/NIGHT                   | Auto (ICR) / Color / B&W                                | SECURITY                | authentication, User access log, TLS1.2 only, AES-1287256,                                                                                             |  |  |
| BACKLIGHT COMPENSATION      | BLC/HLC/WDR                                             | EVENT                   | No SD card SD card error Canacity warning Network                                                                                                    |  |  |
| WHITE BALANCE               | Auto / Natural / Street Lamp / Outdoor / Manual /       | LVLINI                  | disconnection, IP conflict, Illegal access                                                                                                    |  |  |
| GAIN CONTROL                |                                                         | MICRO SD                | Up to 128 GB microSDHC card, Class 10 (not included)                                                                                                   |  |  |
| WIDE DYNAMIC RANGE          | 120dB                                                   | ANALYTICS               |                                                                                                    |  |  |
| NOISE REDUCTION             | 3D DNR                                                  |                         | Motion Detection, Video Tampering, Scene Changing, Tripwire                                                                                            |  |  |
| PRIVACY MASKING             | Off / On (4 Areas, Rectangle)                           | VIDEO ANALYTICS         | Intrusion                                                                                                    |  |  |
| MOTION DETECTION            | Off / On (4 Zones, Rectangle)                           | ELECTRICAL              |                                                                                                    |  |  |
| REGION OF INTEREST          | Off / On (4 Zones)                                      | POWER SUPPLY            | DC12V PoE (802.3af)(Class 0)                                                                                                    |  |  |
| LENS                        | 3.6mm, F1.6                                             | POWER CONSUMPTION       | <4.9W                                                                                                    |  |  |
| ANGLE OF VIEW               | H: 87°, V: 46°                                          | MECHANICAL              |                                                                                                    |  |  |
| VIDEO                       |                                                         | DIMENSIONS              | (166.2mm,70mm (6.5", 2.9")                                                                                                    |  |  |
|                             | H.264 / H.264B / H.265 / Smart Codec / MJPEG            | PRODUCTWEIGHT           | 0.48kg(1.1lb)                                                                                                    |  |  |
| VIDEO COMPRESSION           | (Sub Stream)                                            |                         | 0.57(a, (1.2)b)                                                                                                    |  |  |
|                             | 1080p (1920 × 1080);                                    | CONSTRUCTION            | U.57 Kg (1.50)                                                                                                    |  |  |
|                             | 1.3M (1280 × 960);                                      | CONSTRUCTION            | Die-cast atuminum nousing with powder coat                                                                                                    |  |  |
| RESOLUTION                  | $1200(1280 \times 120);$<br>D1 (704 × 576 / 704 × 480); | ENVIDONMENTAL           | RAE 5003 (WIIIte)                                                                                                    |  |  |
|                             | VGA (640× 480);                                         |                         | 400.0 C00.0( 400.5 1400.5                                                                                                    |  |  |
|                             | CIF (352 × 288 / 352 × 240)                             |                         | -40° C ~ 60° C (-40° F ~ 140° F)                                                                                                    |  |  |
|                             | Main Stream: 1920 × 1080 / 1280 × 960 /                 |                         | Less than 95%, non-condensing                                                                                                    |  |  |
|                             | 1280 × 720@ (1~25 / 30fps)                              |                         | 1900                                                                                                    |  |  |
| FRAME RATE                  | Sub Stream: 704 × 5767640 × 4807352 × 288               | REGULATORY              |                                                                                                    |  |  |
|                             | @ (1 ~ 30fps)                                           | EMISSIONS               | FUL Part 158, EN 55032                                                                                                    |  |  |
| BIT RATE CONTROL            | CBR / VBR                                               |                         | EN 50130-4                                                                                                    |  |  |
|                             | H 264 32 kbps_6144 kbps                                 | DOUS                    | OL 00930-T, EN 02308-T                                                                                                    |  |  |
| BIT RATE                    | H.265: 12 kbps-6144 kbps                                | RUHS                    | EN 2030T                                                                                                    |  |  |

# HBW2PER2V ブレット カメラ

### 表 14-4 HBW2PER2V の仕様

| ODEDATIONAL                 |                                                                        | NETWORK                            |                                                                                                    |  |
|-----------------------------|------------------------------------------------------------------------|------------------------------------|----------------------------------------------------------------------------------------------------|--|
| OPERATIONAL                 |                                                                        | NETWORK                            |                                                                                                    |  |
| VIDEO STANDARD              | NTSC / PAL                                                             | ETHERNET                           | RJ-45(10/100 Base-T)                                                                                                    |  |
| SCANNING SYSTEM             | Progressive                                                            |                                    |                                                                                                    |  |
| IMAGE SENSOR                | 1/2.8" 2 Megapixel progressive CMOS                                    | SUPPORTED WEB BROWSERS             | Internet Explorer (11.0+)                                                                                                    |  |
| NUMBER OF PIXELS (H × V)    | 1920(H) × 1080(V)                                                      |                                    |                                                                                                    |  |
| MINIMUM ILLUMINATION        | 0.002ux / F1.5(color,30IRE), 0 Lux with IR on                          | SUPPORTED OS                       | Windows <sup>®</sup> 7 32-bit / 64-bit;                                                                                                    |  |
| S/N RATIO                   | More than 45dB                                                         |                                    | Windows® 10 32-bit / 64-bit                                                                                                    |  |
| ELECTRONIC SHUTTER<br>SPEED | 1/3~1/100000s                                                          | PROTOCOLS*                         | HTTP; HTTPs; TCP; ARP; RTSP; RTP; RTCP; UDP; SMTP; DHCP;<br>DNS; PPPoE; IPv4 / v6; QoS; UPnP, NTP; Bonjour; IEEE 802.1x;<br>Multicast: ICMP: IGMP: TLS |  |
| IR DISTANCE                 | reflectance                                                            | INTEROPERABILITY                   | ONVIF Profile S / G / Q                                                                                                    |  |
| IR LIGHT CONTROL            | Manual/SmartIR/OFF                                                     | MAXIMUM USERS ACCESS               | 20 Users                                                                                                    |  |
| IR LIGHT NUMBER             | 4                                                                      |                                    | User account and password protection HTTPS, IP Filter, Digest                                                                                          |  |
| DAY/NIGHT                   | Auto (ICR) / Color / B&W                                               | SECURITY                           | authentication, User access log, TLS1.2 only, AES-128 / 256                                                                                            |  |
| BACKLIGHT COMPENSATION      | BLC/HLC/WDR                                                            | EVENT                              | SSH7 Tethet closed, sFTP by default, PCIDSS comptiance                                                                                                 |  |
| WHITE BALANCE               | Auto / Natural / Street Lamp / Outdoor / Manual /<br>Customized Region | EVENT                              | disconnection, IP conflict, Illegal access                                                                                                    |  |
| GAIN CONTROL                | 0~100                                                                  | MICRO SD                           | Up to 128 GB microSDHC card, Class 10 (not included)                                                                                                   |  |
| WIDE DYNAMIC RANGE          | 120dB                                                                  | ANALYTICS                          |                                                                                                    |  |
| NOISE REDUCTION             | 3D DNR                                                                 |                                    | Motion Detection, Video Tampering, Scene Changing, Tripwire                                                                                            |  |
| PRIVACY MASKING             | Off / On (4 Areas, Rectangle)                                          | VIDEU ANALY IICS                   | Intrusion                                                                                                    |  |
| MOTION DETECTION            | Off / On (4 Zones, Rectangle)                                          | ELECTRICAL                         |                                                                                                    |  |
| REGION OF INTEREST          | Off / On (4 Zones)                                                     | DOWER SUDDLY                       | DC12VPoE(802.3af)(Class 0)                                                                                                    |  |
| LENS                        | 2.7mm~13.5mm, Motorized, F1.5                                          | FOWER SOFFEI                       | 0.000                                                                                                    |  |
| ANGLE OF VIEW               | H: 109°~28°, V: 57°~16°                                                | POWER CONSUMPTION                  | <9.6W                                                                                                    |  |
| VIDEO                       |                                                                        | MECHANICAL                         |                                                                                                    |  |
| VIDEO COMPRESSION           | H.264 / H.264B / H.265 / Smart Codec / MJPEG                           | DIMENSIONS                         | Ø241.8mm×90.7mm (9.52"×3.57")                                                                                                    |  |
| VIDEO COMPRESSION           | (Sub Stream)                                                           | PRODUCT WEIGHT                     | 0.95kg (2.09lb)                                                                                                    |  |
|                             | 1080p (1920 × 1080); 1.3M (1280 × 960);                                | PACKAGE WEIGHT                     | 1.16kg (2.56lb)                                                                                                    |  |
| RESOLUTION                  | 720p (1280 × 720); D1 (704 × 576 / 704 × 480);                         | CONSTRUCTION                       | Die-cast aluminum housing with powder coat                                                                                                    |  |
|                             | VGA(640× 480); CIF (352 × 288 / 352 × 240)                             | CONSTRUCTION COLOR                 | RAL 9003 (White)                                                                                                    |  |
|                             | Main Stream: 1920 × 1080 / 1280 × 960 /                                | ENVIRONMENTAL                      |                                                                                                    |  |
| EDAME DATE                  | 1280 × 720@ (1 ~ 257 30tps)                                            | OPERATING TEMPERATURE              | -30° C ~ 60° C (-22° F ~ 140° F)                                                                                                    |  |
|                             | @ (1~25fns): 704 × 480 / 640 × 480 / 352 × 280                         | RELATIVE HUMIDITY                  | Less than 95%, non-condensing                                                                                                    |  |
|                             | @(1~30fps)                                                             | INGRESS PROTECTION                 | IP66                                                                                                    |  |
| BIT RATE CONTROL            | CBR / VBR                                                              | REGULATORY                         |                                                                                                    |  |
| RIT DATE                    | H.264: 32 kbps-6144 kbps                                               | EMISSIONS                          | FCC Part 15B, EN 55032                                                                                                    |  |
| DITINATE                    | H.265: 12 kbps-6144 kbps                                               | IMMUNITY                           | EN 50130-4                                                                                                    |  |
| INTERFACE                   |                                                                        | SAFETY                             | UL 60950-1, EN 62368-1                                                                                                    |  |
| AUDIO                       | 1 ln; 1 Out                                                            | ROHS                               | EN 50581                                                                                                    |  |
| ALARM input/output          | 1 ln; 1 Out                                                            | * Some development mey be required | In specific user coses to support some of these protocols in the                                                                                       |  |

# HEW2PER2V アイボール カメラ

## 表 14-5 HEW2PER2V の仕様

| OPERATIONAL                 |                                                                                                    | NETWORK                                                  |
|-----------------------------|----------------------------------------------------------------------------------------------------|----------------------------------------------------------|
| VIDEO STANDARD              | NTSC / PAL                                                                                                    | ETHEDNET                                                 |
| SCANNING SYSTEM             | Progressive                                                                                                    | EINERNEI                                                 |
| IMAGE SENSOR                | 1 / 2.8" 2 Megapixel progressive CMOS                                                                                                    |                                                          |
| NUMBER OF PIXELS (H × V)    | 1920(H) × 1080(V)                                                                                                    | SOFFORTED                                                |
| MINIMUM ILLUMINATION        | 0.002ux / F1.5 (color,30IRE), 0 Lux with IR on                                                                                                    |                                                          |
| S/N RATIO                   | More than 45dB                                                                                                    | SOFFORTED                                                |
| ELECTRONIC SHUTTER<br>SPEED | 1/3~1/100000s                                                                                                    | PROTOCOLS*                                               |
| IR DISTANCE                 | Up to 40m (131.23ft), depending on<br>scene reflectance                                                                                                    | INTEROPERAL                                              |
| IR LIGHT CONTROL            | Manual / SmartIR / OFF                                                                                                    | MAXIMUM US                                               |
| IR LIGHT NUMBER             | 2                                                                                                    |                                                          |
| DAY/NIGHT                   | Auto (ICR) / Color / B&W                                                                                                    | SECURITY                                                 |
| BACKLIGHT COMPENSATION      | BLC/HLC/WDR                                                                                                    | EVENT                                                    |
| WHITE BALANCE               | Auto / Natural / Street Lamp / Outdoor / Manual /<br>Customized Region                                                                                                    |                                                          |
| GAIN CONTROL                | 0~100                                                                                                    | MICROSD                                                  |
| WIDE DYNAMIC RANGE          | 120dB                                                                                                    | ANALYTICS                                                |
| NOISE REDUCTION             | 3D DNR                                                                                                    | VIDEO ANALY                                              |
| PRIVACY MASKING             | Off / On (4 Areas, Rectangle)                                                                                                    | ELECTRICAL                                               |
| MOTION DETECTION            | Off / On (4 Zones, Rectangle)                                                                                                    |                                                          |
| REGION OF INTEREST          | Off / On (4 Zones)                                                                                                    | POWER SUPP                                               |
| LENS                        | 2.7mm~13.5mm, Motorized, F1.5                                                                                                    | POWER CONS                                               |
| ANGLE OF VIEW               | H: 109°~28°, V: 57°~16°                                                                                                    | MECHANICAL                                               |
| VIDEO                       |                                                                                                    | DIMENSIONS                                               |
| VIDEO COMPRESSION           | H.264 / H.264B / H.265 / Smart Codec / MJPEG<br>(Sub Stream)                                                                                                    | PRODUCT WE                                               |
| RESOLUTION                  | 1080p (1920 × 1080); 1.3M (1280 × 960);<br>720p (1280 × 720); D1 (704 × 576 / 704 × 480);<br>VGA (640 × 480); CIF (352 × 288 / 352 × 240)                                                     |                                                          |
| FRAME RATE                  | Main Stream: 1920 × 1080 / 1280 × 960 /<br>1280 × 720@ (1 ~ 25 / 30fps)<br>Sub Stream: 704 × 576 / 640 × 480 / 352 × 288<br>@ (1 ~ 25fps); 704 × 480 / 640 × 480 / 352 × 240<br>@ (1 ~ 30fps) | OPERATING T<br>RELATIVE HUI<br>INGRESS PRO<br>REGULATORY |
| BIT RATE CONTROL            | CBR / VBR                                                                                                    | EMISSIONS                                                |
| BIT RATE                    | H.264: 32 kbps-6144 kbps<br>H.265: 12 kbps-6144 kbps                                                                                                    |                                                          |

| NETWORK                |                                                                                                    |
|------------------------|----------------------------------------------------------------------------------------------------|
| ETHERNET               | RJ-45 (10 / 100 Base-T)                                                                                                    |
| SUPPORTED WEB BROWSERS | Internet Explorer (11.0+)                                                                                                    |
| SUPPORTED OS           | Windows® 7 32-bit / 64-bit;<br>Windows® 10 32-bit / 64-bit                                                                                                    |
| PROTOCOLS*             | HTTP; HTTPs; TCP; ARP; RTSP; RTP; RTCP; UDP; SMTP; DHCP;<br>DNS; PPPoE; IPv4 / v6; QoS; UPnP; NTP; Bonjour; IEEE 802.1x;<br>Multicast; ICMP; IGMP; TLS                                   |
| INTEROPERABILITY       | ONVIF Profile S / G / Q                                                                                                    |
| MAXIMUM USERS ACCESS   | 20 Users                                                                                                    |
| SECURITY               | User account and password protection HTTPS, IP Filter, Digest<br>authentication, User access log, TLS1.2 only, AES-128 / 256,<br>SSH / Telnet closed, sFTP by default, PCIDSS compliance |
| EVENT                  | No SD card, SD card error, Capacity warning, Network disconnection, IP conflict, Illegal access                                                                                          |
| MICRO SD               | Up to 128 GB microSDHC card, Class 10 (not included)                                                                                                    |
| ANALYTICS              |                                                                                                    |
| VIDEO ANALYTICS        | Motion Detection, Video Tampering, Scene Changing, Tripwire<br>Intrusion                                                                                                    |
| ELECTRICAL             |                                                                                                    |
| POWER SUPPLY           | DC12V PoE (802.3af)(Class 0)                                                                                                    |
| POWER CONSUMPTION      | <6.4W                                                                                                    |
| MECHANICAL             |                                                                                                    |
| DIMENSIONS             | Ø108.3mm×122mm (4.26"×1.80")                                                                                                    |
| PRODUCT WEIGHT         | 0.69kg (1.52lb)                                                                                                    |
| PACKAGE WEIGHT         | 0.88kg (1.94lb)                                                                                                    |
| CONSTRUCTION           | Die-cast aluminum housing with powder coat                                                                                                    |
| CONSTRUCTION COLOR     | RAL 9003 (White)                                                                                                    |
| ENVIRONMENTAL          |                                                                                                    |
| OPERATING TEMPERATURE  | -30° C ~ +60° C (-22° F ~ +140° F)                                                                                                    |
| RELATIVE HUMIDITY      | Less than 95%, non-condensing                                                                                                    |
| INGRESS PROTECTION     | IP66                                                                                                    |
| REGULATORY             |                                                                                                    |
| EMISSIONS              | FCC Part 15B, EN 55032                                                                                                    |
| IMMUNITY               | EN 50130-4                                                                                                    |
| SAFETY                 | UL 60950-1, EN 62368-1                                                                                                    |
| ROHS                   | EN 50581                                                                                                    |

# HEW2PER3V 固定アイボール カメラ

## 表 14-6 HEW2PER3V の仕様

| OPERATIONAL                 |                                                                        | NETWORK                |                                                                                                    |
|-----------------------------|------------------------------------------------------------------------|------------------------|----------------------------------------------------------------------------------------------------|
| VIDEO STANDARD              | NTSC / PAL                                                             | FTUEDNET               | DL //E (10 / 100 Perce T)                                                                                                    |
| SCANNING SYSTEM             | Progressive                                                            | EIHERNEI               | RJ-45 (107 100 Base-1)                                                                                                    |
| IMAGE SENSOR                | 1 / 2.8" 2 Megapixel progressive CMOS                                  | SUPPORTED WER BROWSERS | Internat Explorer (11.0+)                                                                                                    |
| NUMBER OF PIXELS (H × V)    | 1920(H) × 1080(V)                                                      |                        | internet Explorer (11.07)                                                                                                    |
| MINIMUM ILLUMINATION        | 0.002ux / F1.6 (color,30IRE), 0 Lux with IR on                         | SUPPORTED OS           | Windows <sup>®</sup> 7 32-bit / 64-bit;                                                                                                    |
| S/N RATIO                   | More than 45dB                                                         |                        | Windows <sup>®</sup> 10 32-bit / 64-bit                                                                                                    |
| ELECTRONIC SHUTTER<br>SPEED | 1/3~1/100000s                                                          | PROTOCOLS*             | HTTP; HTTPs; TCP; ARP; RTSP; RTP; RTCP; UDP; SMTP; DHCP;<br>DNS; PPPoE; IPv4 / v6; QoS; UPnP; NTP; Bonjour; IEEE 802.1x;<br>Multicast: ICMP: IGMP: TLS |
| IR DISTANCE                 | Up to 30m (98.4ft), depending on<br>scene reflectance                  | INTEROPERABILITY       | ONVIF Profile S / G / Q                                                                                                    |
| IR LIGHT CONTROL            | Manual / SmartIR / OFF                                                 | MAXIMUM USERS ACCESS   | 20 Users                                                                                                    |
| IR LIGHT NUMBER             | 2                                                                      |                        | User account and password protection HTTPS, IP Filter, Digest                                                                                          |
| DAY/NIGHT                   | Auto (ICR) / Color / B&W                                               | SECURITY               | authentication, User access log, TLS1.2 only, AES-128 / 256,                                                                                           |
| BACKLIGHT COMPENSATION      | BLC / HLC / WDR                                                        | EVENT                  | No SD card SD card error Capacity warping Notwork                                                                                                    |
| WHITE BALANCE               | Auto / Natural / Street Lamp / Outdoor / Manual /<br>Customized Region | EVENT                  | disconnection, IP conflict, Illegal access                                                                                                    |
| GAIN CONTROL                | 0~100                                                                  | MICRO SD               | Up to 128 GB microSDHC card, Class 10 (not included)                                                                                                   |
| WIDE DYNAMIC RANGE          | 120dB                                                                  | ANALYTICS              |                                                                                                    |
| NOISE REDUCTION             | 3D DNR                                                                 |                        | Motion Detection, Video Tampering, Scene Changing, Tripwire                                                                                            |
| PRIVACY MASKING             | Off / On (4 Areas, Rectangle)                                          | VIDEO ANALYTICS        | Intrusion                                                                                                    |
| MOTION DETECTION            | Off / On (4 Zones, Rectangle)                                          | ELECTRICAL             |                                                                                                    |
| REGION OF INTEREST          | Off / On (4 Zones)                                                     | POWER SUPPLY           | DC12V PoE (802.3af)(Class 0)                                                                                                    |
| LENS                        | 2.8mm, F1.6                                                            | POWER CONSUMPTION      | <6.5W                                                                                                    |
| ANGLE OF VIEW               | H: 106°, V: 56°                                                        | MECHANICAL             |                                                                                                    |
| VIDEO                       |                                                                        | DIMENSIONS             | $(100.9 \text{ mm}(4.0^{\circ} \times 4.3^{\circ}))$                                                                                                   |
| VIDEO COMPRESSION           | H.264 / H.264B / H.265 / Smart Codec / MJPEG                           | PRODUCT WEIGHT         | 0.39kg (0.9lb)                                                                                                    |
|                             | (Sub Stream)                                                           | PACKAGE WEIGHT         | 0.56kg (1.6lb)                                                                                                    |
|                             | 1080p (1920 × 1080);<br>1 2M (1280 × 960);                             | CONSTRUCTION           | Die-cast aluminum housing with powder coat                                                                                                    |
|                             | 720p(1280 × 720);                                                      | CONSTRUCTION COLOR     | RAL 9003 (White)                                                                                                    |
| RESOLUTION                  | D1 (704 × 576 / 704 × 480);                                            | ENVIRONMENTAL          |                                                                                                    |
|                             | VGA (640 × 480);                                                       | OPERATING TEMPERATURE  | -40° C ~+60° C (-40 E ~+140° E)                                                                                                    |
|                             | CIF (352 × 2887 352 × 240)                                             | RELATIVE HUMIDITY      | Less than 95% non-condensing                                                                                                    |
|                             | Main Stream: 1920 × 1080 / 1280 × 960 /                                | INGRESS PROTECTION     | IP66                                                                                                    |
| EDAME DATE                  | 1280 × 720@ (1 ~ 25 / 30fps)                                           |                        |                                                                                                    |
|                             | @ (1 ~ 25fns): 704 × 480 / 640 × 480 / 352 × 288                       | EMISSIONS              | ECC Part 15B EN 55032                                                                                                    |
|                             | @ (1~ 30fps)                                                           | IMMUNITY               | EN 50130-4                                                                                                    |
| BIT RATE CONTROL            | CBR / VBR                                                              | SAFETY                 | UL 60950-1 EN 62368-1                                                                                                    |
|                             | H.264: 32 kbps-6144 kbps                                               | ROHS                   | EN 50581                                                                                                    |
| BIT RATE                    | H.265: 12 kbps-6144 kbps                                               |                        |                                                                                                    |

# H2W4PER3V マイクロ ドーム カメラ

## 表 14-7 H2W4PER3V の仕様

| OPERATIONAL                 |                                                                                                    |
|-----------------------------|----------------------------------------------------------------------------------------------------|
| VIDEO STANDARD              | NTSC/PAL                                                                                                    |
| SCANNING SYSTEM             | Progressive                                                                                                    |
| IMAGE SENSOR                | 1/3" 4 Megapixel progressive scan CMOS                                                                                                    |
| NUMBER OF PIXELS (H × V)    | 2688(H) × 1520(V)                                                                                                    |
| MINIMUM ILLUMINATION        | 0.005lux/F1.6 (Color,30IRE) 0Lux/F2.0<br>(IR On)                                                                                                    |
| S/N RATIO                   | More than 50dB                                                                                                    |
| ELECTRONIC SHUTTER<br>SPEED | 1/3(4)~1/100000s                                                                                                    |
| IR DISTANCE                 | Up to 30m(98.4ft), depending on scene reflectance                                                                                                    |
| IR LIGHT CONTROL            | Manual/SmartIR/OFF                                                                                                    |
| IR LIGHT NUMBER             | 8                                                                                                    |
| DAY/NIGHT                   | Auto(ICR) / Color / B/W                                                                                                    |
| BACKLIGHT<br>COMPENSATION   | BLC/HLC/WDR                                                                                                    |
| WHITE BALANCE               | Auto/Natural/Street Lamp/Outdoor/Manual/<br>Customized Region                                                                                                    |
| GAIN CONTROL                | 0~100                                                                                                    |
| WIDE DYNAMIC RANGE          | 120dB                                                                                                    |
| NOISE REDUCTION             | 3D DNR                                                                                                    |
| PRIVACY MASKING             | Off / On (4 Areas, Rectangle)                                                                                                    |
| MOTION DETECTION            | Off / On (4 Zones, Rectangle)                                                                                                    |
| REGION OF INTEREST          | Off / On (4 Zones)                                                                                                    |
| FACE DETECTION              | Supported                                                                                                    |
| AUDIO DETECTION             | Supported                                                                                                    |
| LENS                        | 2.8mm, F1.6 Fixed, Board-in                                                                                                    |
| ANGLE OF VIEW               | H: 103°, V:55°                                                                                                    |
| VIDEO                       |                                                                                                    |
| VIDEO COMPRESSION           | H.265/H.264H/Smart Codec/M JPEG (Sub Stream)                                                                                                    |
| RESOLUTION                  | 4M (2688 × 1520); 3M (2304 × 1296);<br>1080p (1920 × 1080); 1.3M (1280 × 960);<br>720p (1280 × 720); D1 (704 × 576/704 × 480);<br>VGA (640 × 480); CIF (352 × 288/352 × 240)                                                                                                    |
| FRAME RATE                  | Main Stream: 2688 × 1520 / 2304 × 1296<br>/ 1920 × 1080 / 1280 × 960 / 1280 × 720<br>@ (1 ~ 25/30fps)<br>Sub Stream: 704 × 576 / 640 × 480 / 352 × 288<br>@ (1 ~ 25fps); 704 × 480 / 640 × 480 / 352 × 240<br>@ (1 ~ 30fps)<br>Third Stream: 1280 × 720 / 704 × 576 / 640 × 480<br>@ (1 ~ 25fps); 1280 × 720 / 704 × 480 / 640 × 480<br>@ (1 ~ 30 fps) |
| BIT RATE CONTROL            | CBR/VBR                                                                                                    |
| BIT RATE                    | H.264: 32Kbps-8192 Kbps<br>H.265: 32Kbps-8192 Kbps                                                                                                    |

| AUDIO                     |                                                                                                    |
|---------------------------|----------------------------------------------------------------------------------------------------|
| COMPRESSION               | G.711a/G.711Mu/AAC/G.726                                                                                                    |
| INTERFACE                 | Built-in Mic                                                                                                    |
| NETWORK                   |                                                                                                    |
| ETHERNET                  | RJ-45 (10/100Base-T)/M12 D-Coding                                                                                                    |
| SUPPORTED WEB<br>BROWSERS | Internet Explorer (11.0+)                                                                                                    |
| SUPPORTED OS              | Windows® 7 32-bit/64-bit;<br>Windows® 10 32-bit/64-bit                                                                                                    |
| PROTOCOLS*                | HTTP; HTTPs; TCP; ARP; RTSP; RTP; RTCP; UDP; SMTP;<br>DHCP; DNS; PPPoE; IPv4/v6; QoS; UPnP; NTP; Bonjour;<br>IEEE 802.1x; Multicast; ICMP; IGMP; TLS                                     |
| INTEROPERABILITY          | ONVIF Profile S/G/Q                                                                                                    |
| MAXIMUM USERS ACCESS      | 20 Users                                                                                                    |
| SECURITY                  | User account and password protection HTTPS, IP Filter,<br>Digest authentication, User access log, TLS1.2 only, AES-<br>128/256, SSH/Telnet closed, sFTP by default, PCIDSS<br>compliance |
| EVENT                     | No SD card, SD card error, Capacity warning, Network<br>disconnection, IP conflict, Illegal access                                                                                       |
| MICRO SD                  | Up to 128 GB microSDHC card, Class 10 (not included)                                                                                                    |
| ANALYTICS                 |                                                                                                    |
| VIDEO ANALYTICS           | Motion Detection, Video Tamper, Scene Change, Smart<br>Motion Detection, Smart Tripwire, Smart Intrusion, Face<br>Detection                                                              |
| ELECTRICAL                |                                                                                                    |
| POWER SUPPLY              | DC12V, PoE (802.3af) (Class 0)                                                                                                    |
| POWER CONSUMPTION         | <5.7W                                                                                                    |
| MECHANICAL                |                                                                                                    |
| DIMENSIONS                | Ø106mm×50.3mm (4.17"×1.98")                                                                                                    |
| PRODUCT WEIGHT            | 0.32kg (0.71lb)                                                                                                    |
| PACKAGE WEIGHT            | 0.46kg (1.01lb)                                                                                                    |
| CONSTRUCTION              | Die-cast aluminum housing with powder coat                                                                                                    |
| CONSTRUCTION COLOR        | RAL 9003 (White)                                                                                                    |
| ENVIRONMENTAL             |                                                                                                    |
| OPERATING<br>TEMPERATURE  | -40° C ~ 60° C (-40° F ~ 140° F)                                                                                                    |
| RELATIVE HUMIDITY         | Less than 95%, non-condensing                                                                                                    |
| INGRESS PROTECTION        | IP66                                                                                                    |
| VANDAL RESISTANCE         | IK10                                                                                                    |
| REGULATORY                |                                                                                                    |
| EMISSIONS                 | FCC Part 15B, EN55032                                                                                                    |
| IMMUNITY                  | EN 50130-4                                                                                                    |
| SAFETY                    | UL 60950-1, EN 62368-1                                                                                                    |
| ROHS                      | EN SUSSI                                                                                                    |

# H4W4PER2V ミニ ドーム カメラ

## 表 14-8 H4W4PER2V の仕様

| OPERATIONAL                                        |                                                                                                    | NETWORK (CONT'D)                                                                                                    |                                                                                                    |
|----------------------------------------------------|----------------------------------------------------------------------------------------------------|----------------------------------------------------------------------------------------------------|----------------------------------------------------------------------------------------------------|
| VIDEO STANDARD                                     | NTSC/PAL                                                                                                    |                                                                                                    | HTTP; HTTPs; TCP; ARP; RTSP; RTP; RTCP; UDP; SMTP; DHCP;                                                       |
| SCANNING SYSTEM                                    | Progressive scan                                                                                                    | PROTOCOLS*                                                                                                    | DNS; PPPoE; IPv4/v6; QoS; UPnP; NTP; Bonjour; IEEE 802.1x;<br>Multicent: ICMP: ICMP: TLS                       |
| IMAGE SENSOR                                       | 1/3" 4 Megapixel progressive CMOS                                                                                                    | INTEDODEDABIL ITV                                                                                                    | ONVIE Drofile S/C/O                                                                                            |
| NUMBER OF PIXELS (H × V)                           | 2688mm × 1520mm                                                                                                    | MAYIMUM USEDS ACCESS                                                                                                    | 20 Hears                                                                                                    |
| MINIMUM ILLUMINATION                               | 0.005ux/F1.5(color,30IRE)0Lux/F1.5(IR on)                                                                                                    | MAAIMONI OSEKS ACCESS                                                                                                    | User account and password protection HTTPS ID Filter Digest                                                    |
| S/N RATIO                                          | More than 55dB                                                                                                    | 050110171/                                                                                                    | authentication. User access log. TLS1.2 only. AES-128/256.                                                     |
| ELECTRONIC SHUTTER<br>SPEED                        | 1/3~1/100000s                                                                                                    | SECURITY                                                                                                    | SSH/Telnet closed, sFTP by default, PCIDSS compliance                                                          |
| IR DISTANCE                                        | Up to 40m(131ft), depending on scene reflectance                                                                                                    | EVENT                                                                                                    | disconnection, IP conflict, Illegal access                                                                     |
| IR LIGHT CONTROL                                   | Manual/SmartIR/OFF                                                                                                    | MICRO SD                                                                                                    | Up to 128 GB microSDHC card, Class 10 (not included)                                                           |
| IR LIGHT NUMBER                                    | 2                                                                                                    | ANALYTICS                                                                                                    |                                                                                                    |
| DAY/NIGHT                                          | Auto(ICR) / Color / B&W                                                                                                    |                                                                                                    | Mation Datastica Video Tanana Sarah Change Sarah                                                               |
| BACKLIGHT COMPENSATION                             | BLC/HLC/WDR                                                                                                    | VIDEO ANALYTICS                                                                                                    | Motion Detection, video Tamper, Scene Change, Smart<br>Motion Detection, Smart Trinwire, Smart Intrusion, Face |
| WHITE BALANCE                                      | Auto/Natural/Street Lamp/Outdoor/Manual/<br>Customized Region                                                                                                    |                                                                                                    | Detection                                                                                                    |
| GAIN CONTROL                                       | 0~100                                                                                                    | ELECTRICAL                                                                                                    |                                                                                                    |
| WIDE DYNAMIC RANGE                                 | 120 dB                                                                                                    | POWER SUPPLY                                                                                                    | DC12V, PoE (802.3af)(Class 0)                                                                                  |
| NOISE REDUCTION                                    | 3D DNR                                                                                                    | POWER CONSUMPTION                                                                                                    | <8.5W                                                                                                    |
| PRIVACY MASKING                                    | Off / On (4 Areas, Rectangle)                                                                                                    | MECHANICAL                                                                                                    |                                                                                                    |
| MOTION DETECTION                                   | Off / On (4 Zones, Rectangle)                                                                                                    | DIMENSIONS                                                                                                    | (1122mmx88.0mm(/180*x2.50")                                                                                    |
| REGION OF INTEREST                                 | Off / On (4 Zones)                                                                                                    | PRODUCTWEIGHT                                                                                                    | 0.50kg (1.10lb)                                                                                                |
| LENS                                               | 2.7mm~13.5mm, Motorized, F1.5                                                                                                    | DACKAGE WEIGHT                                                                                                    | 0.66kg (1.66k)                                                                                                 |
| ANGLE OF VIEW                                      | H:104%27%, V:55%15%                                                                                                    |                                                                                                    | 0.00kg (1.40b)                                                                                                 |
| VIDEO                                              |                                                                                                    | CONSTRUCTION COLOR                                                                                                    | Die-cast aluminum nousing with powder coat                                                                     |
| VIDEO COMPRESSION                                  | H.265/H.264/H.264B/H.264H/Smart                                                                                                    | ENVIRONMENTAL                                                                                                    | AL 5003 (WHILE)                                                                                                |
| TIDEO COMPTESSION                                  | Codec/MJPEG (Sub Stream)                                                                                                    | ODEDATING TEMPEDATURE                                                                                                    | 40% C = + 60% C (- 40 E = + 140% E)                                                                            |
| DECOLUTION                                         | 4M (2688 × 1520); 3M (2304 × 1296);<br>1080= (1020= 1080); 1 2M (1280= 060);                                                                                            |                                                                                                    | Less than 95% non-condensing ID                                                                                |
| RESOLUTION                                         | 720p (1280 × 720); D1 (704 × 576/704 × 480);<br>VGA (640 × 480); CIF (352 × 288/352 × 240)                                                                              | INGRESS PROTECTION                                                                                                    | ID66                                                                                                    |
|                                                    |                                                                                                    | VANDAL RESISTANCE                                                                                                    | IK10                                                                                                    |
|                                                    | Main Stream: 2688 × 1520 / 2304 × 1296                                                                                                    |                                                                                                    | IKI0                                                                                                    |
|                                                    | /1920 × 1080 / 1280 × 960 / 1280 × 720                                                                                                    | FNICCIONC                                                                                                    | 500 D + 15D EN 55000                                                                                           |
|                                                    | @(1~25/30fps)                                                                                                    | EMISSIONS                                                                                                    | FUL Part 15B, EN 55032                                                                                         |
|                                                    | Sub Stream: 704 × 576 / 640 × 480 / 352 × 288<br>@ (1 ~ 25fps); 704 × 480 / 640 × 480 / 352 × 240<br>@ (1 ~ 30fps)<br>Third Stream: 1280 × 720 / 700 × 576 / 6/00 × /80 | IMMONIT I                                                                                                    | EN 50130-4                                                                                                    |
| FRAME RATE                                         |                                                                                                    | DOUS                                                                                                    | UL 60950-1, EN 62306-1                                                                                         |
|                                                    |                                                                                                    | KUHS                                                                                                    | EN 20261                                                                                                    |
| @(1~25fps),1280×720/704×480/640×480<br>@(1~30 fps) |                                                                                                    | * Some development may be required in specific user cases to support some of these protocols in the<br>field as they mature over time. |                                                                                                    |
| BIT RATE CONTROL                                   | CBR/VBR                                                                                                    |                                                                                                    |                                                                                                    |
| BIT RATE                                           | H.264: 32 kbps-8192 kbps<br>H.265: 32 kbps-8192 kbps                                                                                                    |                                                                                                    |                                                                                                    |
| INTERFACE                                          |                                                                                                    |                                                                                                    |                                                                                                    |

ETHERNET

ALARM INPUT/OUTPUT

AUDIO

RJ-45 (10/100Base-T)

1 ln; 1 Out

1 ln; 1 Out

# H4W4PER3V ミニ ドーム カメラ

## 表 14-9 H4W4PER3V の仕様

H.264: 3 Kbps-8192 Kbps H.265: 3 Kbps-8192 Kbps

RJ-45(10/100Base-T)

1-output;1-input

1-output;1-input

BIT RATE INTERFACE ETHERNET

AUDIO

ALARM input/output

| 0000170111                                                                                                    |                                                                                                    |                                                                                                    |                                                                                                    |
|----------------------------------------------------------------------------------------------------|----------------------------------------------------------------------------------------------------|----------------------------------------------------------------------------------------------------|----------------------------------------------------------------------------------------------------|
| OPERATIONAL                                                                                                    |                                                                                                    | NETWORK (CONT'D)                                                                                                    |                                                                                                    |
| VIDEO STANDARD                                                                                                    | NTSC/PAL                                                                                                    | PROTOCOL ON                                                                                                    | HTTP; HTTPs; TCP; ARP; RTSP; RTP; RTCP; UDP; SMTP; DHCP;                                           |
| SCANNING SYSTEM                                                                                                    | Progressive scan                                                                                                    | PROTOCOLS                                                                                                    | DNS; PPPoE; IPv4/v6; QoS; UPnP, NTP; Bonjour; IEEE 802.1x;<br>Multicast: ICMD: ICMD: TLS           |
| IMAGESENSOR                                                                                                    | 1/3.0" 4 Megapixel progressive CMOS                                                                                                    | INTEROPERABILITY                                                                                                    | ONVIE Profile S/G/O                                                                                |
| NUMBER OF PIXELS (H × V)                                                                                                    | 2688 (H) × 1520 (V)                                                                                                    | MAXIMUM USEDS ACCESS                                                                                                    | 20 Lleare                                                                                          |
| MINIMUM ILLUMINATION                                                                                                    | 0.005ux/F1.6(color,<br>30IRE) 0Lux/F1.6(IR on)                                                                                                    | MAXIMUM COERS MOCESS                                                                                                    | User account and password protection HTTPS, IP Filter, Digest                                      |
| S/N RATIO                                                                                                    | More than 50dB                                                                                                    | SECURITY                                                                                                    | SSH/Telnet closed, sFTP by default, PCIDSS compliance                                              |
| ELECTRONIC SHUTTER<br>SPEED                                                                                                    | 1/3~1/100000s                                                                                                    | EVENT                                                                                                    | No SD card, SD card error, Capacity warning, Network<br>disconnection. IP conflict. Illegal access |
| IR DISTANCE                                                                                                    | Up to 50m(164.0ft), depending on scene reflectance                                                                                                    | MICRO SD                                                                                                    | Up to 128 GB microSDHC card, Class 10 (not included)                                               |
| IR LIGHT CONTROL                                                                                                    | Manual/SmartIR/OFF                                                                                                    |                                                                                                    | op to 120 do microbito data, otas 10 (not included)                                                |
| IR LIGHT NUMBER                                                                                                    | 3                                                                                                    | ANALTIICS                                                                                                    |                                                                                                    |
| DAY/NIGHT                                                                                                    | Auto(ICR) / Color / B&W                                                                                                    | VIDEO ANALYTICS                                                                                                    | Motion Detection, Video Tamper, Scene Change, Smart                                                |
| BACKLIGHT COMPENSATION                                                                                                    | BLC/HLC/WDR                                                                                                    | VIDEO ANALTIICS                                                                                                    | Detection Detection, Smart Tripwire, Smart Intrusion, Face                                         |
| WHITE BALANCE                                                                                                    | Auto/Natural/Street Lamp/Outdoor/Manual/<br>Customized Region                                                                                                    | ELECTRICAL                                                                                                    |                                                                                                    |
| GAIN CONTROL                                                                                                    | 0~100                                                                                                    | POWER SUPPLY                                                                                                    | DC12V, PoE (802.3af)(Class 0)                                                                      |
| WIDE DYNAMIC RANGE                                                                                                    | 120 dB                                                                                                    | DOWED CONSUMPTION                                                                                                    | .7.0W                                                                                              |
| NOISE REDUCTION                                                                                                    | 3D DNR                                                                                                    |                                                                                                    | <1.5W                                                                                              |
| PRIVACY MASKING                                                                                                    | Off / On (4 Areas, Rectangle)                                                                                                    | On (4 Areas, Rectangle) MECHANICAL                                                                                                    |                                                                                                    |
| MOTION DETECTION                                                                                                    | Off / On (4 Zones, Rectangle)                                                                                                    | DIMENSIONS                                                                                                    | Ø81mm×109.9mm(3.20"x4.30")                                                                         |
| REGION OF INTEREST                                                                                                    | Off / On (4 Zones)                                                                                                    | PRODUCT WEIGHT                                                                                                    | 0.35kg (0.77lb)                                                                                    |
| LENS                                                                                                    | 2.8mm, F1.6                                                                                                    | PACKAGE WEIGHT                                                                                                    | 0.48kg (1.06lb)                                                                                    |
| ANGLE OF VIEW                                                                                                    | H:103°, V:55°,D:122°                                                                                                    | CONSTRUCTION                                                                                                    | Die-cast aluminum housing with powder coat                                                         |
| VIDEO                                                                                                    |                                                                                                    | CONSTRUCTION COLOR                                                                                                    | RAL 9003 (White)                                                                                   |
| VIDEO COMPRESSION                                                                                                    | H.265/H.264B/H.264/Smart Codec/<br>M IPEG (Sub Stream)                                                                                                    | ENVIRONMENTAL                                                                                                    | 4000 C000(40 F 1400E)                                                                              |
|                                                                                                    | AM(2000 - 1520) 2M(2204 - 1200)                                                                                                    | OPERATING TEMPERATURE                                                                                                    | =40° C ~ 50° C (=40 F ~ 140° F)                                                                    |
| DEGOLUTION                                                                                                    | 4M(2688 × 1520); 3M(2304 × 1296);<br>1080p (1920 × 1080); 1.3M (1280 × 960);<br>720p (1280 × 720); D1 (704 × 576/704 × 480);<br>VGA (640 × 480); CIF (352 × 288/352 × 240)                                 | RELATIVE MUMIDITY                                                                                                    | Less than 95%, non-condensing IP                                                                   |
| RESOLUTION                                                                                                    |                                                                                                    | VANDAL DESISTANCE                                                                                                    | 1700                                                                                               |
|                                                                                                    |                                                                                                    | VANDAL RESISTANCE                                                                                                    | IKTO                                                                                               |
|                                                                                                    | Main Stream: 2688 × 1520 / 2304 × 1296                                                                                                    | REGULATORY                                                                                                    |                                                                                                    |
| FRAME RATE                                                                                                    | Manisutanii: 300 × 1320 × 2304 × 1230<br>/ 1920 × 1.080 / 1280 × 960 / 1280 × 720<br>@ (1 ~ 25/30fps)<br>Sub Stream: 704 × 576 / 640 × 480 / 352 × 288<br>@ (1 ~ 25fps); 704 × 480 / 640 × 480 / 352 × 240 | EMISSIONS                                                                                                    | FCC Part 15B, EN 55032                                                                             |
|                                                                                                    |                                                                                                    | IMMUNITY                                                                                                    | EN 50130-4                                                                                         |
|                                                                                                    |                                                                                                    | SAFETY                                                                                                    | UL 60950-1, EN 62368-1                                                                             |
|                                                                                                    |                                                                                                    | ROHS                                                                                                    | EN 50581                                                                                           |
| (L ~ 30πps)<br>Third Stream: 1280 × 720 / 704 × 576 / 640 × 480<br>(€ (L ~ 25fps); 1280 × 720 / 704 × 480 / 640 × 480<br>(€ (L ~30 fps) |                                                                                                    | * Some development may be required in specific user cases to support some of these protocols in the<br>field as they mature over time. |                                                                                                    |
| BIT RATE CONTROL                                                                                                    | CBR/VBR                                                                                                    |                                                                                                    |                                                                                                    |

# HBW4PER1V ブレット カメラ

## 表 14-10 HBW4PER1V の仕様

| OPERATIONAL                 |                                                                             | NETWORK                            |                                                                                                    |
|-----------------------------|-----------------------------------------------------------------------------|------------------------------------|----------------------------------------------------------------------------------------------------|
| VIDEO STANDARD              | NTSC/PAL                                                                    | ETHERNET                           | RJ-45 (10/100Base-T)                                                                                              |
| SCANNING SYSTEM             | Progressive                                                                 | ETTERNET                           | 15 10 (10) 100 5000 17                                                                                            |
| IMAGE SENSOR                | 1/3" 4 Megapixel progressive CMOS                                           | SUPPORTED WEB BROWSERS             | Internet Explorer (11.0+)                                                                                         |
| NUMBER OF PIXELS (H × V)    | 2688 (H) × 1520(V)                                                          |                                    | Windows <sup>®</sup> 7 32-bit/64-bit;                                                                             |
| MINIMUM ILLUMINATION        | 0.005ux/F1.6(color,30IRE), 0 Lux with IR ON                                 | SOFFORIED 05                       | Windows <sup>®</sup> 10 32-bit/64-bit                                                                             |
| S/N RATIO                   | More than 55dB                                                              | DDOTOCOL 04                        | HTTP; HTTPs; TCP; ARP; RTSP; RTP; RTCP; UDP; SMTP; DHCP;                                                          |
| ELECTRONIC SHUTTER<br>SPEED | 1/3~1/100000s                                                               | PROTOCOLS*                         | Multicast; ICMP; IGMP; TLS                                                                                        |
| ID DISTANCE                 | Up to 50m (164ft), depending on scene                                       | INTEROPERABILITY                   | ONVIF Profile S/G/Q                                                                                               |
| IR DISTANCE                 | reflectance                                                                 | MAXIMUM USERS ACCESS               | 20 Users                                                                                                    |
| IR LIGHT CONTROL            | Manual/SmartIR/OFF                                                          | A FOURITY                          | User account and password protection HTTPS, IP Filter, Digest                                                     |
| IR LIGHT NUMBER             | 1                                                                           | SECORITY                           | authentication, User access log, TLS1.2 only, AES-128/256,<br>SSH/Telnet closed sETP by default PCIDSS compliance |
| DAY/NIGHT                   | Auto (ICR) / Color / B&W                                                    | EVENT                              | No SD card SD card error Canacity warning. Network                                                                |
| BACKLIGHT COMPENSATION      | BLC/HLC/WDR                                                                 |                                    | disconnection, IP conflict, Illegal access                                                                        |
| WHITE BALANCE               | Auto/Natural/Street Lamp/Outdoor/Manual/<br>Customized Region               | MICRO SD                           | Up to 128 GB microSDHC card, Class 10 (not included)                                                              |
| GAIN CONTROL                | 0~100                                                                       | ANALYTICS                          |                                                                                                    |
| WIDE DYNAMIC RANGE          | 120dB                                                                       |                                    | Motion Detection, Video Tamper, Scene Change, Smart                                                               |
| NOISE REDUCTION             | 3D DNR                                                                      | VIDEO ANALYTICS                    | Motion Detection, Smart Tripwire, Smart Intrusion, Face                                                           |
| PRIVACY MASKING             | Off / On (4 Areas, Rectangle)                                               | FLECTRICAL                         | Detection                                                                                                    |
| MOTION DETECTION            | Off / On (4 Zones, Rectangle)                                               | ELECTRICAL                         |                                                                                                    |
| REGION OF INTEREST          | Off / On (4 Zones)                                                          | POWER SUPPLY                       | DC12V PoE (802.3af)(Class 0)                                                                                      |
| LENS                        | 3.6mm, F1.6                                                                 | POWER CONSUMPTION                  | <5.4W                                                                                                    |
| ANGLE OF VIEW               | H: 84°, V: 45°                                                              | MECHANICAL                         |                                                                                                    |
| VIDEO                       |                                                                             | DIMENSIONS                         | 192.7 mm × 70.5 mm × 66.4 mm                                                                                      |
| VIDEO COMPRESSION           | H.264/H.264B/H.264H/H.265/Smart<br>Codec/MIPEG (Sub Stream)                 | PRODUCT WEIGHT                     | 0.59kg (1.3lb)                                                                                                    |
|                             | AM (2699 × 1520); 2M (2204 × 1296); 1090;                                   | PACKAGE WEIGHT                     | 0.78kg (1.7b)                                                                                                    |
|                             | (1920×1080); 1.3M (1280×960); 720p<br>(1280×720); D1 (704×576/704×480); VGA | CONSTRUCTION                       | Die-cast aluminum housing with powder coat                                                                        |
| RESOLUTION                  |                                                                             | CONSTRUCTION COLOR                 | RAL 9003 (White)                                                                                                  |
|                             | (640 × 480); CIF (352 × 288/352 × 240)                                      | ENVIRONMENTAL                      |                                                                                                    |
|                             | Main Stream: 2688 × 1520 / 2304 × 1296                                      | OPERATING TEMPERATURE              | -40° C ~ 60° C (-40 F ~ 140° F)                                                                                   |
|                             | /1920×1080/1280×960/1280×720                                                | RELATIVE HUMIDITY                  | Less than 95%, non-condensing                                                                                     |
|                             | @(1~25/30fps)                                                               | INGRESS PROTECTION                 | IP66                                                                                                    |
|                             | Sub Stream: 704 × 5767 640 × 4807 352 × 288                                 | REGULATORY                         |                                                                                                    |
| FRAME RATE                  | @ (1 ~ 30fps)                                                               | EMISSIONS                          | FCC Part 15B, EN 55032                                                                                            |
|                             | Third Stream: 1280 × 720 / 704 × 576 / 640 × 480                            | IMMUNITY                           | EN 50130-4                                                                                                    |
|                             | @ (1~25fps); 1280 × 720 / 704 × 480 / 640 × 480                             | SAFETY                             | UL 60950-1, EN 62368-1                                                                                            |
|                             | @ (1 ~30 fps)                                                               | ROHS                               | EN 50581                                                                                                    |
| BIT RATE CONTROL            | CBR/VBR                                                                     | * Some development may be required | In specific user cases to support some of these protocols in the                                                  |
| BIT RATE                    | H.264: 32 kbps-8192 kbps<br>H.265: 32 kbps-8192 kbps                        | field as they mature over time.    |                                                                                                    |
| INTERFACE                   |                                                                             |                                    |                                                                                                    |
| AUDIO                       | 1 in: 1 out                                                                 |                                    |                                                                                                    |
| ALADM insuct (actions)      | 1 in 1 out                                                                  |                                    |                                                                                                    |
| ALARM Input/output          | I III; I OUL                                                                |                                    |                                                                                                    |

# HBW4PER2V ブレット カメラ

### 表 14-11 HBW4PER2V の仕様

| OPERATIONAL                 |                                                                                                    | NETWORK                                                               |                                                                                          |
|-----------------------------|----------------------------------------------------------------------------------------------------|-----------------------------------------------------------------------|------------------------------------------------------------------------------------------|
| VIDEO STANDARD              | NTSC/PAL                                                                                                    | ETHERNET                                                              | RJ-45 (10/100Base-T)                                                                     |
| SCANNING SYSTEM             | Progressive                                                                                                    |                                                                       |                                                                                          |
| IMAGE SENSOR                | 1/3" 4 Megapixel progressive CMOS                                                                                               | SUPPORTED WEB BROWSERS                                                | Internet Explorer (11.0+)                                                                |
| NUMBER OF PIXELS (H × V)    | 2688(H)×1520(V)                                                                                                    |                                                                       | Windows <sup>®</sup> 7 32-bit/64-bit;                                                    |
| MINIMUM ILLUMINATION        | 0.005ux/F1.5(color,30IRE), 0 Lux with IR ON                                                                                     | SOFFORIED 05                                                          | Windows <sup>®</sup> 10 32-bit/64-bit                                                    |
| S/N RATIO                   | More than 55dB                                                                                                    | PROTOCOL 64                                                           | HTTP; HTTPs; TCP; ARP; RTSP; RTP; RTCP; UDP; SMTP; DHCP;                                 |
| ELECTRONIC SHUTTER<br>SPEED | 1/3~1/100000s                                                                                                    | PROTOCOLS*                                                            | DNS; PPPoE; IPv4/vb; QoS; OPnP; NTP; Bonjour; IEEE 802.1x;<br>Multicast; ICMP; IGMP; TLS |
| IDDISTANCE                  | Up to 60m (197ft), depending on scene                                                                                           | INTEROPERABILITY                                                      | ONVIF Profile S/G/Q                                                                      |
| IN DID INITOE               | reflectance                                                                                                    | MAXIMUM USERS ACCESS                                                  | 20 Users                                                                                 |
| IR LIGHT CONTROL            | Manual/SmartIR/OFF                                                                                                    | SECUDITY                                                              | User account and password protection HTTPS, IP Filter, Digest                            |
| IR LIGHT NUMBER             | 4                                                                                                    | SECORITI                                                              | SSH/Telnet closed, sFTP by default, PCIDSS compliance                                    |
| DAY/NIGHT                   | Auto (ICR) / Color / B&W                                                                                                    | EVENT                                                                 | No SD card, SD card error, Capacity warning, Network                                     |
| BACKLIGHT COMPENSATION      | BLC/HLC/WDR                                                                                                    |                                                                       | disconnection, IP conflict, Illegal access                                               |
| WHITE BALANCE               | Auto/Natural/Street Lamp/Outdoor/Manual/<br>Customized Region                                                                   | MICRO SD                                                              | Up to 128 GB microSDHC card, Class 10 (not included)                                     |
| GAIN CONTROL                | 0~100                                                                                                    | ANALYTICS                                                             |                                                                                          |
| WIDE DYNAMIC RANGE          | 120dB                                                                                                    |                                                                       | Motion Detection, Video Tamper, Scene Change, Smart                                      |
| NOISE REDUCTION             | 3D DNR                                                                                                    | VIDEO ANALYTICS                                                       | Motion Detection, Smart Tripwire, Smart Intrusion, Face                                  |
| PRIVACY MASKING             | Off / On (4 Areas, Rectangle)                                                                                                   |                                                                       | Detection                                                                                |
| MOTION DETECTION            | Off / On (4 Zones, Rectangle)                                                                                                   | ELECTRICAL                                                            |                                                                                          |
| REGION OF INTEREST          | Off / On (4 Zones)                                                                                                    | POWER SUPPLY                                                          | DC12VPoE(802.3af)(Class 0)                                                               |
| LENS                        | 2.7mm~13.5mm, Motorized, F1.5                                                                                                   | POWER CONSUMPTION                                                     | <9.8W                                                                                    |
| ANGLE OF VIEW               | H: 104°~27°, V: 55°~15°                                                                                                    |                                                                       |                                                                                          |
| VIDEO                       |                                                                                                    | MECHANICAL                                                            |                                                                                          |
| VIDEO COMPRESSION           | H.264/H.264B/H.264H/H.265/Smart                                                                                                 | DIMENSIONS                                                            | 0241.8mm×90.7mm (9.52"×3.57")                                                            |
| VIDEO COMPRESSION           | Codec/MJPEG (Sub Stream)                                                                                                    | PRODUCT WEIGHT                                                        | 0.95kg (2.09lb)                                                                          |
|                             | 4M (2688 × 1520); 3M (2304 × 1296); 1080p                                                                                       | PACKAGEWEIGHT                                                         | 1.16kg (2.56lb)                                                                          |
| RESOLUTION                  | (1920 × 1080); 1.3M (1280 × 960); 720p<br>(1280 × 720); D1 (704 × 576/704 × 480); VGA<br>(640 × 480); CIE (352 × 288/352 × 240) | CONSTRUCTION                                                          | Die-cast aluminum housing with powder coat                                               |
|                             |                                                                                                    | CONSTRUCTION COLOR                                                    | RAL 9003 (White)                                                                         |
|                             | (040 × 460), Cit (332 × 260) 332 × 240)                                                                                         | ENVIRONMENTAL                                                         |                                                                                          |
|                             | / 1920 x 1080 / 1280 x 960 / 1280 x 720                                                                                         | OPERATING TEMPERATURE                                                 | -30° C ~ 60° C (-22° F ~ 140° F)                                                         |
|                             | @ (1 ~ 25/30fps)<br>Sub Stream: 704 × 576 / 640 × 480 / 352 × 288                                                               | RELATIVE HUMIDITY                                                     | Less than 95%, non-condensing                                                            |
|                             |                                                                                                    | INGRESS PROTECTION                                                    | IP66                                                                                     |
|                             | @(1~25fps);704×480/640×480/352×240                                                                                              | REGULATORY                                                            |                                                                                          |
| FRAME RATE                  | @ (1 ~ 30tps)                                                                                                    | EMISSIONS                                                             | FCC Part 15B. EN 55032                                                                   |
|                             | @ (1 ~ 25fps); 1280 × 720 / 704 × 576 / 640 × 480<br>@ (1 ~ 25fps); 1280 × 720 / 704 × 480 / 640 × 480<br>@ (1 ~ 30 fps)        | IMMUNITY                                                              | EN 50130-4                                                                               |
|                             |                                                                                                    | SAFETY                                                                | UL 60950-1. EN 62368-1                                                                   |
|                             |                                                                                                    | ROHS                                                                  | EN 50581                                                                                 |
| BIT RATE CONTROL            | CBR/VBR                                                                                                    |                                                                       |                                                                                          |
| BIT RATE                    | H.264: 32 kbps–8192 kbps<br>H.265: 32 kbps–8192 kbps                                                                            | * Some development may be required<br>field as they mature over time. | In specific user cases to support some of these protocols in the                         |
| INTERFACE                   | · · ·                                                                                                    |                                                                       |                                                                                          |
| AUDIO                       | 1 in: 1 out                                                                                                    |                                                                       |                                                                                          |
| AL ADIA in much ( and much  | 1 in 1 out                                                                                                    |                                                                       |                                                                                          |
| ALARM Input/output          | I III, I DUL                                                                                                    |                                                                       |                                                                                          |

# HEW4PER2V ボール カメラ

## 表 14-12 HEW4PER2V の仕様

| OPERATIONAL                 |                                                                                                    |
|-----------------------------|----------------------------------------------------------------------------------------------------|
| VIDEO STANDARD              | NTSC/PAL                                                                                                    |
| SCANNING SYSTEM             | Progressive                                                                                                    |
|                             | 1/3" 4 Megapixel progressive scan CMOS                                                                                                    |
| IMAGE SENSOR                |                                                                                                    |
| NUMBER OF PIXELS (H × V)    | 2688(H) x1520(V)                                                                                                    |
| MINIMUM ILLUMINATION        | 0.005lux/F1.5(color,30IRE)<br>0Lux/F1.5(IR on)                                                                                                    |
| S/N RATIO                   | More than 50dB                                                                                                    |
| ELECTRONIC SHUTTER<br>SPEED | 1/3~1/100000s                                                                                                    |
| IR DISTANCE                 | Up to 40m (131.2ft), depending on scene reflectance                                                                                                    |
| IR LIGHT CONTROL            | Manual/SmartIR/OFF                                                                                                    |
| IR LIGHT NUMBER             | 2                                                                                                    |
| DAY/NIGHT                   | Auto(ICR) / Color / B/W                                                                                                    |
| BACKLIGHT<br>COMPENSATION   | BLC/HLC/WDR                                                                                                    |
| WHITE BALANCE               | Auto/Natural/Street Lamp/Outdoor/Manual/<br>Customized Region                                                                                                    |
| GAIN CONTROL                | 0~100                                                                                                    |
| WIDE DYNAMIC RANGE          | 120dB                                                                                                    |
| NOISE REDUCTION             | 3D DNR                                                                                                    |
| PRIVACY MASKING             | Off / On (4 Areas, Rectangle)                                                                                                    |
| MOTION DETECTION            | Off / On (4 Zones, Rectangle)                                                                                                    |
| REGION OF INTEREST          | Off / On (4 Zones)                                                                                                    |
| FACE DETECTION              | NA                                                                                                    |
| LENS                        | 2.7mm~13.5mm, Motorized, F1.5                                                                                                    |
| ANGLE OF VIEW               | H:104°~27°, V:55°~15°                                                                                                    |
| VIDEO                       |                                                                                                    |
| VIDEO COMPRESSION           | H.265/H.264H/Smart Codec/MJPEG (Sub Stream)                                                                                                    |
| RESOLUTION                  | 4M(2688+1520)/<br>3M(2304×1296)/1080P(1920×1080)/<br>1.3M(1280×960)/720P(1280×720)/<br>D1(704×480/576)/VGA(640×480)/<br>CIF(352×240/288)                                                                                                    |
| FRAME RATE                  | $ \begin{array}{l} \mbox{Main Stream: } 2688 \times 1520 / 2304 \times 1296 \\ / 1920 \times 1080 / 1280 \times 960 / 1280 \times 720 \\ (e) (1 \sim 25/30 fps) \\ \mbox{Sub Stream: } 704 \times 576 / 640 \times 480 / 352 \times 288 \\ (e) (1 \sim 25 fps) ; 704 \times 480 / 640 \times 480 / 352 \times 240 \\ (e) (1 \sim 30 fps) \\ \mbox{Third Stream: } 1280 \times 720 / 704 \times 576 / 640 \times 480 \\ (e) (1 \sim 25 fps) ; 1280 \times 720 / 704 \times 480 / 640 \times 480 \\ (e) (1 \sim 30 fps) \\ \end{array} $ |
| BIT RATE CONTROL            | CBR/VBR                                                                                                    |
| BIT RATE                    | H.264: 32 Kbps-8192 Kbps<br>H.265: 32 Kbps-8192 Kbps                                                                                                    |

| NETWORK                |                                                                                                    |
|------------------------|----------------------------------------------------------------------------------------------------|
| ETHERNET               | RJ-45 (10/100Base-T)                                                                                                    |
| SUPPORTED WEB BROWSERS | Internet Explorer (11.0+)                                                                                                    |
| SUPPORTED OS           | Windows® 7 32-bit/64-bit;<br>Windows® 10 32-bit/64-bit                                                                                                    |
| PROTOCOLS*             | HTTP; HTTPs; TCP; ARP; RTSP; RTP; RTCP; UDP;<br>SMTP; DHCP; DNS; PPPoE; IPv4/v6; QoS; UPnP; NTP;<br>Bonjour; IEEE 802.1x; Multicast; ICMP; IGMP; TLS                                    |
| INTEROPERABILITY       | ONVIF Profile S/G/Q                                                                                                    |
| MAXIMUM USERS ACCESS   | 20 Users                                                                                                    |
| SECURITY               | User account and password protection HTTPS, IP<br>Filter, Digest authentication, User access log, TLS1.2<br>only, AES-128/256, SSH/Telnet closed, sFTP by<br>default, PCIDSS compliance |
| EVENT                  | No SD card, SD card error, Capacity warning, Network disconnection, IP conflict, Illegal access                                                                                         |
| MICRO SD               | Up to 128 GB microSDHC card, Class 10 (not<br>included)                                                                                                    |
| ANALYTICS              |                                                                                                    |
| VIDEO ANALYTICS        | Motion Detection, Video Tamper, Scene Change, Smart<br>Motion Detection, Smart Tripwire, Smart Intrusion, Face<br>Detection                                                             |
| ELECTRICAL             |                                                                                                    |
| POWER SUPPLY           | DC12V, PoE (IEEE802.3af) (Class 0)                                                                                                    |
| POWER CONSUMPTION      | <8.3W                                                                                                    |
| MECHANICAL             |                                                                                                    |
| DIMENSIONS             | 108.3 mm × Φ122 mm (4.3" × Φ4.8")                                                                                                    |
| PRODUCT WEIGHT         | 0.68Kg(1.5lb)                                                                                                    |
| PACKAGE WEIGHT         | 0.82kg (1.8lb)                                                                                                    |
| CONSTRUCTION           | Die-cast aluminum housing with powder coat                                                                                                    |
| AUDIO                  | Bulid-in Mic                                                                                                    |
| ENVIRONMENTAL          |                                                                                                    |
| OPERATING TEMPERATURE  | -30° C ~ 60° C (-22° F ~ 140° F)                                                                                                    |
| RELATIVE HUMIDITY      | Less than 95%, non-condensing                                                                                                    |
| INGRESS PROTECTION     | IP66                                                                                                    |
| REGULATORY             |                                                                                                    |
| EMISSIONS              | FCC Part 15B, EN55032                                                                                                    |
| IMMUNITY               | EN 50130-4                                                                                                    |
| SAFETY                 | UL 60950-1, EN 62368-1                                                                                                    |
|                        |                                                                                                    |

# HEW4PER3V ボール カメラ

## 表 14-13 HEW4PER3V の仕様

| OPERATIONAL                 |                                                                                                    |
|-----------------------------|----------------------------------------------------------------------------------------------------|
| VIDEO STANDARD              | NTSC/PAL                                                                                                    |
| SCANNING SYSTEM             | Progressive                                                                                                    |
| IMAGE SENSOR                | 1/3" 4 Megapixel progressive scan CMOS                                                                                                    |
| NUMBER OF PIXELS (H × V)    | 2688(H) x1520(V)                                                                                                    |
| MINIMUM ILLUMINATION        | 0.005lux/F1.6(color,30IRE) 0Lux/<br>F1.6(IR on)                                                                                                    |
| S/N RATIO                   | More than 50dB                                                                                                    |
| ELECTRONIC SHUTTER<br>SPEED | 1/3~1/100000s                                                                                                    |
| IR DISTANCE                 | Up to 50m (164ft), depending on scene reflectance                                                                                                    |
| IR LIGHT CONTROL            | Manual/SmartIR/OFF                                                                                                    |
| IR LIGHT NUMBER             | 2                                                                                                    |
| DAY/NIGHT                   | Auto(ICR) / Color / B/W                                                                                                    |
| BACKLIGHT<br>COMPENSATION   | BLC/HLC/WDR                                                                                                    |
| WHITE BALANCE               | Auto/Natural/Street Lamp/Outdoor/Manual/<br>Customized Region                                                                                                    |
| GAIN CONTROL                | 0~100                                                                                                    |
| WIDE DYNAMIC RANGE          | 120dB                                                                                                    |
| NOISE REDUCTION             | 3D DNR                                                                                                    |
| PRIVACY MASKING             | Off / On (4 Areas, Rectangle)                                                                                                    |
| MOTION DETECTION            | Off / On (4 Zones, Rectangle)                                                                                                    |
| REGION OF INTEREST          | Off / On (4 Zones)                                                                                                    |
| FACE DETECTION              | Supported                                                                                                    |
| AUDIO DETECTION             | Supported                                                                                                    |
| LENS                        | 2.8mm, Fixed, F1.6                                                                                                    |
| ANGLE OF VIEW               | H:103°, V:55°                                                                                                    |
| VIDEO                       |                                                                                                    |
| VIDEO COMPRESSION           | H.265/H.264H/Smart Codec/MJPEG (Sub Stream)                                                                                                    |
| RESOLUTION                  | 4M (2688 × 1520); 3M (2304 × 1296);<br>1080p (1920× 1080); 1.3M (1280 × 960);<br>720p (1280 × 720); D1(704 × 576/704 × 480);<br>VGA (640 × 480); CIF (352 × 288/352 × 240)                                                                                                    |
| FRAME RATE                  | Main Stream: 2688 × 1520 / 2304 × 1296<br>/ 1920 × 1080 / 1280 × 960 / 1280 × 720<br>@ (1 ~ 25/30fps)<br>Sub Stream: 704 × 576 / 640 × 480 / 352 × 288<br>@ (1 ~ 25fps); 704 × 480 / 640 × 480 / 352 × 240<br>@ (1 ~ 30fps)<br>Third Stream: 1280 × 720 / 704 × 576 / 640 × 480<br>@ (1 ~ 25fps); 1280 × 720 / 704 × 480 / 640 × 480<br>@ (1 ~ 30 fps) |
| VIDEO (CONT'D)              |                                                                                                    |
| BIT RATE CONTROL            | CBR/VBR                                                                                                    |
| BIT RATE                    | H.264: 32~8192Kbps<br>H.265: 32~8192Kbps                                                                                                    |
| AUDIO                       |                                                                                                    |
| COMPRESSION                 | G.711a/G.711Mu/AAC/G.726                                                                                                    |
| INTERFACE                   | Built-in Mic                                                                                                    |

| NETWORK                   |                                                                                                    |
|---------------------------|----------------------------------------------------------------------------------------------------|
| ETHERNET                  | RJ-45 (10/100Base-T)                                                                                                    |
| SUPPORTED WEB<br>BROWSERS | Internet Explorer (11.0+)                                                                                                    |
| SUPPORTED OS              | Windows® 7 32-bit/64-bit;<br>Windows® 10 32-bit/64-bit                                                                                                    |
| PROTOCOLS*                | HTTP; HTTPs; TCP; ARP; RTSP; RTP; RTCP; UDP;<br>SMTP; DHCP; DNS; PPPoE; IPv4/v6; QoS; UPnP; NTP;<br>Bonjour; IEEE 802.1x; Multicast; ICMP; IGMP; TLS                                    |
| INTEROPERABILITY          | ONVIF Profile S/G/Q                                                                                                    |
| MAXIMUM USERS ACCESS      | 20 Users                                                                                                    |
| SECURITY                  | User account and password protection HTTPS, IP Filter,<br>Digest authentication, User access log, TLS1.2 only,<br>AES-128/256, SSH/Telnet closed, sFTP by default,<br>PCIDSS compliance |
| EVENT                     | No SD card, SD card error, Capacity warning, Network<br>disconnection, IP conflict, Illegal access                                                                                      |
| MICRO SD                  | Up to 128 GB microSDHC card, Class 10 (not included)                                                                                                    |
| ANALYTICS                 |                                                                                                    |
| VIDEO ANALYTICS           | Motion Detection, Video Tamper, Scene Change, Smart<br>Motion Detection, Smart Tripwire, Smart Intrusion, Face<br>Detection                                                             |
| ELECTRICAL                |                                                                                                    |
| POWER SUPPLY              | DC12V, PoE (IEEE802.3af) (Class 0)                                                                                                    |
| POWER CONSUMPTION         | <7.7W                                                                                                    |
| MECHANICAL                |                                                                                                    |
| DIMENSIONS                | 99.1 mm × Φ121.9 mm (3.9" × Φ4.8")                                                                                                    |
| PRODUCT WEIGHT            | 0.46kg (1.01lb)                                                                                                    |
| PACKAGE WEIGHT            | 0.65Kg (1.43lb)                                                                                                    |
| CONSTRUCTION              | Die-cast aluminum housing with powder coat                                                                                                    |
| CONSTRUCTION COLOR        | RAL 7022 (Grey)                                                                                                    |
| ENVIRONMENTAL             |                                                                                                    |
| OPERATING TEMPERATURE     | -40° C ~ +60° C (-40° F ~ +140° F)                                                                                                    |
| RELATIVE HUMIDITY         | Less than 95%, non-condensing                                                                                                    |
| INGRESS PROTECTION        | IP66                                                                                                    |
| REGULATORY                |                                                                                                    |
| EMISSIONS                 | FCC Part 15B, EN55032                                                                                                    |
| IMMUNITY                  | EN 50130-4                                                                                                    |
| SAFETY                    | UL 60950-1, EN 62368-1                                                                                                    |
| DOHS                      | EN 50581                                                                                                    |

# H4W8PER1V ミニ ドーム カメラ

## 表 14-14 H4W8PER1V の仕様

| OPERATIONAL              |                                                                                                    | INTERFACE                                                             |                                                                                                    |  |
|--------------------------|----------------------------------------------------------------------------------------------------|-----------------------------------------------------------------------|----------------------------------------------------------------------------------------------------|--|
| VIDEO STANDARD           | NTSC/PAL                                                                                                    | ETHERNET                                                              | RJ-45 (10/100Base-T)                                                                                                   |  |
| SCANNING SYSTEM          | Progressive scan                                                                                                    | AUDIO                                                                 | 1-output;1-input                                                                                                    |  |
| IMAGE SENSOR             | 1/2.8" 8 Megapixel progressive CMOS                                                                                                    | ALARM INPUT/OUTPUT                                                    | 1-output;1-input                                                                                                    |  |
| NUMBER OF PIXELS (H × V) | 3840 mm × 2160 mm                                                                                                    | NETWORK (CONT'D)                                                      |                                                                                                    |  |
| MINIMUM ILLUMINATION     | 0.005ux/F1.6(color, 30IRE) 0Lux/F1.6(IR on)                                                                                                    |                                                                       | HTTD: HTTD:: TCD: ADD: DTSD: DTCD: LIDD: SMTD: DHCD:                                                                   |  |
| S/N RATIO                | More than 50dB                                                                                                    | PROTOCOLS*                                                            | DNS; PPPoE; IPv4/v6; QoS; UPnP; NTP; Bonjour; IEEE 802.1x;<br>Multirast: ICMP: IGMP:TLS                                |  |
| SPEED                    | 1/3~1/100000s                                                                                                    | INTEROPERABILITY                                                      | ONVIE Profile S/G/Q                                                                                                    |  |
| IR DISTANCE              | Up to 30m/98 4ft) depending on scene reflectance                                                                                                    | MAXIMUM USERS ACCESS                                                  | 20 Users                                                                                                    |  |
| IR LIGHT CONTROL         | Manual/SmartIR/OFF                                                                                                    |                                                                       | User account and password protection HTTPS IP Filter Digest                                                            |  |
| IR LIGHT NUMBER          | 3                                                                                                    | SECUDITY                                                              | authentication, User access log, TLS1.2 only, AES-128/256,                                                             |  |
| DAY/NIGHT                | Auto(ICR) / Color / B&W                                                                                                    | SECORIT                                                               | SSH/Telnet closed, sFTP by default, PCIDSS compliance                                                                  |  |
| BACKLIGHT COMPENSATION   | BLC/HLC/WDR                                                                                                    | EVENT                                                                 | No SD card, SD card error, Capacity warning, Network                                                                   |  |
| WHITE BALANCE            | Auto/Natural/Street Lamp/Outdoor/Manual/<br>Customized Begion                                                                                                    | MICRO SD                                                              | disconnection, IP conflict, Illegal access<br>Up to 128 GB microSDHC card, Class 10 (not included)                     |  |
| GAIN CONTROL             | 0~100                                                                                                    | ANALYTICS                                                             |                                                                                                    |  |
| WIDE DYNAMIC RANGE       | 120 dB                                                                                                    |                                                                       |                                                                                                    |  |
| NOISE REDUCTION          | 3D DNR                                                                                                    | VIDEO ANALYTICS                                                       | Motion Detection, Video Lamper, Scene Change, Smart Motion<br>Detection Smart Tripwire Smart Intrusion, Eace Detection |  |
| PRIVACY MASKING          | Off / On (4 Areas, Rectangle)                                                                                                    |                                                                       | Detection, smart impwire, smart intrusion, race Detection                                                              |  |
| MOTION DETECTION         | Off / On (4 Zones Rectangle)                                                                                                    | ELECTRICAL                                                            |                                                                                                    |  |
| REGION OF INTEREST       | Off / On (4 Zones)                                                                                                    | POWER SUPPLY                                                          | DC12V, PoE (802.3af)(Class 0)                                                                                          |  |
| LENS                     | 3 6mm E1 4                                                                                                    | POWER CONSUMPTION                                                     | <7.0W                                                                                                    |  |
| ANGLE OF VIEW            | H:85°, V:45°,D:100°                                                                                                    | MECHANICAL                                                            | 1.01                                                                                                    |  |
| VIDEO                    |                                                                                                    | DIMENSIONS                                                            | (810-mm)1000-mm((8220)"+(420)")                                                                                        |  |
|                          | H 265/H 26/P/H 26//Smart Codec/                                                                                                    | DIMENSIONS                                                            | 0.25kg(0.77k)                                                                                                    |  |
| VIDEO COMPRESSION        | MJPEG (Sub Stream)                                                                                                    |                                                                       | 0.35kg (0.77b)                                                                                                    |  |
|                          | 8M (3840 x 2160); 6M (3072 x 2048);                                                                                                    | PACKAGE WEIGHT                                                        | 0.48kg (1.06lb)                                                                                                    |  |
|                          | 5M (3072 × 1728/2592 × 1944):                                                                                                    | CONSTRUCTION                                                          | Die-cast aluminum housing with powder coat                                                                             |  |
|                          | 4M (2688 × 1520);<br>3M (2048 × 1536/2304 × 1296);<br>1080p (1920 × 1080); 1.3M (1280 × 960);<br>720p (1280 × 720); D1(704 × 576/704 × 480);<br>VGA (640 × 480); CIF (352 × 288/352 × 240) | CONSTRUCTION COLOR                                                    | RAL 9003 (White)                                                                                                    |  |
| RESOLUTION               |                                                                                                    | ENVIRONMENTAL                                                         |                                                                                                    |  |
|                          |                                                                                                    | OPERATING TEMPERATURE                                                 | -40° C ~ 60° C (-40 F ~ 140° F)                                                                                        |  |
|                          |                                                                                                    | RELATIVE HUMIDITY                                                     | Less than 95%, non-condensing IP                                                                                       |  |
|                          |                                                                                                    | INGRESS PROTECTION                                                    | IP66                                                                                                    |  |
|                          | Main stream: 3840 × 2160 / 3072 × 2048                                                                                                    | VANDAL RESISTANCE                                                     | IK10                                                                                                    |  |
|                          | 3072 × 1728@L1~20 fps by default/;                                                                                                    | REGULATORY                                                            |                                                                                                    |  |
|                          | 2592×1944/2688×1520/2048×1536<br>/2304×1296/1920×1080/1280×960<br>/1280×720@(1~25/30 fps)<br>Sub stream:704×576/640×480/352×288<br>@(1~25 fps);704×480/640×480/352×240                     | EMISSIONS                                                             | FCC Part 15B, EN 55032                                                                                                 |  |
|                          |                                                                                                    | IMMUNITY                                                              | EN 50130-4                                                                                                    |  |
| FRAME RATE               |                                                                                                    | SAFETY                                                                | UL 60950-1, EN 62368-1                                                                                                 |  |
|                          |                                                                                                    | ROHS                                                                  | EN 50581                                                                                                    |  |
|                          | @ (1 ~ 30 fps)<br>Third stream:1920 × 1080/1280 × 720<br>/ 704 × 480 / 640 × 480@(1 ~ 25fps);<br>1920 × 1080 / 1280 × 720 / 704 × 480<br>/ 640 × 480@(1 ~ 30fps)                           | * Some development may be required<br>field as they mature over time. | In specific user cases to support some of these protocols in the                                                       |  |
| BIT RATE CONTROL         | CBR/VBR                                                                                                    |                                                                       |                                                                                                    |  |
| BIT RATE                 | H.264: 3 Kbps-8192 Kbps<br>H.265: 3 Kbps-8192 Kbps                                                                                                    |                                                                       |                                                                                                    |  |

# H4W8PER2V ミニ ドーム カメラ

## 表 14-15 H4W8PER2V の仕様

AUDIO

ALARM input/output

1 in; 1 out

1 in; 1 out

| OPERATIONAL                 |                                                                                                    | NETWORK                                                                                                    |                                                                                                    |
|-----------------------------|----------------------------------------------------------------------------------------------------|----------------------------------------------------------------------------------------------------|----------------------------------------------------------------------------------------------------|
| VIDEO STANDARD              | NTSC/PAL                                                                                                    | ETHERNET                                                                                                    | RJ-45 (10/100Base-T)                                                                                                    |
| SCANNING SYSTEM             | Progressive scan                                                                                                    | SUPPORTED WEB BROWSERS                                                                                                    | Internet Explorer (11.0+)                                                                                                    |
| IMAGE SENSOR                | 1/2.8" 8Megapixel Progressive Scan CMOS                                                                                                    | SUPPORTED OS                                                                                                    | Windows® 7 32-bit/64-bit;<br>Windows® 10 32-bit/64-bit                                                                                                    |
| NUMBER OF PIXELS (H × V)    | 3840(H) × 2160(V)                                                                                                    |                                                                                                    | HITLD: UTTD: TCD: ADD: DCD: DTCD: UDD: SMTD: DUCD                                                                                                    |
| S/N RATIO                   | 0.007lux/F1.5(color,30IRE), 0 Lux with IR ON<br>More than 50dB                                                                                                    | PROTOCOLS*                                                                                                    | DNS; PPPoE; IPv4/v6; QoS; UPnP; NTP; Bonjour; IEEE 802.13<br>Multicast ICMP: IGMP: TLS                                                                                             |
| ELECTRONIC SHUTTER<br>SPEED | 1/3~1/100000s                                                                                                    | INTEROPERABILITY                                                                                                    | ONVIF Profile S/G/Q                                                                                                    |
| IR DISTANCE                 | Up to 40m (131.2ft), depending on scene reflectance                                                                                                    | MAXIMUM USERS ACCESS                                                                                                    | 20 Users                                                                                                    |
| IR LIGHT CONTROL            | Manual/SmartIR/OFE                                                                                                    | SECURITY                                                                                                    | User account and password protection HTTPS, IP Filter, Digest<br>authentication, User access log, TLS1.2 only, AES-128/256,<br>SSH/Talpat closed_sETD by default_PCIDSS compliance |
| IR LIGHT NUMBER             | 2                                                                                                    |                                                                                                    |                                                                                                    |
| DAY/NIGHT                   | Auto (ICR) / Color / B&W                                                                                                    |                                                                                                    | No SD card SD card error Capacity warping. Network                                                                                                    |
| BACKLIGHT                   | BLC / HLC / WDR                                                                                                    | EVENT                                                                                                    | disconnection, IP conflict, Illegal access                                                                                                    |
| COMPENSATION                | Auto/Natural/Street Lamp/Outdoor/Manual/                                                                                                    | MICRO SD                                                                                                    | Up to 128 GB microSDHC card, Class 10 (not included)                                                                                                    |
| WHITE BALANCE               | Customized Region                                                                                                    | ANALYTICS                                                                                                    |                                                                                                    |
| GAIN CONTROL                | 0~100                                                                                                    | VIDEO ANALYTICS                                                                                                    | Motion Detection, Video Tamper, Scene Change, Smart Motion<br>Detection, Smart Tripwire, Smart Intrusion , Face Detection                                                          |
| WIDE DYNAMIC RANGE          | 120 dB                                                                                                    | VIDEO ANALTTICS                                                                                                    |                                                                                                    |
| NOISE REDUCTION             | 3D DNR                                                                                                    | ELECTRICAL                                                                                                    |                                                                                                    |
| PRIVACY MASKING             | Off / On (4 Areas, Rectangle)                                                                                                    | POWER SUPPLY                                                                                                    | DC12V PoE (802.3af) (Class 0)                                                                                                    |
| MOTION DETECTION            | Off / On (4 Zones, Rectangle)                                                                                                    | DOWED CONCLUDITION                                                                                                    | .0 OW                                                                                                    |
| REGION OF INTEREST          | Off / On (4 Zones)                                                                                                    | POWERCONSUMPTION                                                                                                    | <8.ZW                                                                                                    |
| LENS                        | 2.7mm~13.5mm, Motorized, F1.5                                                                                                    | MECHANICAL                                                                                                    |                                                                                                    |
| ANGLE OF VIEW               | H:113°~31°, V:58°~17°                                                                                                    | DIMENSIONS                                                                                                    | Ø122mm×88.9mm (4.80"x3.50")                                                                                                    |
| VIDEO                       |                                                                                                    | PRODUCT WEIGHT                                                                                                    | Approx. 0.49Kg (1.09lb)                                                                                                    |
| VIDEO COMPRESSION           | H.264/H.264B/H.264H/H.265/Smart Codec/                                                                                                    | PACKAGE WEIGHT                                                                                                    | Approx. 0.66Kg(1.46lb)                                                                                                    |
|                             | 4K(3840×2160)/6M(3072×2048)/<br>5M(3072*1728)/5M(2592*1944)/<br>4M(2688*1520)/3M(2048x1536)/<br>3M(2304×1296)/1080P(1920×1080)/<br>1.3M(1280×960)/720P(1280×720)<br>Sub Stream:D1(704×480/756)/VGA(640×480)/<br>CIF(352×240/288)                                                                                                    | CONSTRUCTION                                                                                                    | Die-cast aluminum housing with powder coat                                                                                                    |
|                             |                                                                                                    | CONSTRUCTION COLOR                                                                                                    | RAL 9003 (White)                                                                                                    |
|                             |                                                                                                    | ENVIRONMENTAL                                                                                                    |                                                                                                    |
| RESOLUTION                  |                                                                                                    | OPERATING TEMPERATURE                                                                                                    | -22°F~140°F(-30°C~60°C)                                                                                                    |
|                             |                                                                                                    | RELATIVE HUMIDITY                                                                                                    | Less than 95%, non-condensing                                                                                                    |
|                             |                                                                                                    | INGRESS PROTECTION                                                                                                    | IP66                                                                                                    |
|                             | Main stream 3840 x 2160 / 3072 x 2048                                                                                                    | IMPACT RESISTANCE                                                                                                    | IK10                                                                                                    |
| FRAME RATE                  | Main autoinin 34 21/00 27 100 2012 ± 1728@(1 - 20 fps by default);<br>2592 ± 1944 / 2688 × 1520 / 2048 × 1536<br>/ 2304 × 1296 / 1920 × 1080 / 1280 × 960<br>/ 1280 × 720 @ (1 - 25/30 fps)<br>Sub stream: T04 × 576 /640 × 480 / 352 × 288<br>@(1 - 25 fps); 704 × 480 / 640 × 480 / 352 × 240<br>@ (1 - 30 fps)<br>Third stream: 1920 × 1080 / 1280 × 720<br>/ 704 × 480 / 640 × 480@(1 - 25fps);<br>1920 × 1080 / 1280 × 720 / 704 × 480<br>/ 640 × 480@(1 - 30fps) | REGULATORY                                                                                                    |                                                                                                    |
|                             |                                                                                                    | EMISSIONS                                                                                                    | FCC Part 15B, EN 55032                                                                                                    |
|                             |                                                                                                    | IMMUNITY                                                                                                    | EN 50130-4                                                                                                    |
|                             |                                                                                                    | SAFETY                                                                                                    | UL 60950-1, EN 62368-1                                                                                                    |
|                             |                                                                                                    | ROHS                                                                                                    | EN 50581                                                                                                    |
|                             |                                                                                                    | * Some development may be required in specific user cases to support some of these<br>protocols in the field as they mature over time. |                                                                                                    |
| BIT RATE CONTROL            | CBR/VBR                                                                                                    |                                                                                                    |                                                                                                    |
| BIT RATE                    | 3Kbps~8192Kbps                                                                                                    |                                                                                                    |                                                                                                    |
| INTERFACE                   |                                                                                                    |                                                                                                    |                                                                                                    |

仕様

125

# HBW8PER1V ブレット カメラ

## 表 14-16 HBW8PER1V の仕様

| OPERATIONAL                         |                                                                                                    | INTERFACE                                                                                                    |                                                                                                    |
|-------------------------------------|----------------------------------------------------------------------------------------------------|----------------------------------------------------------------------------------------------------|----------------------------------------------------------------------------------------------------|
| VIDEO STANDARD                      | NTSC/PAL                                                                                                    | AUDIO                                                                                                    | 1 in: 1 out                                                                                                    |
| SCANNING SYSTEM                     | Progressive                                                                                                    |                                                                                                    |                                                                                                    |
| IMAGE SENSOR                        | 1/2.8" 8 Megapixel progressive CMOS                                                                                                    | ALARM input/output                                                                                                    | l in; l out                                                                                                    |
| NUMBER OF PIXELS (H × V)            | 3840 (H) × 2160 (V)                                                                                                    | NETWORK                                                                                                    |                                                                                                    |
| MINIMUM ILLUMINATION                | 0.005ux/F1.4(color,30IRE), 0 Lux with IR ON                                                                                                    | ETHERNET                                                                                                    | RJ-45 (10/100Base-T)                                                                                                    |
| ELECTRONIC SHUTTER                  | 1/3~1/100000s                                                                                                    | SUPPORTED WEB BROWSERS                                                                                                    | Internet Explorer (11.0+)                                                                                                    |
| SPEED                               | Up to 30m (98.4ft), depending on                                                                                                    | SUPPORTED OS                                                                                                    | Windows® 7 32-bit/64-bit;<br>Windows® 10 32-bit/64-bit                                                                                                    |
| IN DISTANCE                         | scene reflectance                                                                                                    |                                                                                                    | HTTP; HTTPs; TCP; ARP; RTSP; RTP; RTCP; UDP; SMTP; DHCP;                                                                                                    |
| IR LIGHT CONTROL<br>IR LIGHT NUMBER | Manual/SmartIR/OFF<br>1                                                                                                    | PROTOCOLS*                                                                                                    | DNS; PPPoE; IPv4/v6; QoS; UPnP; NTP; Bonjour; IEEE 802.1x;<br>Multicast; ICMP; IGMP; TLS                                                                                              |
| DAY/NIGHT                           | Auto (ICR) / Color / B&W                                                                                                    | INTEROPERABILITY                                                                                                    | ONVIF Profile S/G/Q                                                                                                    |
| BACKLIGHT COMPENSATION              | BLC/HLC/WDR                                                                                                    | MAXIMUM USERS ACCESS                                                                                                    | 20 Users                                                                                                    |
| WHITE BALANCE                       | Auto/Natural/Street Lamp/Outdoor/Manual/<br>Customized Region<br>0~100                                                                                                    | SECURITY                                                                                                    | User account and password protection HTTPS, IP Filter, Digest<br>authentication, User access log, TLS1.2 only, AES-128/256,<br>SSH/Telpet closed, SETP by default, PCIDSS compliance. |
| WIDE DYNAMIC RANGE                  | 120dB<br>3D DNR                                                                                                    | EVENT                                                                                                    | No SD card, SD card error, Capacity warning, Network<br>disconnection, IP conflict, Illegal access                                                                                    |
| PRIVACY MASKING                     | Off / On (4 Areas Rectangle)                                                                                                    | MICRO SD                                                                                                    | Up to 128 GB microSDHC card, Class 10 (not included)                                                                                                    |
| MOTION DETECTION                    | Off / On (4 Zones, Rectangle)                                                                                                    | ANALYTICS                                                                                                    |                                                                                                    |
| REGION OF INTEREST                  | Off / On (4 Zones)                                                                                                    |                                                                                                    | Matine Detection Wildow Terrary Server Changes Servet Matine                                                                                                    |
| LENS                                | 3.6mm, F1.4                                                                                                    | VIDEO ANALYTICS                                                                                                    | Detection, Smart Tripwire, Smart Intrusion , Face Detection                                                                                                    |
| ANGLE OF VIEW                       | H: 84°, V: 45°                                                                                                    | ELECTRICAL                                                                                                    |                                                                                                    |
| VIDEO                               |                                                                                                    | POWER SUPPLY                                                                                                    | DC12V PoE (802.3af)(Class 0)                                                                                                    |
| VIDEO COMPRESSION                   | H.264/H.264B/H.264H/H.265/Smart<br>Codec/MJPEG(Sub Stream)                                                                                                    | POWER CONSUMPTION                                                                                                    | <6.3W                                                                                                    |
|                                     | 8M (3840 × 2160); 6M (3072 × 2048);<br>5M (3072 × 1728/2592 × 1944);<br>4M (2688 × 1520);<br>3M (2048 × 1536/2304 × 1296);<br>1080p (1920 × 1080); 1.3M (1280 × 960);<br>720p (1280 × 720); D1(704 × 576/704 × 480);<br>VGA (640 × 480); CIF (352 × 288/352 × 240)                                                                                                    | MECHANICAL                                                                                                    |                                                                                                    |
| RESOLUTION                          |                                                                                                    | DIMENSIONS                                                                                                    | 192.7 mm × 70.5 mm × 66.4 mm                                                                                                    |
|                                     |                                                                                                    | PRODUCT WEIGHT                                                                                                    | 0.59kg (1.3lb)                                                                                                    |
|                                     |                                                                                                    | PACKAGE WEIGHT                                                                                                    | 0.78kg (1.7b)                                                                                                    |
|                                     |                                                                                                    | CONSTRUCTION                                                                                                    | Die-cast aluminum housing with powder coat                                                                                                    |
|                                     |                                                                                                    | CONSTRUCTION COLOR                                                                                                    | RAL 9003 (White)                                                                                                    |
|                                     | Main stream: 3840 × 2160 / 3072 × 2048<br>3072 × 1728@(1~20 fps by default);<br>2592 × 1944 / 2688 × 1520 / 2048 × 1536<br>/ 2304 × 1296 / 1920 × 1080 / 1280 × 960<br>/ 1280 × 720 @ (1 ~ 25/30 fps)<br>Sub stream: 704 × 576 / 640 × 480 / 352 × 288<br>@(1 ~ 25 fps); 704 × 480 / 640 × 480 / 352 × 240<br>@ (1 ~ 30 fps)<br>Third stream: 1920 × 1080 / 1280 × 720<br>/ 704 × 480 / 640 × 480@(1 ~ 25 fps);<br>1920 × 1080 / 1280 × 720 / 704 × 480 | ENVIRONMENTAL                                                                                                    |                                                                                                    |
|                                     |                                                                                                    | OPERATING TEMPERATURE                                                                                                    | -40° C ~ 60° C (-40 F ~ 140° F)                                                                                                    |
|                                     |                                                                                                    | RELATIVE HUMIDITY                                                                                                    | Less than 95%, non-condensing                                                                                                    |
|                                     |                                                                                                    | INGRESS PROTECTION                                                                                                    | IP66                                                                                                    |
|                                     |                                                                                                    | REGULATORY                                                                                                    |                                                                                                    |
| FRAME RATE                          |                                                                                                    | EMISSIONS                                                                                                    | FCC Part 15B, EN 55032                                                                                                    |
|                                     |                                                                                                    | IMMUNITY                                                                                                    | EN 50130-4                                                                                                    |
|                                     |                                                                                                    | SAFETY                                                                                                    | UL 60950-1, EN 62368-1                                                                                                    |
|                                     |                                                                                                    | ROHS                                                                                                    | EN 50581                                                                                                    |
|                                     | / 640 × 480@(1 ~ 30fps)                                                                                                    |                                                                                                    |                                                                                                    |
| BIT RATE CONTROL                    | CBR/VBR                                                                                                    | <ul> <li>Some development may be required in specific user cases to support some of these protocols in the<br/>field as they mature over time.</li> </ul> |                                                                                                    |
| BIT RATE                            | H.264: 32 kbps-8192 kbps                                                                                                    |                                                                                                    |                                                                                                    |
## HBW8PER2V ブレット カメラ

### 表 14-17 HBW8PER2V の仕様

| OPERATIONAL                 |                                                                                                    | INTERFACE                                                                                           |                                                                                                    |
|-----------------------------|----------------------------------------------------------------------------------------------------|----------------------------------------------------------------------------------------------------|----------------------------------------------------------------------------------------------------|
| VIDEO STANDARD              | NTSC/PAL                                                                                                    |                                                                                                    | 1 in: 1 out                                                                                                    |
| SCANNING SYSTEM             | Progressive                                                                                                    |                                                                                                    |                                                                                                    |
| IMAGE SENSOR                | 1/2.8" 8 Megapixel progressive CMOS                                                                                                    | ALARM input/output                                                                                  | 1 in; 1 out                                                                                                    |
| NUMBER OF PIXELS (H × V)    | 3840(H) x 2160(V)                                                                                                    | NETWORK                                                                                             |                                                                                                    |
| MINIMUM ILLUMINATION        | 0.0907ux/F1.5(color,30IRE), 0 Lux with IR ON                                                                                                    | ETHERNET                                                                                            | DI 45 (10 (100D                                                                                                    |
| S/N RATIO                   | More than 50dB                                                                                                    | EIHERNEI                                                                                            | KJ-45 (10/100Base-1)                                                                                                    |
| ELECTRONIC SHUTTER<br>SPEED | 1/3~1/100000s                                                                                                    | SUPPORTED WEB BROWSERS                                                                              | Internet Explorer (11.0+)                                                                                                    |
| IR DISTANCE                 | Up to 60m (197ft), depending on scene<br>reflectance                                                                                                    | SUPPORTED OS                                                                                        | Windows® 7 32-bit/64-bit;<br>Windows® 10 32-bit/64-bit                                                                                                    |
| IR LIGHT CONTROL            | Manual/SmartIR/OFF                                                                                                    |                                                                                                    | HTTP: HTTPs: TCP: ARP: RTSP: RTP: RTCP: UDP: SMTP: DHCP:                                                                                                    |
| IR LIGHT NUMBER             | 4                                                                                                    | PROTOCOLS*                                                                                          | DNS; PPPoE; IPv4/v6; QoS; UPnP; NTP; Bonjour; IEEE 802.1x;                                                                                                    |
| DAY/NIGHT                   | Auto (ICR) / Color / B&W                                                                                                    |                                                                                                    | Multicast; ICMP; IGMP; TLS                                                                                                    |
| BACKLIGHT COMPENSATION      | BLC/HLC/WDR                                                                                                    | INTEROPERABILITY                                                                                    | ONVIF Profile S/G/Q                                                                                                    |
| WHITE BALANCE               | Auto/Natural/Street Lamp/Outdoor/Manual/                                                                                                    | MAXIMUM USERS ACCESS                                                                                | 20 Users                                                                                                    |
| GAIN CONTROL                | 0~100                                                                                                    | SECURITY                                                                                            | User account and password protection HTTPS, IP Filter, Digest<br>authentication, User access log, TLS1.2 only, AES-128/256,<br>SEV/Telast aleged aETP by default_PCIDSS compliance. |
| NOISE DEDUCTION             | 20 DND                                                                                                    | EVENT                                                                                               | No SD card SD card error Capacity warning Network                                                                                                    |
| DDIVACY MASKING             | Off / On (/) Areas Pectandle)                                                                                                    | EVEN                                                                                                | disconnection. IP conflict. Illegal access                                                                                                    |
| MOTION DETECTION            | Off / On (4 Zones Rectangle)                                                                                                    | MICRO SD                                                                                            | Up to 128 GB microSDHC card, Class 10 (not included)                                                                                                    |
| REGION OF INTEREST          | Off / On (4 Zones)                                                                                                    | ANALYTICS                                                                                           | . ,                                                                                                    |
| LENS                        | 2 7mm~13 5mm Motorized E1 5                                                                                                    |                                                                                                    |                                                                                                    |
| ANGLE OF VIEW               | H: 113°~31°. V: 58°~17°                                                                                                    | VIDEO ANALYTICS                                                                                     | Motion Detection, Video Tamper, Scene Change, Smart Motion<br>Detection, Smart Tripwire, Smart Intrusion, Eace Detection                                                            |
| VIDEO                       |                                                                                                    | ELECTOR START INPWIRE, START INTUSION, FACE DETECTION                                               |                                                                                                    |
|                             | H 264/H 264B/H 264H/H 265/Smart Codec/                                                                                                    | ELECTRICAL                                                                                          |                                                                                                    |
| VIDEO COMPRESSION           | MJPEG (Sub Stream)                                                                                                    | POWER SUPPLY                                                                                        | DC12V PoE (802.3af)(Class 0)                                                                                                    |
|                             | 4K(3840×2160)/6M(3072×2048)/<br>5M(3072*1728)/5M(2592*1944)/<br>4M(2688*1520)3M(2048x1536)/<br>3M(2304×1296)/1080P(1920×1080)/<br>1.3M(1280x960)/720P(1280×720)<br>Sub Stream: D1(704×480/576)/VGA(640×480)/                                                                                                    | POWER CONSUMPTION                                                                                   | <10.7W                                                                                                    |
|                             |                                                                                                    | MECHANICAL                                                                                          |                                                                                                    |
| RESOLUTION                  |                                                                                                    | DIMENSIONS                                                                                          | Ø244.1mm×79mm×75.9mm (9.61"×3.11"×2.99")                                                                                                    |
| ALL DE LO HON               |                                                                                                    | PRODUCT WEIGHT                                                                                      | 0.95kg (2.09lb)                                                                                                    |
|                             |                                                                                                    | PACKAGE WEIGHT                                                                                      | 1.16kg (2.56lb)                                                                                                    |
|                             | CIF(352×240/288)                                                                                                    | CONSTRUCTION                                                                                        | Die-cast aluminum housing with powder coat                                                                                                    |
|                             | Main stream: 3840 × 21007 3072 × 2048<br>3072 × 1728@(1~20 fps by default):                                                                                                    | CONSTRUCTION COLOR                                                                                  | RAL 9003 (White)                                                                                                    |
|                             | 3012 × 11/28(1°20 hps by defails)<br>2592 × 1944 / 2688 × 1520 / 2048 × 1536<br>/ 2304 × 1296 / 1920 × 1080 / 1280 × 960<br>/ 1280 × 720 ⊛ (1 ~ 25/30 fps)<br>Sub stream: 704 × 576 / 640 × 480 / 352 × 288<br>⊛(1 ~ 25 fps); 704 × 480 / 640 × 480 / 352 × 240<br>⊛ (1 ~ 30 fps)<br>Third stream: 1920 × 1080 / 1280 × 720<br>/ 704 × 480 / 640 × 480 ⊛(1 ~ 25 fps);<br>1920 × 1080 / 1280 × 720 / 704 × 480<br>/ 640 × 480@(1 ~ 30 fps) | ENVIRONMENTAL                                                                                       |                                                                                                    |
|                             |                                                                                                    | OPERATING TEMPERATURE                                                                               | -30° C ~ 60° C (-22° E ~ 140° E)                                                                                                    |
|                             |                                                                                                    | RELATIVE HUMIDITY                                                                                   | Less than 95% non-condensing                                                                                                    |
| FRAME RATE                  |                                                                                                    | INGRESS PROTECTION                                                                                  | IP66                                                                                                    |
|                             |                                                                                                    |                                                                                                    |                                                                                                    |
|                             |                                                                                                    | EMISSIONS                                                                                           | ECC Dart 15B EN 55022                                                                                                    |
|                             |                                                                                                    | IMMUNITY                                                                                            | EN 50130-4                                                                                                    |
|                             |                                                                                                    | SAFETY                                                                                              | LII 60950-1 EN 62368-1                                                                                                    |
|                             |                                                                                                    | ROHS                                                                                                | EN 50581                                                                                                    |
| BIT RATE CONTROL            | CBR/VBR                                                                                                    | NVIIJ                                                                                               | LINGUGUI                                                                                                    |
| BIT RATE                    | 3Kbps~8192Kbps                                                                                                    | * Some development may be required in specific user cases to support some of these protocols in the |                                                                                                    |

field as they mature overtime.

## HEW8PER1V ボール カメラ

### 表 14-18 HEW8PER1V の仕様

| OPERATIONAL                 |                                                                                                    |  |
|-----------------------------|----------------------------------------------------------------------------------------------------|--|
| VIDEO STANDARD              | NTSC/PAL                                                                                                    |  |
| SCANNING SYSTEM             | Progressive                                                                                                    |  |
| IMAGE SENSOR                | 1/2.8" 8 Megapixel progressive scan CMOS                                                                                                    |  |
| NUMBER OF PIXELS (H × V)    | 3840 mm × 2160 mm                                                                                                    |  |
| MINIMUM ILLUMINATION        | 0.007 Lux @F1.4                                                                                                    |  |
| S/N RATIO                   | More than 50dB                                                                                                    |  |
| ELECTRONIC SHUTTER<br>SPEED | 1/3~1/100000s                                                                                                    |  |
| IR DISTANCE                 | Up to 30 m (98.4 ft) depending on scene reflectance                                                                                                    |  |
| IR LIGHT CONTROL            | Manual/SmartIR/OFF                                                                                                    |  |
| IR LIGHT NUMBER             | 2                                                                                                    |  |
| DAY/NIGHT                   | Auto(ICR) / Color / B/W                                                                                                    |  |
| BACKLIGHT<br>COMPENSATION   | BLC/HLC/WDR                                                                                                    |  |
| WHITE BALANCE               | Auto/Natural/Street Lamp/Outdoor/Manual/<br>Customized Region                                                                                                    |  |
| GAIN CONTROL                | 0~100                                                                                                    |  |
| WIDE DYNAMIC RANGE          | 120dB                                                                                                    |  |
| NOISE REDUCTION             | 3D DNR                                                                                                    |  |
| PRIVACY MASKING             | Off / On (4 Areas, Rectangle)                                                                                                    |  |
| MOTION DETECTION            | Off / On (4 Zones, Rectangle)                                                                                                    |  |
| REGION OF INTEREST          | Off / On (4 Zones)                                                                                                    |  |
| FACE DETECTION              | Supported                                                                                                    |  |
| AUDIO DETECTION             | Supported                                                                                                    |  |
| LENS                        | 3.6mm, Fixed, F1.4                                                                                                    |  |
| ANGLE OF VIEW               | H:85°, V:45°,D:100°                                                                                                    |  |
| VIDEO                       |                                                                                                    |  |
| VIDEO COMPRESSION           | H.265/H.264H/Smart Codec/MJPEG (Sub Stream)                                                                                                    |  |
| RESOLUTION                  | 8M (3840 × 2160); 6M (3072 × 2048);<br>5M (3072 × 1728/2592 × 1944);<br>4M (2688 × 1520); 3M (2048 × 1536/2304 × 1296);<br>1080p (1920 × 1080); 1.3M (1280 × 960);<br>720p (1280 × 720); D1(704 × 576/704 × 480);<br>VGA (640 × 480); CIF (352 × 288/352 × 240)                                                                                                    |  |
| FRAME RATE                  | Main stream:3840 × 2160 / 3072 × 2048<br>3072 × 1728@(1~20 fps by default);<br>2592 × 1944 / 2688 × 1520 / 2048 × 1536<br>/ 2304 × 1296 / 1920 × 1080 / 1280 × 960<br>/ 1280 × 720 @ (1~25/30 fps)<br>Sub stream:704 × 576 /640 × 480 / 352 × 288<br>@(1~25 fps); 704 × 480 / 640 × 480 / 352 × 240<br>@ (1~30 fps)<br>Third stream:1920 × 1080 / 1280 × 720<br>/ 704 × 480 / 640 × 480@(1~25 fps);<br>1920 × 1080 / 1280 × 720 / 704 × 480<br>/ 640 × 480@(1~30 fps) |  |
| VIDEO (CONT'D)              |                                                                                                    |  |
| BIT RATE CONTROL            | CBR/VBR                                                                                                    |  |
| BIT RATE                    | H.264: 32~8192Kbps<br>H.265: 32~8192Kbps                                                                                                    |  |

| AUDIO                                                                                                    | AUDIO                                                                                                    |  |  |
|----------------------------------------------------------------------------------------------------|----------------------------------------------------------------------------------------------------|--|--|
| COMPRESSION                                                                                                    | G.711a/G.711Mu/AAC/G.726                                                                                                    |  |  |
| INTERFACE                                                                                                    | Built-in Mic                                                                                                    |  |  |
| NETWORK                                                                                                    |                                                                                                    |  |  |
| ETHERNET                                                                                                    | RJ-45 (10/100Base-T)                                                                                                    |  |  |
| SUPPORTED WEB<br>BROWSERS                                                                                                    | Internet Explorer (11.0+)                                                                                                    |  |  |
| SUPPORTED OS                                                                                                    | Windows® 7 32-bit/64-bit;<br>Windows® 10 32-bit/64-bit                                                                                                    |  |  |
| PROTOCOLS*                                                                                                    | HTTP; HTTPs; TCP; ARP; RTSP; RTP; RTCP; UDP;<br>SMTP; DHCP; DNS; PPPoE; IPv4/v6; QoS; UPnP; NTP;<br>Bonjour; IEEE 802.1x; Multicast; ICMP; IGMP; TLS                                                                                                    |  |  |
| INTEROPERABILITY                                                                                                    | ONVIF Profile S/G/Q                                                                                                    |  |  |
| MAXIMUM USERS ACCESS                                                                                                    | 20 Users                                                                                                    |  |  |
| SECURITY                                                                                                    | User account and password protection H1 H2, IP Hiter,<br>Digest authentication, User access log, TLS1.2 only,<br>AES-128/256, SSH/Telnet closed, sFTP by default,<br>PCIDSS compliance                                                                                                    |  |  |
| EVENT                                                                                                    | No SD card, SD card error, Capacity warning, Network<br>disconnection, IP conflict, Illegal access                                                                                                    |  |  |
| MICRO SD                                                                                                    | Up to 128 GB microSDHC card, Class 10 (not<br>included)                                                                                                    |  |  |
| ANALYTICS                                                                                                    |                                                                                                    |  |  |
| VIDEO ANALYTICS                                                                                                    | Motion Detection, Video Tamper, Scene Change,<br>Smart Motion, Detection, Smart Tripwire, Smart                                                                                                    |  |  |
|                                                                                                    | Intrusion , Face Detection                                                                                                    |  |  |
| ELECTRICAL                                                                                                    | Intrusion , Face Detection                                                                                                    |  |  |
| ELECTRICAL<br>POWER SUPPLY                                                                                                    | Intrusion , Face Detection<br>DC12V, PoE (IEEE802.3af) (Class 0)                                                                                                    |  |  |
| ELECTRICAL<br>POWER SUPPLY<br>POWER CONSUMPTION                                                                                                    | Intrusion , Face Detection<br>DC12V, PoE (IEEE802.3af) (Class 0)<br><7.9W                                                                                                    |  |  |
| ELECTRICAL<br>POWER SUPPLY<br>POWER CONSUMPTION<br>MECHANICAL                                                                                                    | Intrusion, Face Detection<br>DC12V, PoE (IEEE802.3af) (Class 0)<br><7.9W                                                                                                    |  |  |
| ELECTRICAL<br>POWER SUPPLY<br>POWER CONSUMPTION<br>MECHANICAL<br>DIMENSIONS                                                                                                    | Intrusion , Face Detection<br>DC12V, PoE (IEEE802.3af) (Class 0)<br><7.9W<br>99.1 mm × Ø121.9 mm (3.9" × Ø4.8")                                                                                                    |  |  |
| ELECTRICAL<br>POWER SUPPLY<br>POWER CONSUMPTION<br>MECHANICAL<br>DIMENSIONS<br>PRODUCT WEIGHT                                                                                                    | Intrusion , Face Detection<br>DC12V, PoE (IEEE802.3af) (Class 0)<br><7.9W<br>99.1 mm × Ø121.9 mm (3.9" × Ø4.8")<br>0.46kg (1.01lb)                                                                                                    |  |  |
| ELECTRICAL<br>POWER SUPPLY<br>POWER CONSUMPTION<br>MECHANICAL<br>DIMENSIONS<br>PRODUCT WEIGHT<br>PACKAGE WEIGHT                                                                                                    | Intrusion , Face Detection<br>DC12V, PoE (IEEE802.3af) (Class 0)<br><7.9W<br>99.1 mm × Ø121.9 mm (3.9" × Ø4.8")<br>0.46kg (1.01lb)<br>0.65kg (1.43lb)                                                                                                    |  |  |
| ELECTRICAL<br>POWER SUPPLY<br>POWER CONSUMPTION<br>MECHANICAL<br>DIMENSIONS<br>PRODUCT WEIGHT<br>PACKAGE WEIGHT<br>CONSTRUCTION                                                                                                    | Intrusion , Face Detection<br>DC12V, PoE (IEEE802.3af) (Class 0)<br><7.9W<br>99.1 mm × Ø121.9 mm (3.9" × Ø4.8")<br>0.46kg (1.01lb)<br>0.65kg (1.43lb)<br>Die-cast aluminum housing with powder coat                                                                                                    |  |  |
| ELECTRICAL<br>POWER SUPPLY<br>POWER CONSUMPTION<br>MECHANICAL<br>DIMENSIONS<br>PRODUCT WEIGHT<br>PACKAGE WEIGHT<br>CONSTRUCTION<br>CONSTRUCTION COLOR                                                                                                    | Intrusion , Face Detection<br>DC12V, PoE (IEEE802.3af) (Class 0)<br><7.9W<br>99.1 mm × Ø121.9 mm (3.9" × Ø4.8")<br>0.46kg (1.01lb)<br>0.65kg (1.43lb)<br>Die-cast aluminum housing with powder coat<br>RAL 7022 (Grey)                                                                                                    |  |  |
| ELECTRICAL<br>POWER SUPPLY<br>POWER CONSUMPTION<br>MECHANICAL<br>DIMENSIONS<br>PRODUCT WEIGHT<br>PACKAGE WEIGHT<br>CONSTRUCTION<br>CONSTRUCTION COLOR<br>ENVIRONMENTAL                                                                                                    | Intrusion , Face Detection<br>DC12V, PoE (IEEE802.3af) (Class 0)<br><7.9W<br>99.1 mm × Ø121.9 mm (3.9" × Ø4.8")<br>0.46kg (1.01lb)<br>0.65kg (1.43lb)<br>Die-cast aluminum housing with powder coat<br>RAL 7022 (Grey)                                                                                                    |  |  |
| ELECTRICAL<br>POWER SUPPLY<br>POWER CONSUMPTION<br>MECHANICAL<br>DIMENSIONS<br>PRODUCT WEIGHT<br>PACKAGE WEIGHT<br>CONSTRUCTION<br>CONSTRUCTION<br>CONSTRUCTION COLOR<br>ENVIRONMENTAL<br>OPERATING TEMPERATURE                                                                                                    | Intrusion , Face Detection<br>DC12V, PoE (IEEE802.3af) (Class 0)<br><7.9W<br>99.1 mm × Ø121.9 mm (3.9" × Ø4.8")<br>0.46kg (1.01lb)<br>0.65kg (1.43lb)<br>Die-cast aluminum housing with powder coat<br>RAL 7022 (Grey)<br>=40° C ~ 60° C (-40° F ~ 140° F)                                                                                                    |  |  |
| ELECTRICAL<br>POWER SUPPLY<br>POWER CONSUMPTION<br>MECHANICAL<br>DIMENSIONS<br>PRODUCT WEIGHT<br>PACKAGE WEIGHT<br>CONSTRUCTION<br>CONSTRUCTION<br>CO | Intrusion , Face Detection<br>DC12V, PoE (IEEE802.3af) (Class 0)<br><7.9W<br>99.1 mm × Ø121.9 mm (3.9* × Ø4.8*)<br>0.46kg (1.01lb)<br>0.65kg (1.43lb)<br>Die-cast aluminum housing with powder coat<br>RAL 7022 (Grey)<br>-40° C ~ 60° C (-40° F ~ 140° F)<br>Less than 95%, non-condensing                                                                                      |  |  |
| ELECTRICAL<br>POWER SUPPLY<br>POWER CONSUMPTION<br>MECHANICAL<br>DIMENSIONS<br>PRODUCT WEIGHT<br>PACKAGE WEIGHT<br>CONSTRUCTION<br>CONSTRUCTION<br>CONSTRUCTION COLOR<br>ENVIRONMENTAL<br>OPERATING TEMPERATURE<br>RELATIVE HUMIDITY<br>INGRESS PROTECTION                                                                                                    | Intrusion , Face Detection<br>DC12V, PoE (IEEE802.3af) (Class 0)<br><7.9W<br>99.1 mm × Ø121.9 mm (3.9" × Ø4.8")<br>0.46kg (1.01lb)<br>0.65kg (1.43lb)<br>Die-cast aluminum housing with powder coat<br>RAL 7022 (Grey)<br>-40° C ~ 60° C (-40° F ~ 140° F)<br>Less than 95%, non-condensing<br>IP66                                                                              |  |  |
| ELECTRICAL<br>POWER SUPPLY<br>POWER CONSUMPTION<br>MECHANICAL<br>DIMENSIONS<br>PRODUCT WEIGHT<br>PACKAGE WEIGHT<br>CONSTRUCTION<br>CONSTRUCTION COLOR<br>ENVIRONMENTAL<br>OPERATING TEMPERATURE<br>RELATIVE HUMIDITY<br>INGRESS PROTECTION<br>REGULATORY                                                                                                    | Intrusion , Face Detection<br>DC12V, PoE (IEEE802.3af) (Class 0)<br><7.9W<br>99.1 mm × Ø121.9 mm (3.9" × Ø4.8")<br>0.46kg (1.01lb)<br>0.65kg (1.43lb)<br>Die-cast aluminum housing with powder coat<br>RAL 7022 (Grey)<br>-40° C ~ 60° C (-40° F ~ 140° F)<br>Less than 95%, non-condensing<br>IP66                                                                              |  |  |
| ELECTRICAL<br>POWER SUPPLY<br>POWER CONSUMPTION<br>MECHANICAL<br>DIMENSIONS<br>PRODUCT WEIGHT<br>PACKAGE WEIGHT<br>CONSTRUCTION<br>CONSTRUCTION COLOR<br>ENVIRONMENTAL<br>OPERATING TEMPERATURE<br>RELATIVE HUMIDITY<br>INGRESS PROTECTION<br>REGULATORY<br>EMISSIONS                                                                                                    | Intrusion , Face Detection<br>DC12V, PoE (IEEE802.3af) (Class 0)<br><7.9W<br>99.1 mm × Ø121.9 mm (3.9" × Ø4.8")<br>0.46kg (1.01lb)<br>0.65kg (1.43lb)<br>Die-cast aluminum housing with powder coat<br>RAL 7022 (Grey)<br>-40° C ~ 60° C (-40° F ~ 140° F)<br>Less than 95%, non-condensing<br>IP66<br>FCC Part 15B, EN55032<br>EV 60120 &                                       |  |  |
| ELECTRICAL<br>POWER SUPPLY<br>POWER CONSUMPTION<br>MECHANICAL<br>DIMENSIONS<br>PRODUCT WEIGHT<br>PACKAGE WEIGHT<br>CONSTRUCTION<br>CONSTRUCTION COLOR<br>ENVIRONMENTAL<br>OPERATING TEMPERATURE<br>RELATIVE HUMIDITY<br>INGRESS PROTECTION<br>REGULATORY<br>EMISSIONS<br>IMMUNITY<br>SAFETY                                                                                                    | Intrusion , Face Detection<br>DC12V, PoE (IEEE802.3af) (Class 0)<br><7.9W<br>99.1 mm × Ø121.9 mm (3.9" × Ø4.8")<br>0.46kg (1.01lb)<br>0.65kg (1.43lb)<br>Die-cast aluminum housing with powder coat<br>RAL 7022 (Grey)<br>-40° C ~ 60° C (-40° F ~ 140° F)<br>Less than 95%, non-condensing<br>IP66<br>FCC Part 15B, EN55032<br>EN 50130-4<br>UL 60950-1 EN 62368-1              |  |  |
| ELECTRICAL<br>POWER SUPPLY<br>POWER CONSUMPTION<br>MECHANICAL<br>DIMENSIONS<br>PRODUCT WEIGHT<br>PACKAGE WEIGHT<br>CONSTRUCTION<br>CONSTRUCTION COLOR<br>ENVIRONMENTAL<br>OPERATING TEMPERATURE<br>RELATIVE HUMIDITY<br>INGRESS PROTECTION<br>REGULATORY<br>EMISSIONS<br>IMMUNITY<br>SAFETY<br>ROHS                                                                                                    | Intrusion , Face Detection<br>DC12V, PoE (IEEE802.3af) (Class 0)<br><7.9W<br>99.1 mm × Ø121.9 mm (3.9" × Ø4.8")<br>0.46kg (1.01lb)<br>0.65kg (1.43lb)<br>Die-cast aluminum housing with powder coat<br>RAL 7022 (Grey)<br>-40° C ~ 60° C (-40° F ~ 140° F)<br>Less than 95%, non-condensing<br>IP66<br>FCC Part 15B, EN55032<br>EN 50130-4<br>UL 60950-1, EN 62368-1<br>EN 50581 |  |  |

\* Some development may be required in specific user cases to support some of these protocols in the field as they mature over time.

## HEW8PER2V ボール カメラ

### 表 14-19 HEW8PER2V の仕様

| OPERATIONAL                 |                                                                                                    |  |  |
|-----------------------------|----------------------------------------------------------------------------------------------------|--|--|
| VIDEO STANDARD              | NTSC/PAL                                                                                                    |  |  |
| SCANNING SYSTEM             | Progressive                                                                                                    |  |  |
| IMAGE SENSOR                | 1/2.8" 8 Megapixel progressive scan CMOS                                                                                                    |  |  |
| NUMBER OF PIXELS (H × V)    | 3840 mm × 2160 mm                                                                                                    |  |  |
| MINIMUM ILLUMINATION        | 0.005lux/F1.5(color,30IRE)<br>0Lux/F1.5(IR on)                                                                                                    |  |  |
| S/N RATIO                   | More than 50dB                                                                                                    |  |  |
| ELECTRONIC SHUTTER<br>SPEED | 1/3~1/100000s                                                                                                    |  |  |
| IR DISTANCE                 | Up to 50 m (164 ft) depending on scene reflectance                                                                                                    |  |  |
| IR LIGHT CONTROL            | Manual/SmartIR/OFF                                                                                                    |  |  |
| IR LIGHT NUMBER             | 2                                                                                                    |  |  |
| DAY/NIGHT                   | Auto(ICR) / Color / B/W                                                                                                    |  |  |
| BACKLIGHT<br>COMPENSATION   | BLC/HLC/WDR                                                                                                    |  |  |
| WHITE BALANCE               | Auto/Natural/Street Lamp/Outdoor/Manual/<br>Customized Region                                                                                                    |  |  |
| GAIN CONTROL                | 0~100                                                                                                    |  |  |
| WIDE DYNAMIC RANGE          | 120dB                                                                                                    |  |  |
| NOISE REDUCTION             | 3D DNR                                                                                                    |  |  |
| PRIVACY MASKING             | Off / On (4 Areas, Rectangle)                                                                                                    |  |  |
| MOTION DETECTION            | Off / On (4 Zones, Rectangle)                                                                                                    |  |  |
| REGION OF INTEREST          | Off / On (4 Zones)                                                                                                    |  |  |
| FACE DETECTION              | NA                                                                                                    |  |  |
| LENS                        | 2.7mm~13.5mm, Motorized, F1.5                                                                                                    |  |  |
| ANGLE OF VIEW               | H:113°~31°, V:58°~17°                                                                                                    |  |  |
| VIDEO                       |                                                                                                    |  |  |
| VIDEO COMPRESSION           | H.265/H.264H/Smart Codec/MJPEG (Sub Stream)                                                                                                    |  |  |
| RESOLUTION                  | 8M (3840 × 2160); 6M (3072 × 2048);<br>5M (3072 × 1728/2592 × 1944);<br>4M (2688 × 1520); 3M (2048 × 1536/2304 × 1296);<br>1080p (1920 × 1080); 1.3M (1280 × 960);<br>720p (1280 × 720); D1(704 × 576/704 × 480);<br>VGA (640 × 480); CIF (352 × 288/352 × 240)                                                                                                    |  |  |
| FRAME RATE                  | $\label{eq:main_stream:3840 \times 2160 / 3072 \times 2048} \\ 3072 \times 1728 {\tiny (ll20 \ fps by default);} \\ 2592 \times 1944 / 2688 \times 1520 / 2048 \times 1536 \\ / 2304 \times 1296 / 1920 \times 1080 / 1280 \times 960 \\ / 1280 \times 720 {\tiny (ll25/30 \ fps)} \\ \\ Sub stream:704 \times 576 / 640 \times 480 / 352 \times 288 \\ {\tiny (ll25 \ fps);} 704 \times 480 / 640 \times 480 / 352 \times 240 \\ {\tiny (ll30 \ fps)} \\ \\ Third stream: 1920 \times 1080 / 1280 \times 720 \\ / 704 \times 480 / 640 \times 480 {\tiny (ll25fps);} \\ 1920 \times 1080 / 1280 \times 720 / 704 \times 480 \\ / 640 \times 480 {\tiny (ll30 \ fps)} \\ \end{array}$ |  |  |
| BIT RATE CONTROL            | CBR/VBR                                                                                                    |  |  |
| BIT RATE                    | H.264: 32 Kbps-8192 Kbps<br>H.265: 32 Kbps-8192 Kbps                                                                                                    |  |  |

| NETWORK                |                                                                                                    |  |  |
|------------------------|----------------------------------------------------------------------------------------------------|--|--|
| ETHERNET               | RJ-45 (10/100Base-T)                                                                                                    |  |  |
| SUPPORTED WEB BROWSERS | Internet Explorer (11.0+)                                                                                                    |  |  |
| SUPPORTED OS           | Windows® 7 32-bit/64-bit;<br>Windows® 10 32-bit/64-bit                                                                                                    |  |  |
| PROTOCOLS*             | HTTP; HTTPs; TCP; ARP; RTSP; RTP; RTCP; UDP;<br>SMTP; DHCP; DNS; PPPoE; IPv4/v6; QoS; UPnP; NTP;<br>Bonjour; IEEE 802.1x; Multicast; ICMP; IGMP; TLS                                    |  |  |
| INTEROPERABILITY       | ONVIF Profile S/G/Q                                                                                                    |  |  |
| MAXIMUM USERS ACCESS   | 20 Users                                                                                                    |  |  |
| SECURITY               | User account and password protection HTTPS, IP<br>Filter, Digest authentication, User access log, TLS1.2<br>only, AES-128/256, SSH/Telnet closed, sFTP by<br>default, PCIDSS compliance |  |  |
| EVENT                  | No SD card, SD card error, Capacity warning, Network disconnection, IP conflict, Illegal access                                                                                         |  |  |
| MICRO SD               | Up to 128 GB microSDHC card, Class 10 (not<br>included)                                                                                                    |  |  |
| ANALYTICS              |                                                                                                    |  |  |
| VIDEO ANALYTICS        | Motion Detection, Video Tamper, Scene Change,<br>Smart Motion, Detection, Smart Tripwire, Smart<br>Intrusion , Face Detection                                                           |  |  |
| ELECTRICAL             |                                                                                                    |  |  |
| POWER SUPPLY           | DC12V, PoE (IEEE802.3af) (Class 0)                                                                                                    |  |  |
| POWER CONSUMPTION      | <7.3W                                                                                                    |  |  |
| MECHANICAL             |                                                                                                    |  |  |
| DIMENSIONS             | 108.3 mm × Ø122 mm (4.3" × Ø4.8")                                                                                                    |  |  |
| PRODUCT WEIGHT         | 0.68Kg(1.5lb)                                                                                                    |  |  |
| PACKAGE WEIGHT         | 0.82kg (1.8lb)                                                                                                    |  |  |
| CONSTRUCTION           | Die-cast aluminum housing with powder coat                                                                                                    |  |  |
| AUDIO                  | Bulid-in Mic                                                                                                    |  |  |
| ENVIRONMENTAL          |                                                                                                    |  |  |
| OPERATING TEMPERATURE  | -30° C~60° C (-22° F~140° F)                                                                                                    |  |  |
| RELATIVE HUMIDITY      | Less than 95%, non-condensing                                                                                                    |  |  |
| INGRESS PROTECTION     | IP66                                                                                                    |  |  |
| REGULATORY             |                                                                                                    |  |  |
| EMISSIONS              | FCC Part 15B, EN55032                                                                                                    |  |  |
| IMMUNITY               | EN 50130-4                                                                                                    |  |  |
| SAFETY                 | UL 60950-1, EN 62368-1                                                                                                    |  |  |
| ROHS                   | EN 50581                                                                                                    |  |  |

\* Some development may be required in specific user cases to support some of these protocols in the field as they mature over time.

#### Honeywell Building Technologies - Japan

ハネウェル・ビルディング・テクノロジーズ
東京都港区海岸 1-16-1
ニューピア竹芝サウスタワー20F
http://buildings.honeywell.com/jp-ja/
電話: +1 800 323 4576

#### Honeywell Building Technologies - Security Mexico

メキシコ: Av.Santa Fe 94, Torre A, Piso 1, Col. Zedec, CP 0121, CDMX, Mexico. コロンピア: Edificio Punto 99, Carrera 11a. 98-50, Piso 7, Bogota, Colombia. 電話: 01.800.083.59.25

Honeywell Colombia SAS Carrera 11A # 98-50, Edificio Punto 99, Piso 7 Bogotá DC, Colombia

#### Honeywell Building Technologies - Security Middle

East/N.Africa

Emaar Business Park, Building No. 2, Sheikh Zayed Road P.O. Box 232362 Dubai, United Arab Emirates security\_meta@honeywell.com www.security.honeywell.com/me 電話:+971 4 450 5800

#### Honeywell Building Technologies – Security Europe/South

Africa

140 Waterside Road, Hamilton Industrial Park Leicester, LES 1TN, United Kingdom www.security.honeywell.com/uk 電話: +44 (0) 1928 378005

#### Honeywell Building Technologies - Security Northern Europe

Stationsplein Z-W 961, 1117 CE Schiphol-Oost, Netherlands www.security.honeywell.com/nl 電話:+31 (0) 299 410 200

#### Honeywell Building Technologies - Security

Deutschland Johannes-Mauthe-Straße 14,72458 Albstadt, Germany www.security.honeywell.de 電話:+49 (0) 7431 801-0

#### Honeywell Building Technologies - Security

#### France

Immeuble Lavoisier Parc de Haute Technologie 3-7 rue Georges Besse 92160 Antony, France www.security.honeywell.com/fr 電話:+33 (0) 1 40 96 20 50

#### Honeywell Building Technologies - Security Italia SpA

Via Achille Grandi 22, 20097 San Donato Milanese (MI), Italy www.security.honeywell.com/it

#### Honeywell Building Technologies – Security Россия и СНГ

121059 Moscow, UI, Kiev 7 Russia www.security.honeywell.com/ru 電話: +7 (495) 797-93-71

#### Honeywell Building Technologies - Security Asia Pacific

Building #1, 555 Huanke Road, Zhang Jiang Hi-Tech Park Pudong New Area, Shanghai, 201203, China www.asia.security.honeywell.com 電話: 400 840 2233

#### Honeywell Building Technologies – Security and Fire (ASEAN)

Honeywell International Sdn Bhd Level 25, UOA Corp Tower, Lobby B Avenue 10, The Vertical, Bangsar South City 59200, Kuala Lumpur, Malaysia Partner Connect (www.partnerconnect.honeywell.com) にアクセス: 電子メール: buildings.asean@honeywell.com 技術サポート(中小企業):

ベトナム:+84 4 4458 3369 タイ:+66 2 0182439 Indonesia: +62 21 2188 9000 マレーシア:+60 3 7624 1530 シンガポール:+65 3158 6830 フィリピン:+63 2 231 3380

#### Honeywell Home and Building Technologies (India)

HBT India Buildings Unitech Trade Centre, 5th Floor, Sector – 43, Block C, Sushant Lok Phase – 1, Gurgaon – 122002, Haryana, India Partner Connect (www.partnerconnect.honeywell.com) にアクセス: 電子メール:HBT-IndiaBuildings@honeywell.com フリーダイヤル:1-800-103-0339 電話:+91 124 4975000

# Honeywell Building Technologies – Security and Fire (Korea)

Honeywell Co., Ltd. (Korea) 5F SangAm IT Tower, 434, Worldcup Buk-ro, Mapo-gu, Seoul 03922, Korea アクセス http://www.honeywell.com 電子メール: info.security@honeywell.com 顧客サポート: HSG-CS-KR@honeywell.com; +82 1522-8779 電話:+82-2-799-6114

#### Honeywell Building Technologies - Security & Fire (太平洋)

Honeywell Ltd 9 Columbia Way BAULKHAM HILLS NSW 2153 アクセス先:www.security.honeywell.com/ 電子メール:hsf.comms.pacific@Honeywell.com 技術サポート: オーストラリア:1300 220 345 ニュージーランド:+64 9 623 5050

© 2021 Honeywell International Inc. All rights reserved. Honeywell の書面による承諾なしに本書の全部または一部を転載すること はできません。本書の情報はあらゆる点で正確を期しています。Honeywell は、製品の使用に起因するいかなる結果についても責 任を負いません。本書に記載の情報は予告無く変更する場合があります。本書の改訂版や新規作成版には当該の変更を反映するも のとします。

#### Honeywell Building Technologies - Security España

Josefa Valcárcel, 24 28027 – Madrid, España www.security.honeywell.com/es 電話:+34 902 667 800

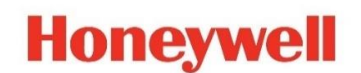

www.security.honeywell.com

+1 800 323 4576(北米のみ)

https://mywebtech.honeywell.com/Systems/Home

文書 800-24601V4 - 改訂 A - 03/2021

©2021 Honeywell International Inc. All rights reserved Honeywell の書面による承諾なしに本書の全部または一部を転載することはできません。本書の情報は、あらゆ る点で正確を期しています。。ただし Honeywell は製品の使用に起因するいかなる結果についても責任を負いません。本書に記載の情報は予告無く変更する場合があ ります。本書の改訂版や新規作成版には当該の変更を反映するものとします。特許情報については、www.honeywell.com/patents を参照してください。